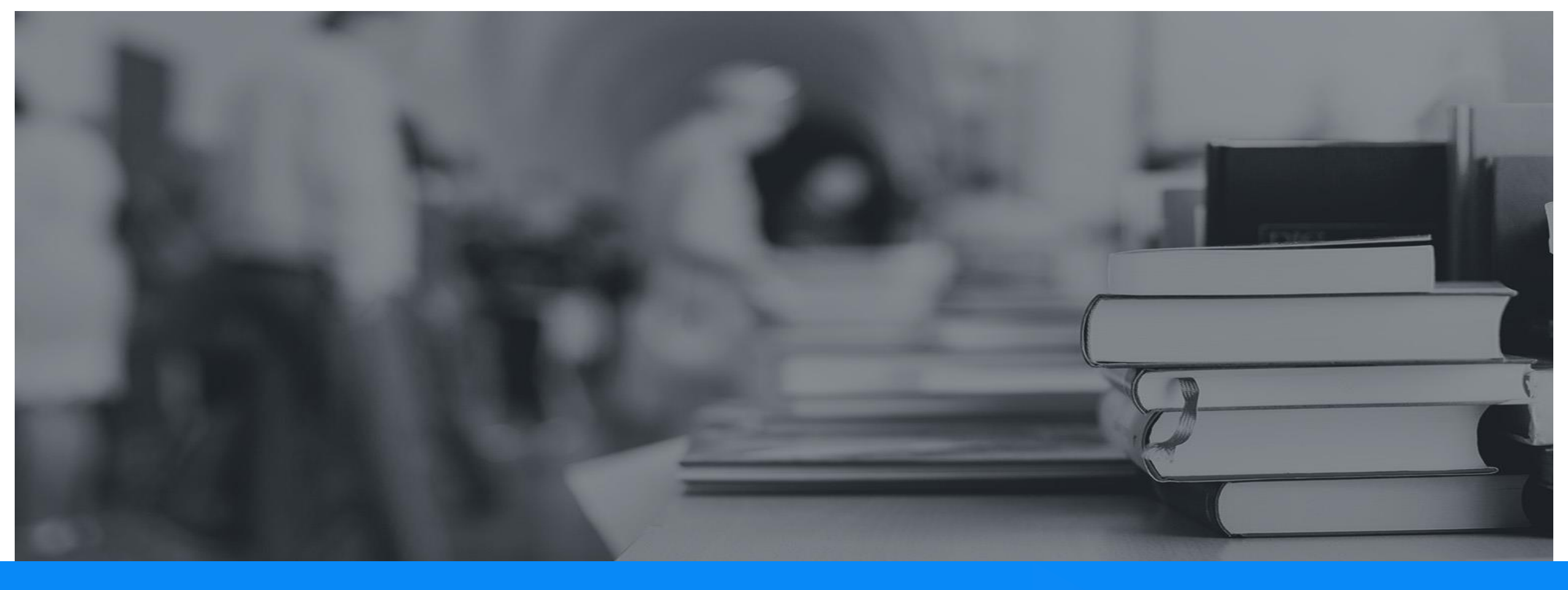

# 차의과학대학교 chaonly 시스템 학생 매뉴얼

# Contents

| 01. | 로그인 및 메인화면 |
|-----|------------|
| 02. | 자기이해       |
| 03. | 미래개척       |
| 04. | 역량개발       |
| 05. | 취업활동       |
| 06. | 상담         |
| 07. | 예약         |
| 08. | 커뮤니티       |
| 09. | 마이페이지      |

## 01 \_\_\_\_ 로그인 및 메인화면

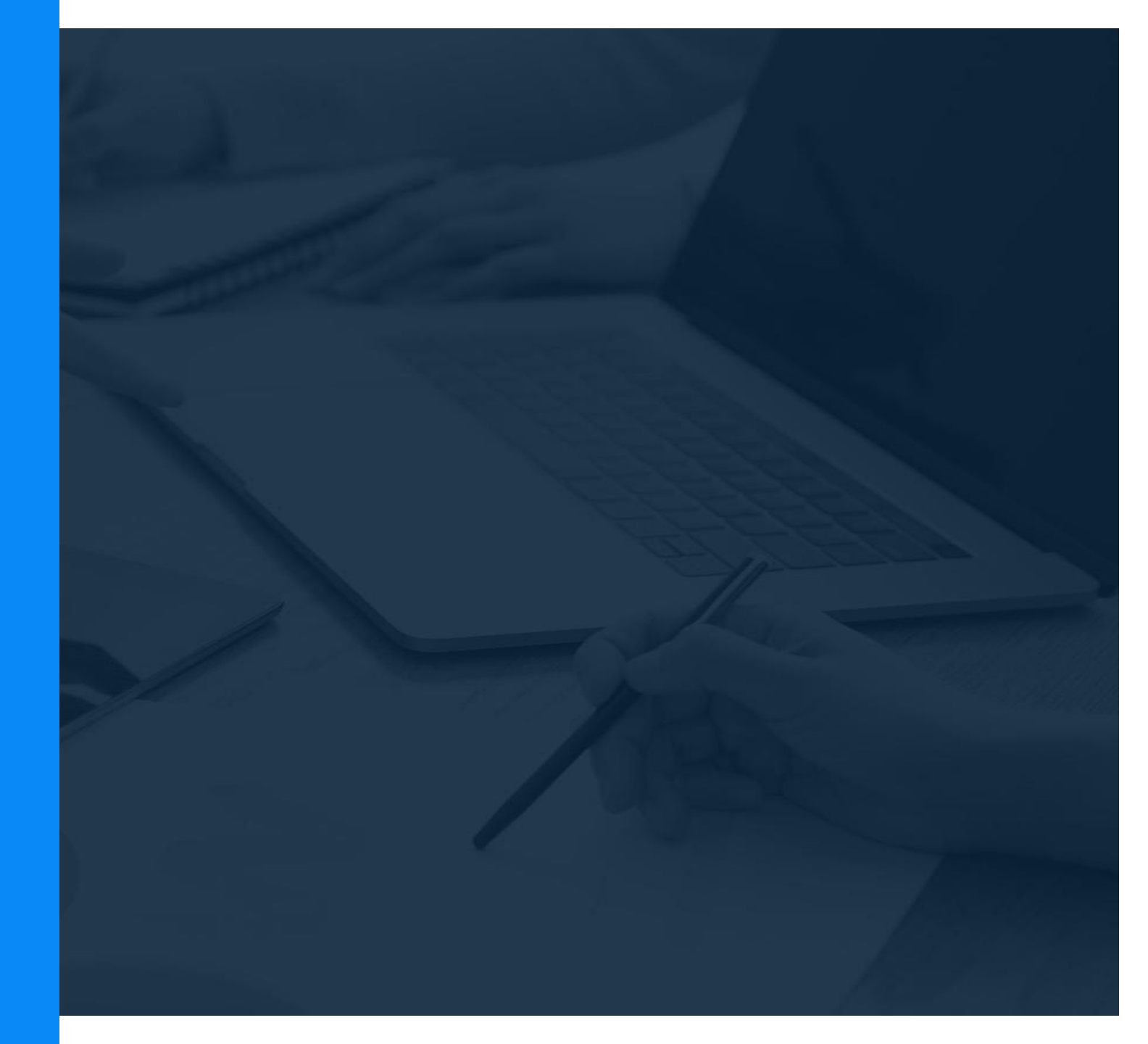

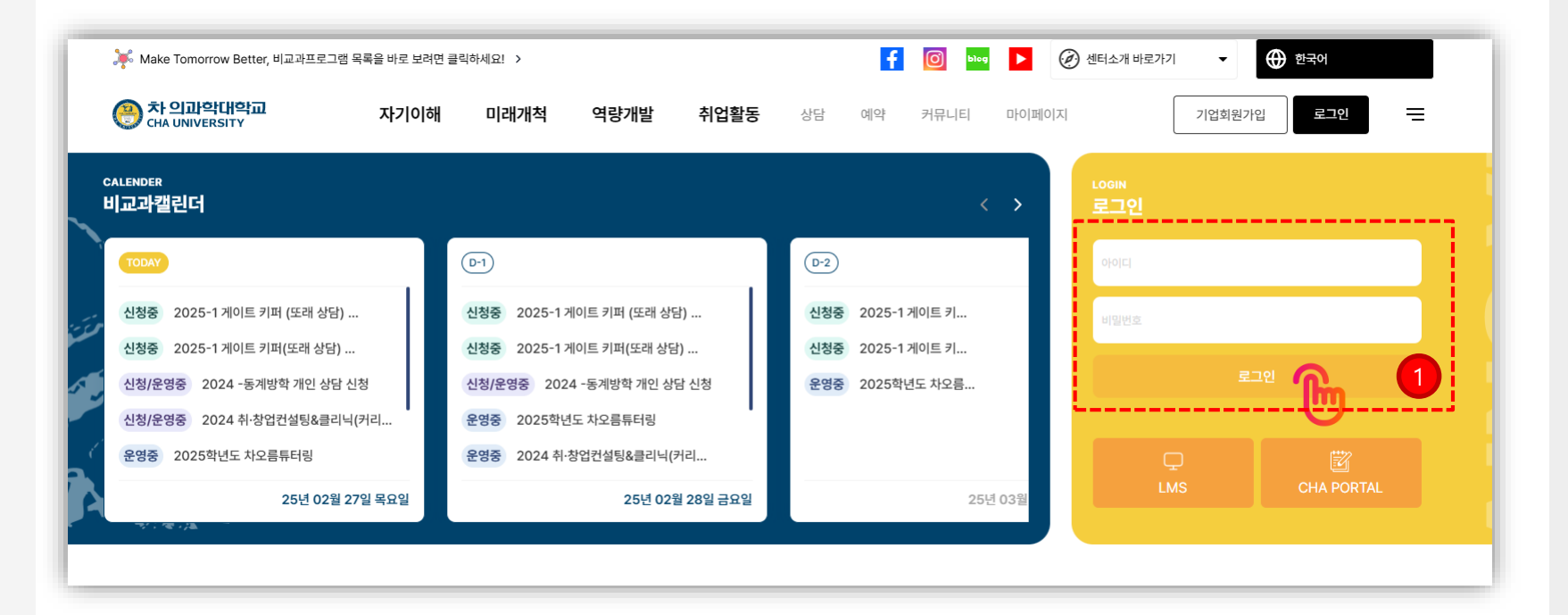

#### 로그인 및 접속

① chaonly 시스템 접속 하고자 할 경우 학교 학번으로 로그인합니다.

#### ※ 로그인이 되지 않을 경우 시스템 관리자에게 문의 하시기 바랍니다.

## 로그인 및 메인화면

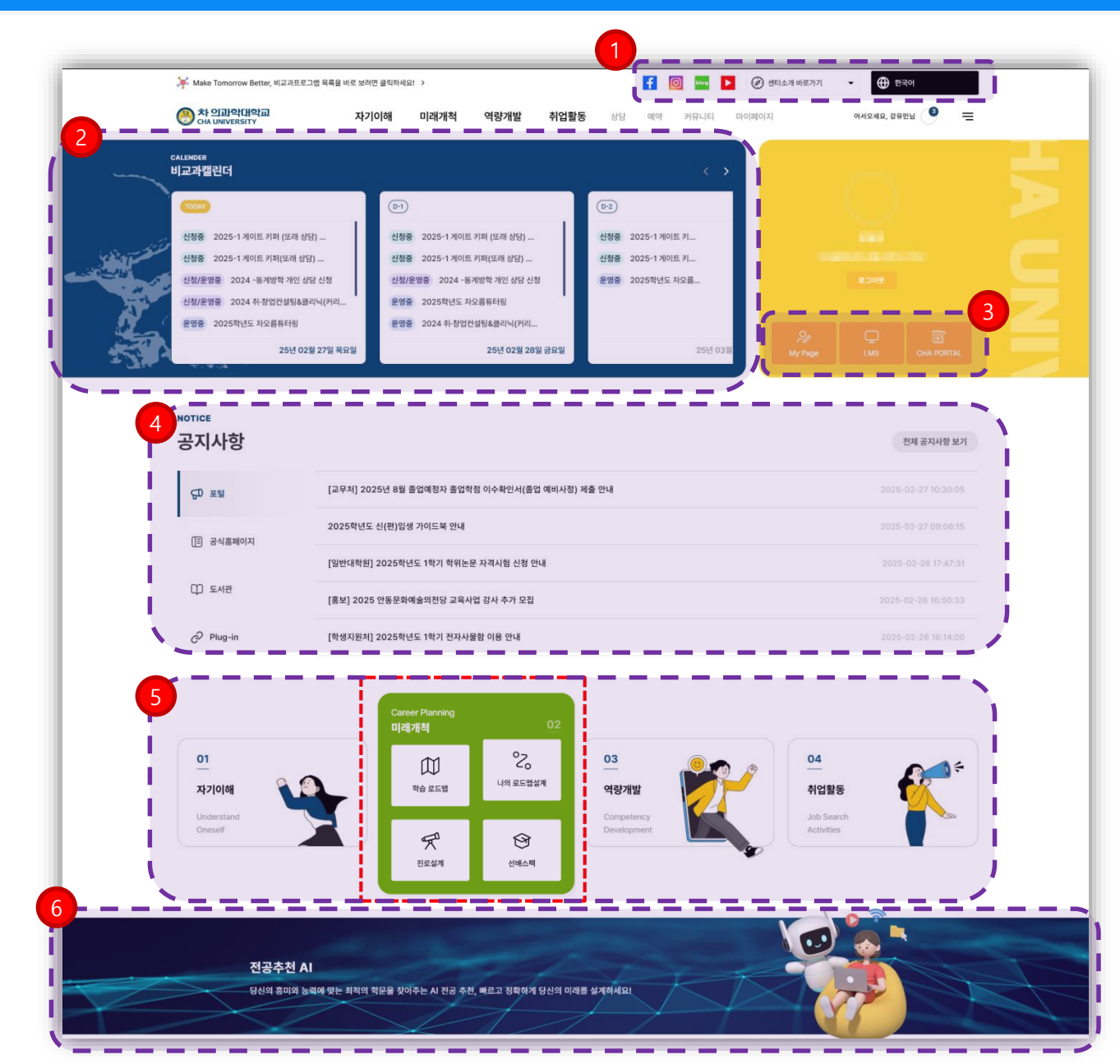

#### 메인화면(1)

- ◈ 로그인후 메인 화면 영역입니다.
- 차의과대학교 (Facebook, Instagram, 네이버 블로그, YouTube) 및 센터소개 바로가기 기능과 5개국 언어 (한국어, 베트남어, 영어, 일본어, 중국어) 지원 가능 합니다.
- ② 날짜별 신청/운영중인 비교과 프로그램 확인 및 클릭 으로 해당 프로그램 신청 페이지로 이동 가능 합니다.
- ③ 계정정보 확인 및 바로가기(마이페이지, LMS, 학교포 털) 가능 합니다.

④ 공지사항 게시판 현황 확인 및 바로 가기 가능 합니다.

⑤ 자기이해, 미래개척, 역량개발, 취업활동 메뉴별 마우스 오버시 중요 메뉴 바로가기 가능 합니다.

⑥ 메뉴 (자기이해 -> 직업/전공 추천) 바로가기 가능 합니다.

#### 로그인 및 메인화면

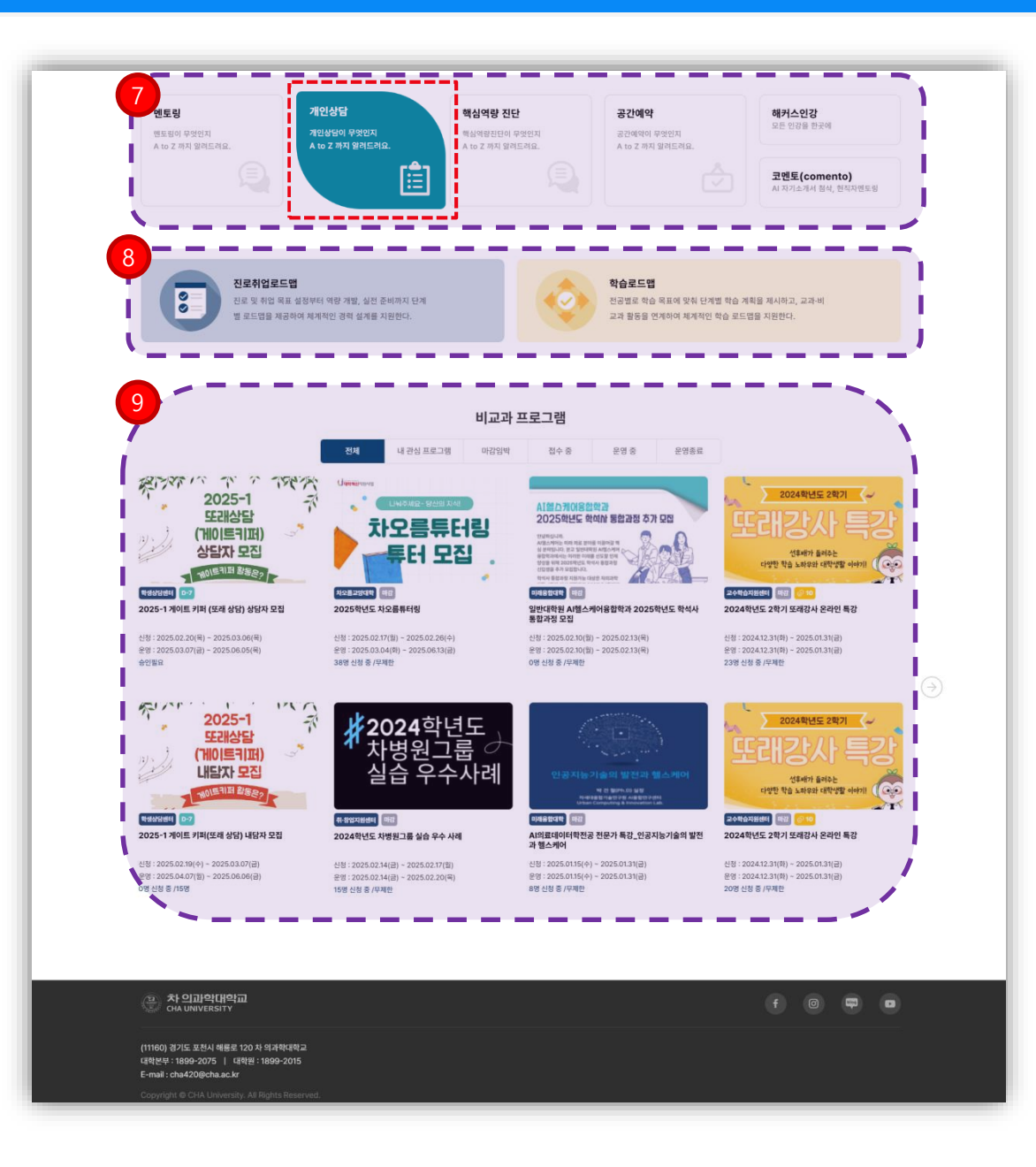

#### 메인화면(2)

 ⑦ 멘토링, 개인상담, 핵심역량 진단, 공간예약, 해커스인강, 코멘토 바로가기 가능 합니다.

⑧ 로드맵 관련 메뉴 바로가기 가능 합니다.

⑨ 비교과 프로그램 (전체, 내관심 프로그램, 마감임박, 접수중, 운영중, 운영종료) 탭별 확인 및 신청페이지 바로가기 가능 합니다.

## 02 \_\_\_\_ 자기이해

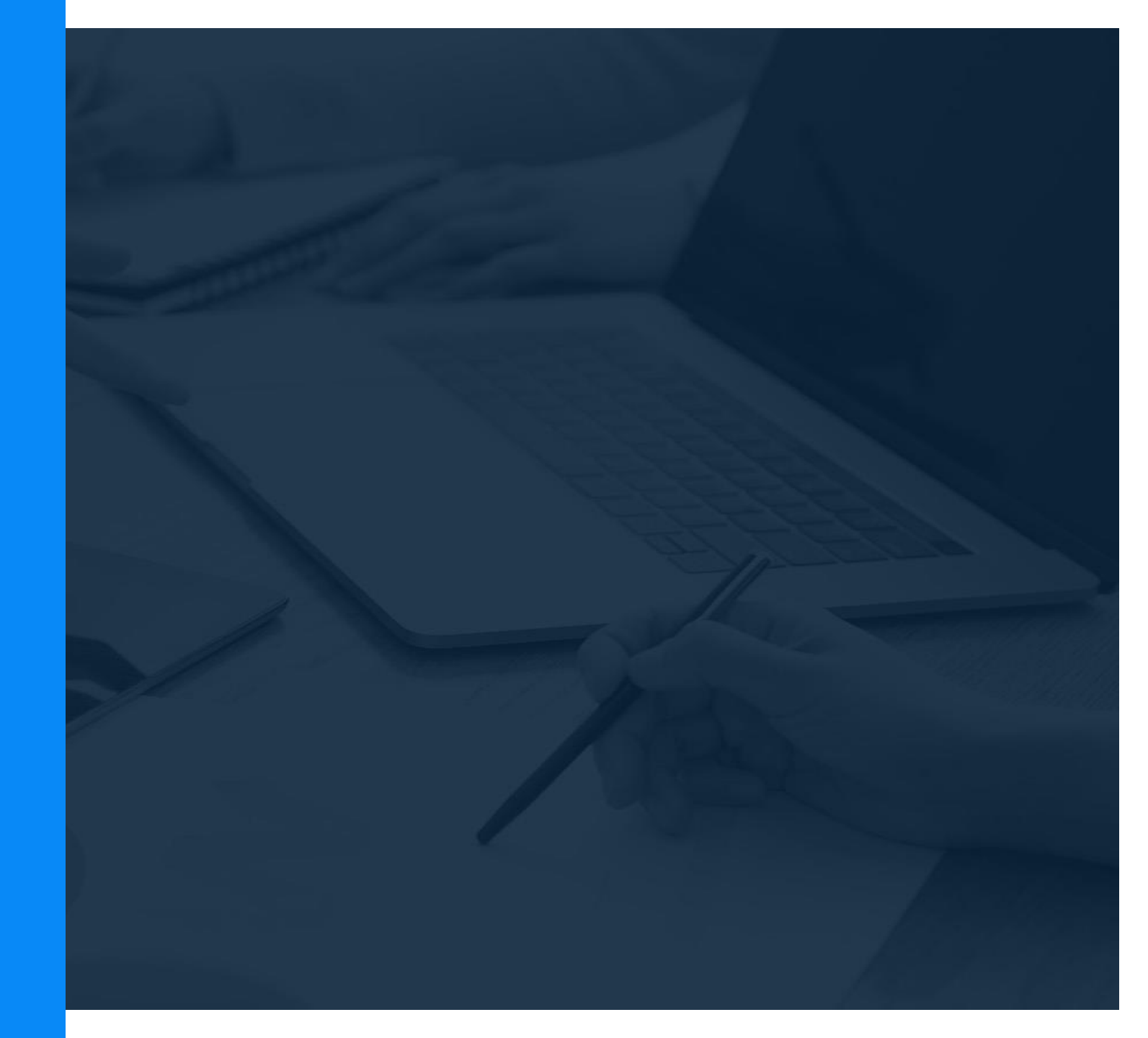

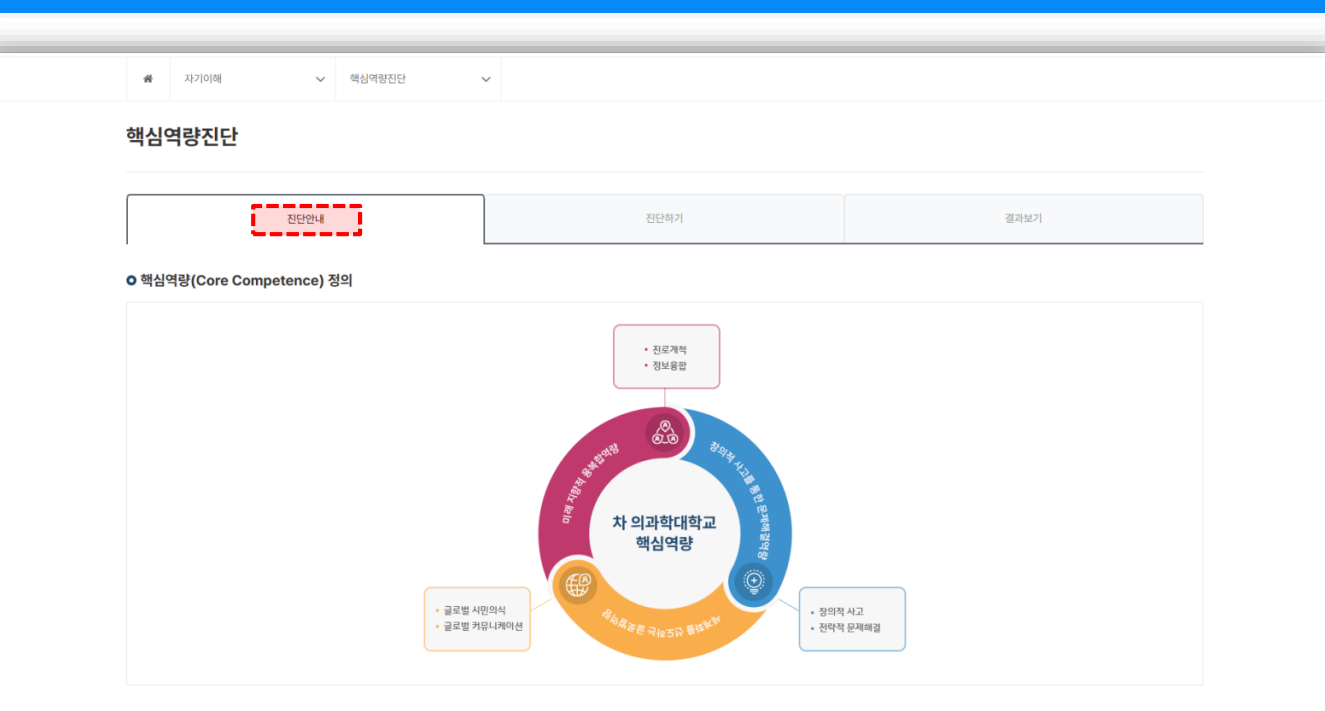

#### ○ 핵심역량 진단의목적

학생개인 핵심능력 및 역량 정도를 진단하여 학생에게는 역량강화 및 진로개발을 지원하고, 대학은 역량기반 교육과정 및 교육 프로그램과 연계하여 보다 질높은 교육과정을 제공하고자 합니다.

#### ○ 차 의과학대학교 핵심역량 체계

| 핵심역량               | 핵심역량 정의                                       | 기본역량          | 기본역량 정의                                                                       |
|--------------------|-----------------------------------------------|---------------|-------------------------------------------------------------------------------|
| 1이지 나그를 통해 문제해가에라  |                                               | 창의적 사고        | 새로운 사건이나 사물에 대하여 호기심을 가지고 독창적인 시각에서 접근하며, 이를 바탕으로<br>가치 있는 대안이나 아이디어를 창안하는 능력 |
| 정의익 사고을 충한 순세에 달악당 | 상의의 사ມ를 마정도도 한박의 반장에서 한세를 해들어든 중박             | 전략적 문제해결      | 당면한 문제를 해결하기 위하여 문제를 명확하게 인식하고 분식하며, 이를 바탕으로 최적의<br>해결책을 제시하는 능력              |
|                    |                                               | 글로벌 시민의식      | 글로벌 사회의 일원으로서 국제 감각과 다문화적 소양을 지니고 공동체 발전을 주도해 나가는<br>능력                       |
| 세계와을 신노아는 글도털넉당    | 철도표 공동세의 열선물 주노아내 나문화적 이에 및 소용물 주말아든 등의       | 글로벌<br>커뮤니케이션 | 글로벌 무대에서의 소등 및 상호작용을 위하여 언어적·비언이적 매체를 효과적으로 활용하거나<br>구사하는 능력                  |
|                    |                                               | 진로 개척         | 진로를 개최하기 위하여 미레의 변화하는 환경에 대용하고, 자기 주도적으로 학습하며 사회적<br>상호적용을 원활하게 수행하는 능력       |
| 미대 시앙식 용복합역당       | 비대 컨되에 내용아가 신도을 개의하여 나장만 사원과 정보를 용합하며 활용하는 용력 | 정보 융합         | 다양한 분야의 정보 및 디지털 자원에 대한 이해와 융합적 적용을 바탕으로 새로운 가치를<br>창출하는 능력                   |

#### ○ 핵심역량 진단의 목적

- 학생 개인 핵심능력 및 역량 정도를 진단하여 학생에게는 역량강화 및 진문개발을 지원하고, 대학은 역량기반 교육과정 및 교육 프로그램과 언계하여 보다 질높은 교육과정을 제공하고자 합니다. 핵심역형진단을 통해 학장들은 개인의 역량 수준을 파악하여 부족한 역량을 강화하고 진로를 개발할 수 있게 되고, 대학은 분석을 통해 역량기반 교육 과정 프로그램과 언계하여 교육과정의 질을 높이고자 합니다.

#### 핵심역량 진단\_ 진단안내

 ◆ <진단안내> 탭에서 핵심역량 정의, 진단의 목적, 핵심 역량 체계 관련 안내 확인 가능한 페이지 입니다.

chaonly 시스템 학생 매뉴얼

| *                                                                                                    | 자기이해                                                                                                    | ~                  |            |   |   |    |      |   |   |   |        |                |            |       |              |
|----------------------------------------------------------------------------------------------------|----------------------------------------------------------------------------------------------------|--------------------|------------|---|---|----|------|---|---|---|--------|----------------|------------|-------|--------------|
| 심역                                                                                                    | 격량진단                                                                                                    |                    |            |   |   |    |      |   |   |   |        |                |            |       |              |
|                                                                                                    |                                                                                                    | 진단안내               |            |   |   | [  | 진단하기 | 1 |   |   |        | 결과보기           |            |       |              |
| 호                                                                                                    |                                                                                                    |                    |            |   | 7 | 단명 |      |   |   |   |        | 진단기간           | 2          | 진단하기  | 1            |
| 2                                                                                                    | 차 의과학대학교 핵심역량 진                                                                                                    | 단검사 (테:            | 스트)        |   |   |    |      |   |   |   | 2025.0 | 2.09(일) ~ 2025 | 5.03.09(일) | 🖒 진단히 | 171          |
|                                                                                                    | 차 의과학대학교 핵심역량 진                                                                                                    | 단 검사(테스!           | <b>=</b> ) |   |   |    |      |   |   |   | 2025.0 | 2.06(목) ~ 2025 | j.02.08(토) | r 🖸   |              |
|                                                                                                    |                                                                                                    |                    |            |   |   |    |      |   |   |   |        |                |            |       |              |
|                                                                                                    |                                                                                                    |                    |            |   |   |    | Ţ    |   |   | _ |        | _              |            |       | J            |
| Ĵ.                                                                                                    | 핵심역량진단 진행도 : 100.00% (휴                                                                                                    | 통 92문향)            |            |   |   |    |      |   |   |   |        |                |            |       | • :@:        |
| <b>P</b> <del>i</del>                                                                                                    | 해심역행진단 진행도 : 100.00% (8<br>- 모의 구 등의 등의<br>- 그렇지 않다                                                                                                | 통 92문왕)            |            |   |   |    |      |   | _ |   |        |                |            |       | - :@:        |
| Ĵ                                                                                                    | 해심역량진단 진행도 : 100.00% (종<br>고역 구로적 명의<br>그렇지 않다<br>보통이다                                                                                             | š 92문왕)            |            |   |   |    | Ļ    |   | _ |   |        |                | _          |       | - :@:        |
| Ţ                                                                                                    | 핵심역행진단 진행도 : 100.00% (8<br>- 모역 구 동작 동역<br>- 그렇지 않다<br>- 보통이다<br>- 그렇다                                                                             | š 92문왕)            |            | _ |   |    |      |   |   |   |        |                |            |       | - :@:        |
| Ţ.                                                                                                    | 핵심역량진단 진행도 : 100.00% (원<br>고형지 않다<br>보통이다<br>그렇다<br>매우 그렇다                                                                                         | š 92문왕)            |            |   |   |    |      |   |   |   |        |                |            |       | - :@:        |
| المنابق           المنابق           المالي           المالي           المالي           المالي           المالي           المالي           المالي           المالي           المالي           المالي           المالي           المالي           المالي           المالي           المالي           المالي           المالي          المالي | 해심역행진단 진행도 : 100.00% (경<br>고영 그 평적 명역<br>그렇지 않다<br>보통이다<br>그렇다<br>매우 그렇다<br><b>1의 드라마, 애니메이션, 영</b> 3                                              | 동 92문왕)<br>화 등을 자막 | 없이 시청한다.   |   |   |    |      |   |   |   |        |                |            |       | - : <u>`</u> |
| <b>.</b> . iii                                                                                                    | 핵심역광진단 진행도 : 100.00% (전<br>그렇지 않다<br>보통이다<br>그렇다<br>매우 그렇다<br><b>1의 드라마, 애니메이션, 영정</b><br>진혀 그렇지 않다                                                | 5 92문항)<br>화 등을 자막 | 없이 시청한다.   |   |   |    |      |   |   |   |        |                |            |       | - :@:        |
| Q. M                                                                                                    | 핵심역량진단 진행도 : 100.00% (₹<br>고렇지 않다<br>고렇지 않다<br>고렇다<br>매우 그렇다<br>매우 그렇다<br><b>19 드라마, 애니메이션, 영3</b><br>전혀 그렇지 않다<br>그렇지 않다                          | š 92문왕)<br>화 등을 자막 | 없이 시청한다.   |   |   |    |      |   |   |   |        |                |            |       | - : <u>`</u> |
| P0. #                                                                                                    | 핵심역량진단 진행도 : 100.00% (전<br>그렇지 않다<br>그렇지 않다<br>그렇다<br>매우 그렇다<br>에우 그렇다<br><b>1일 드라마, 애니메이션, 영경</b><br>전혀 그렇지 않다<br>그렇지 않다<br>그렇지 않다<br>보통이다        | 5 92문왕)<br>화 등을 자막 | 없이 시청한다.   |   |   |    |      |   |   |   |        |                |            |       | - :@:        |
|                                                                                                    | 해심역량진단 진행도 : 100.00% (전<br>고렇지 않다<br>보통이다<br>그렇다<br>매우 그렇다<br>매우 그렇다<br>전혀 그렇지 않다<br>그렇지 않다<br>보통이다<br>그렇다                                         | 5 92문왕)<br>화 등을 자막 | 없이 시청한다.   |   |   |    |      |   |   |   |        |                |            |       | - :@:        |
| <b>□</b>                                                                                                    | 해심역량진단 진행도 : 100.00% (경<br>고행지 않다<br>보통이다<br>그렇다 매우 그렇다<br><b>19 드라마, 애니메이션, 영3</b><br>전혀 그렇지 않다<br>그렇지 않다<br>보통이다<br>그렇다 않다<br>보통이다<br>그렇다 매우 그렇다 | 5 92문왕)<br>화 등을 자막 | 없이 시청한다.   |   |   |    |      | 3 |   |   |        |                |            |       | - :@         |

#### 핵심역량 진단\_ 진단하기

 <진단하기>탭에서 진단명 및 진단기간 확인 가능 합니다.

② 진단하기 영역에서 핵심역량 진단 가능 합니다.
 - 진단기간내 진단 미완료시 마지막 진단 답변 문항까지 데이터 저장 하여 이어하기 가능 합니다.

# ③ 진단하기 페이지에선 각 문항별 답변에 대한 진도율 확인 가능 하며 전체 문항 답변체크 후 "최종제출" 클릭하시면 진단 완료 됩니다.

|                       | 진단안내                      | 진단히                           | 21                                                                                                    | 결과보               | 2. 1     |
|-----------------------|---------------------------|-------------------------------|----------------------------------------------------------------------------------------------------|-------------------|----------|
| 리자님의<br><sup>번호</sup> | 전체 진단결과<br><sub>진단명</sub> |                               |                                                                                                    | 진단시각              | 결과보기     |
| 1 차의                  | 의과학대학교 핵심역량 진단 검사(테스트)    |                               | 20                                                                                                    | 20.11.17(화) 11:37 | 2 🗟 Žarš |
|                       |                           | • 94 60 60 40 10 9 40 90 80 F |                                                                                                    |                   |          |
|                       |                           | • INTERCENT DIFF. (1)         |                                                                                                    |                   |          |
|                       |                           |                               | WF         Image: Control of the second second sec |                   |          |
|                       |                           |                               |                                                                                                    |                   |          |

#### 핵심역량 진단\_ 결과보기

- (1) <결과보기>탭에서 완료한 핵심역량 진단 목록 및 진단시각 확인 가능 합니다.
- ② 결과보기 버튼 실행으로 "비교역량", "나의역량 변화" 확인 가능 합니다.
  - 진단 역량별 원점수, T점수, 백분위 결과 확인
  - 진단 역량별 나의 강점 및 나의 약점 역량 확인
  - 부족한 역량 위주의 추천 비교과 프로그램 확인 및
     신청 가능

| 학습유형검사(TOLI) |                          |                    |                      |        |      |
|--------------|--------------------------|--------------------|----------------------|--------|------|
|              | TOLI                     | _학습유형검사(디          | 배학용)                 |        |      |
|              | 학습과 관련된 다양한 심리적 요인들을 종합적 | 섬으로 측정, 개인의 학습유형 확 | 인 및 학습유형에 적합한 학습방향 실 | 설정에 활용 |      |
|              | 검사                       | <b>남하기</b> 검사 결    | 리과보기                 |        |      |
| 검사개요         |                          |                    |                      |        |      |
| 영역           | 진담검사                     | 대상                 | 문항수                  | 검사시간   | 검사시기 |

#### 학습유형검사(TOLI)

학습과 관련된 다양한 심리적 요인들을 종합적으로 측정, 개인의 학습유형 확인 및 학습유형에 적합한 학습방향 설정에 활용 가능한 검사입니다.

#### 검사소개

학습

TOLI\_학습유형검사(대학용)

본 검사는 학습과 관련된 다양한 심리적 요인들을 종합적으로 측정하여 개인의 학습유형을 확인하고, 각 학습유형에 적합한 학습방향을 설정할 수 있도록 도와주기 위한 검사입니다. 학습과정에 있 어 학습자 개인의 장/단점을 객관적으로 파악할 수 있도록 구성되 어 있습니다. 분류된 13개의 학습 유형은 학습자의 관점에서 보다 직관적이고 친숙하게 받아들일 수 있는 명칭으로 구성되어 있으며, 학교 및 다양한 장면에서 활용할 수 있습니다.

신입생

127문항

40분

학기초

#### 내용구성

| 검사 신뢰도 | 응답자가 검사에 상실하게 임하였는지에 대한 정보 및 응답 결과를 신뢰할 수 있는지에 대한 여부<br>반응일관성   부주의성   사회적 바람직성   무응답 |
|--------|---------------------------------------------------------------------------------------|
| 개인적 특성 | 학업적 스트레스에 대한 대처, 학업성취에 영향을 미치는 학습자의 성격 특성에 대한 정보<br>자아탄력성   자신감   성실성                 |
| 학습정서   | 학업수행 과정에서 경험하는 주된 정서와 학습자의 정서조절 수준에 대한 정보<br>부정정서   긍정정서   정서조절                       |
| 학습동기   | 학습자의 학업 동기 및 학업적 목표에 대한 정보<br>부정동기(무동기, 외적동기)   긍정동기, 생적동기)                           |
| 학습전략   | 학업의 능률을 높일 수 있는 학습전략을 어느 정도 활용하는지에 대한 정보<br>수업활용   시간활용   기술활용                        |
|        |                                                                                       |

| <b>쑴</b> 자기이해 | ~             | 취업준비도검사 🗸                    |                      |                           |                     | Ę    |
|---------------|---------------|------------------------------|----------------------|---------------------------|---------------------|------|
| 취업준비도검        | 사             |                              |                      |                           |                     |      |
|               |               |                              | 취업준                  | 비도 검사                     |                     |      |
|               |               |                              | 검사하기                 | 검사결과보기                    |                     |      |
| 검사개요          |               |                              |                      |                           |                     |      |
| 영역            |               | 진담검사                         | 대상                   | 문항수                       | 검사시간                | 검사시기 |
|               |               | 취업준비도 검사                     |                      |                           |                     | 필요시  |
| 검사소개          |               |                              |                      |                           |                     |      |
| 내용구성          |               |                              |                      |                           |                     |      |
|               | 자기정보영역        | 개인의 가치, 흥미, 기술, 선호하는 근무조건과 길 | 같은 것에 대한 개인의 정보를 말하  | 는 것으로, '나 자신에 대해 아는것'과 관련 | 변된 영역               |      |
| 정보처리영역 피라미    | 직업정보영역        | 자신이 원하는 직업에 관한 지식과 직업세계에 픈   | 관한 정보로, "나의 선택 대안들(직 | 업)에 대해 아는 것"과 관련된 영역      |                     |      |
| 드             | 의사결정 기술영<br>역 | 개인이 문제 해결과 의사결정에 사용하는 일반적    | 1인 정보처리기술로, 내가 "어떻게  | 결정하는지" 검토하는 영역            |                     |      |
|               | 실행과정영역        | 피라미드의 꼭대기에 있는 초인지 영역으로 진로    | 문제 해결에 사용되는 인지전략의    | 이 선택과 순서를 통제하는 것으로,"나의 의  | 사결정에 대해 총괄 검토"하는 영역 |      |

## 취업준비도 검사

✤ 자기정보/직업정보/의사결정 기술/실행과정영역 관련
 취업준비도 검사 가능 합니다.

| *  | 자기이해 🗸      | 자기조절학습검사(SLT) 🗸                                                                                     |
|----|-------------|----------------------------------------------------------------------------------------------------|
| 자기 | 조절학습검사(SLT) |                                                                                                    |
|    |             |                                                                                                    |
|    |             | SLT_자기조절학습검사(대학용)                                                                                   |
|    |             | 학업성취에 도움을 줄 수 있는 다양한 요인들에 대한 진단을 통하여 자기이해 증진 및 개인의 특성에 맞는<br>목표 실정을 지원한으로써 대학생활 적응을 돕고자 진행되는 진단입니다. |
|    |             | 검사 하기 검사 결과보기                                                                                       |

#### 검사개요

| 영역 | 진담검사              | 대상 | 문항수   | 검사시간 | 검사시기 |
|----|-------------------|----|-------|------|------|
| 학습 | SLT_자기조절학습검사(대학용) | 학생 | 146문항 | 50분  | 상시   |

#### 검사소개

본 검사는 대학생들의 학업과 대학생활 적응에 영향을 주는 요인들을 이해하고 대학생활의 질을 향상하고자 제작된 검사입니다. 구체적으로 인지전략, 동기전략, 형동전략과 같은 자기조절 학습전락뿐 아니라 대학생들의 학업, 사회적 관계, 정시적 적용 정도를 포 함하여 측정합니다. 본 검사를 통해 학습자의 요인별 수준을 확인하여 각자에게 직합한 학습의 방향과 전략을 설정할 수 있으며, 대학생활의 적용도를 객관적으로 확인하고 점검할 수 있습니다.

#### 내용구성

| 요인        |                                                                         | 내용                      |                                                                                                    |  |  |
|-----------|-------------------------------------------------------------------------|-------------------------|----------------------------------------------------------------------------------------------------|--|--|
| 신뢰성 지표    | 반응일관성, 연속동일반응, 사회적 배람직성, 부주의성, 무응답수                                     |                         |                                                                                                    |  |  |
| 자기조절 학습지수 | 학습자가 다양한 자기조절 학습전력(인지진략, 동기진략, 평동진략)율<br>효과적으로 구사하고 학습에 스스로 등기회되어 있는 정도 |                         |                                                                                                    |  |  |
|           | 인지전략                                                                    | 기억전략   이해전략   메타인지      | 학습과정에서 자료를 잘 기억하고 이해하기 위해 사용되는 전략<br>으로 정보의 획득, 조직, 저장, 활용을 촉진하는 정신적 조작                                |  |  |
| 자기조절 학습전략 | 동기전략                                                                    | 정서조절   긴장유지   통기유발      | 학습동기를 보호하고 유지시켜 원하는 결과를 얻고자, 정서를 조 절하고<br>유지하며 목표달성을 위해 행동을 인내하는 의식적 조절과정                              |  |  |
|           | 행동전략                                                                    | 실천진락   시간환경관리   자원활용    | 행동을 의지적으로 통제하고 시간 및 환경을 잘 관리하면서 집중 하고, 다양한<br>학습자원을 활용하는 행동전략                                          |  |  |
|           | 학업적응                                                                    | 학교적응   전공적용             | 자신이 속해있는 대학에서의 생활과 교내담경 등에 적용하고 안 족하는<br>정도를 특징, 자신이 선택한 전공 및 학과의 확업적 요구 에 적용하는 정도를<br>즉정              |  |  |
| 대학생활 적용도  | 사회적용                                                                    | 관계적응   활동참여             | 대학 내의 다양한 사회적 관계에 능동적으로 참여하면서 사회적 관계를<br>구축하는 정도를 측정. 대학 내의 동아리, 프로그램, 모인 등의 활동들에<br>적극적으로 참여하는 정도를 측정 |  |  |
|           | 정서적용                                                                    | 부정정서   무기역   효능감   성취가치 | 자신이 다니는 대학에서의 생활이 정서적으로 안정된 상태, 무기 력, 불안,<br>스트레스에 직접히 대처하는 정도를 측정                                     |  |  |
|           |                                                                         |                         |                                                                                                    |  |  |

#### 자기조절학습검사(SLT)

학업성취에 도움을 줄 수 있는 다양한 요인들에 대한 진단을 통하여 자기이해 증진 및 개인의 특성에 맞는 목표 설정을 지원함으로써 대학생활 적응을 돕고자 진행되는 검사입니다.

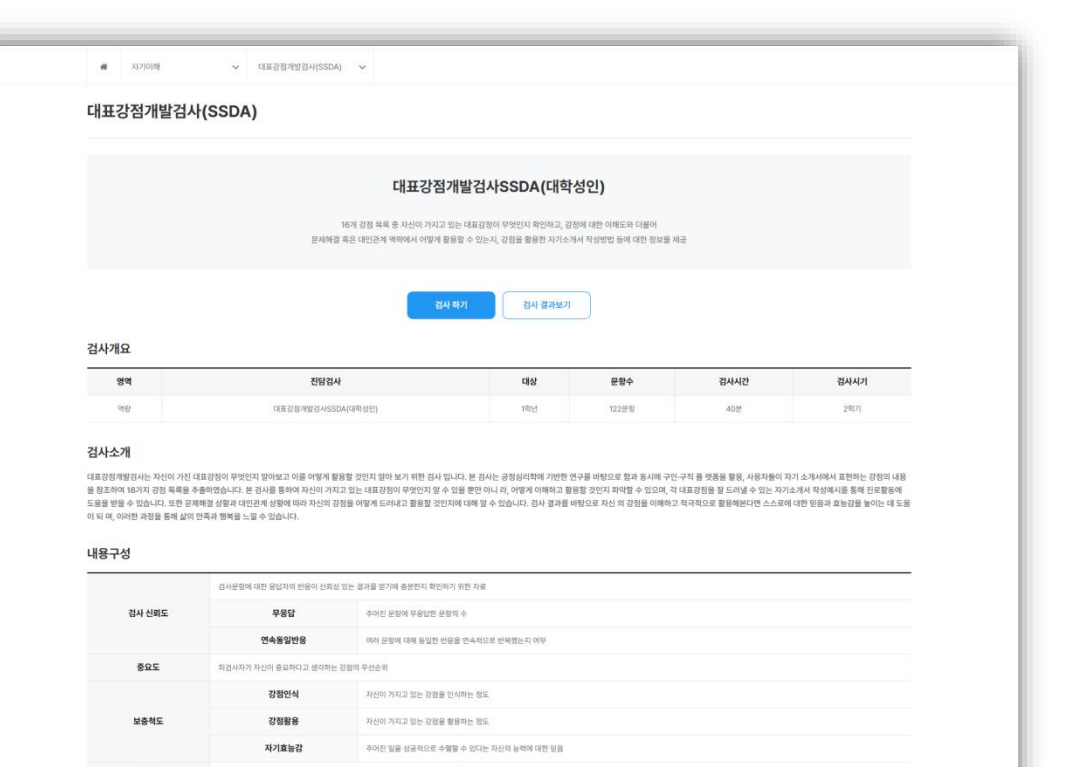

대표강점 16개의 강정요인 중 상대적으로 가장 높은 정수와 강점 중요도 순위를 고려한 3개의 대표강점

| 창의성  | 특징적이고 새로운 방식으로 생각하는 능력                       |
|------|----------------------------------------------|
| 학구열  | 새로운 지식이나 가슴을 배우고 수담하고자 하는 열양                 |
| 합리성  | 타당한 근거와 출본한 생각을 너망으로 의사결정을 하는 패도             |
| 용기   | 이러운 상황에도 자신의 의지와 산녕대로 나야가는 태도                |
| 정직성  | 다른 사람을 속이지 않고 전실을 많아는 태도                     |
| 끈기   | 이러움이 있더라도 정해진 목표표 원해 끝까지 나야가는 눈력             |
| 친화성  | 사정철과 함께 어울리는 것을 들어하며, 원활한 대인관개를 영상하는 눈벽      |
| 주도성  | 사람들을 격려하며 주도적으로 이겠어가는 능력                     |
| 공정성  | 모든 사람을 편견이나 치별 없이 동등하게 대하는 태도                |
| 포용력  | 상대방의 입장을 잘 헤어리고 다른 사랑의 실수를 너그럽게 받아들이는 대도     |
| 경손   | 자신의 상황에 대해 귀양하거나 내세우지 않는 대도                  |
| 자기조절 | 자신의 감정 육구, 행동물 스스로 조절하고 통제하여 안정된 상태를 유지하는 능력 |
| 예술성  | 다양한 대상에서 아름다움과 김동물 느끼는 능력                    |
| 낙관성  | 미에에 대해 금정적으로 바리보는 태도                         |
| 유머감각 | 자신에게 주어진 상황을 즐겁게 표현하고 웃음을 주는 능력              |
| 영성   | 초철적 대상을 통해 삶이 금극적인 역미와 북적을 추구하려는 태도          |
|      |                                              |

#### 대표강점개발검사(SSDA)

◆ 16개 강점 목록 중 자신이 가지고 있는 대표감정이 무엇인지 확인하고, 감정에 대한 이해도와 더불어 문제해결 혹은 대인관계 맥락에서 어떻게 활용할 수 있는지, 강점을 활용한 자기소개서 작성방법 등에 대한 정보를 제공 받을 수 있는 검사 입니다.

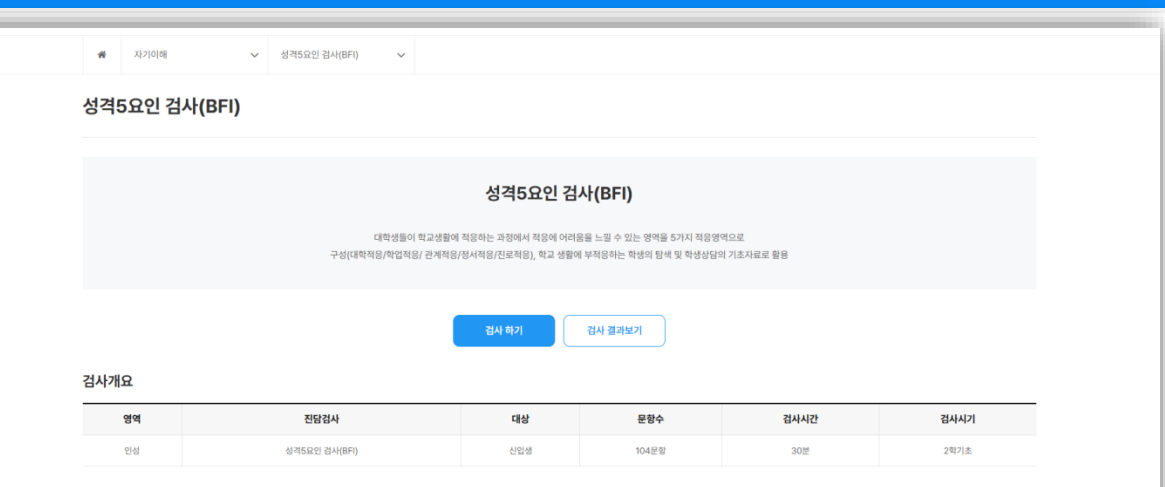

#### 검사소개

대학생물 적용과사는 대학성의 책상물 작용 정도를 확인하고, 적용의 과정으로 나아갈 수 있도록 통기 위한 감사입니다. 본 국사에서는 학생이 적고했게 적용해 적용하는 과정에서 이어용을 적용 수 있는 원인으로, 학생이 선택인도는 재학용인) 대학에 대한 가지면 단, 학업적 이어용으로 안한 부적을 해 학업표기, 사회의 관계를 청성하고 유지하는 과정에서 발생되는 다양한 문제를, 개인의 신제작 정시적 성적, 대학을 산석해는 과정에서 진정방 관련된 영역을 중요시 여기는 경험을 소 까하고 있습니다. 이와 같은 한국 대학 된 특성을 반영한 5개의 적용명하지 대학원 회사 기간에 따라 다르자 구성된 학성요인들에 적용수준을 보도 금시 사장의 대학원 활력 응용 또, 대학 동도인일 가능성, 학성이 경험하는 부적용의 원인, 북옥수준 개선을 위한 법약을 수 있습니다.

#### 내용구성

|                 | 하위요인       | 측정내용                                |
|-----------------|------------|-------------------------------------|
|                 | 대학에 대한 만족  | 대학에 대해 기대하고 만족하는 정도                 |
| 대학적응 영역         | 전공에 대한 만족  | 진공에 대해 기대하고 만족하는 정도                 |
|                 | 경제적 안정성    | 대학 재학에 필요한 비용의 부담 정도, 학비마련의 안정성     |
|                 | 학업수행 의지    | 대회에서의 회압활동에 대한 인식, 동기부여 되어 있는 정도    |
| 학업적응 능력         | 학업이수 기초 능력 | 본인이 보유한 학습전략에 대한 주관적 웹가             |
|                 | 학업성취 수준    | 학습방법에 대한 이해도, 자신의 학업성취에 대한 주관적 평가   |
|                 | 대인관계 형성의지  | 새로운 관계를 형성하고자 하는 의지와 노력의 정도         |
|                 | 의사 표현 능력   | 의사소등 과정에서 자기 생각이나 의견을 정확하게 진담하는 능력  |
| 관계적응 영역         | 공감 및 지지 능력 | 다른 사람의 문제 상황을 정서적으로 공감하고 지지하는 농력    |
|                 | 교수와의 관계    | 재학증인 대학의 교수님과 친근감을 느끼는 정도           |
|                 | 대학활동 참여 수준 | 대학에서의 발생하는 공동체 활동에 참여하고 있는 정도       |
|                 | 정서적 안정     | 학생의 정서적 상태가 안정된 정도                  |
| 정서적응 영역         | 정서조절 효능감   | 정시조절 능력 및 자기 효능감의 수준                |
|                 | 정서적 충격     | 대학생활 과정에서 겪은 사건(사람)이 개인의 정서에 미치는 영황 |
| 지근저은 여여         | 진로 및 자기 이헤 | 회양하는 진로와 자기 자신에 대한 이매 정도            |
| 247887          | 진로결정 효능감   | 진로결정을 성공적으로 해낼 수 있을 것이라는 기대와 자신감    |
|                 | 신입/재학생 공통  | 가족관계, 경제적 환경, 주가문제, 통학문제, 종교문제 등    |
| 대학생활 관련<br>설문문항 | 학기초 학생 대상  | 출신고교 유형, 새수경형, 입회유형, 대학정보 획득 경로 등   |
|                 | 학기말 학생 대상  | 상담만족, 대학생활, 중도이털사고, 학습시간, 동아리활동 등   |

#### 성격5요인 검사(BFI)

 대학생들이 학교생활에 적응하는 과정에서 적응에 어려움을 느낄 수 있는 영역을 5가지 적응영역으로 구성(대학적응/학업적응/ 관계적응/정서적응/진로적응), 학교 생활에 부적응하는 학생의 탐색 및 학생상담의 기초자료로 활용 가능한 검사입니다.

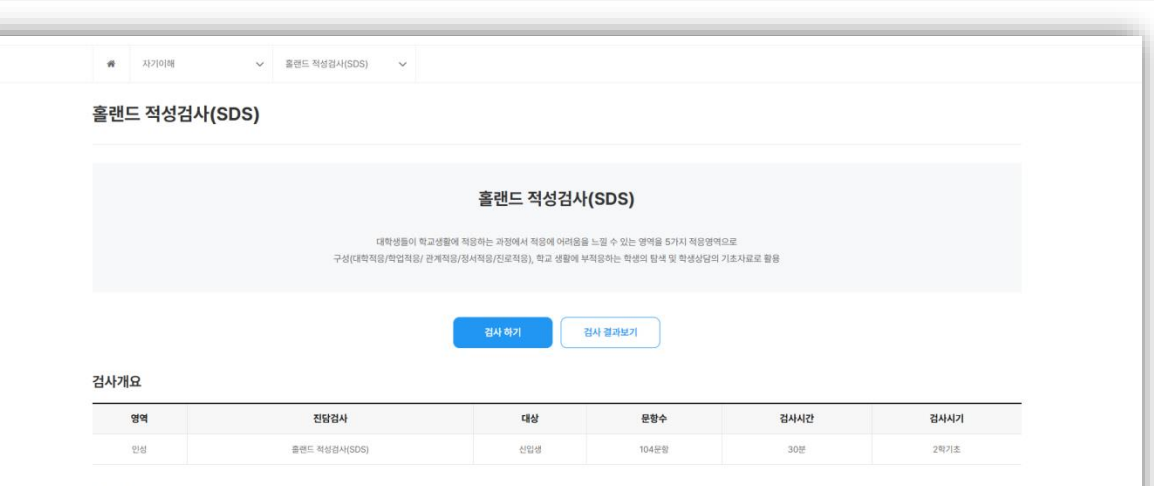

#### 검사소개

대학생물 책임과는 대학생의 평균생물 책용 정도를 확인하고, 적용의 개공으로 나아갈 수 있도록 증가 위한 감사입니다. 본 감사에서는 학생의 학교실행에 위조하는 과정에서 아이용을 위해 수 있는 힘인으로, 학생인 선택한(또는 지역하인 대학에 대한 가지만 단, 학업적 아이용으로 인한 부적용 과 학업값기, 시체직 관계를 청성해고 유지하는 자정에서 별생되는 다양한 문제를, 위안의 선계에- 정서 해석, 대학을 선택하는 저장에서 인조와 관련된 영역을 용요시 여가는 정방을 소개하고 있다 나다. 이와 같은 한국 대학생 의 특성을 변명한 5개의 적용양약과 대학생물 지축 기간에 따라 다르게 구성된 백성도만 당한 분위를, 관산의 전체적 경험 정도, 대학 용도다양 가능한, 학생이 경험하는 부적용의 한만, 적용으로 사업을 위한 전박을 확인할 수 있습니다.

#### 내용구성

|                 | 하위요인       | 측정내용                                |  |  |
|-----------------|------------|-------------------------------------|--|--|
| 대학적응 영역         | 대학에 대한 만족  | 대학에 대해 기대하고 안복하는 정도                 |  |  |
|                 | 전공에 대한 만족  | 전금에 대해 기대하고 만족하는 정도                 |  |  |
|                 | 경제적 안정성    | 대학 재학에 필요한 비용의 부담 정도, 빅비마련의 안정성     |  |  |
| 학업적응 능력         | 학업수행 의지    | 대학에서의 학업활동에 대한 인식, 동기부여 되어 있는 정도    |  |  |
|                 | 학업이수 기초 능력 | 본인이 보유한 학습권락에 대한 주관적 평가             |  |  |
|                 | 학업성취 수준    | 학습방법에 대한 이해도, 자신의 학업성취에 대한 주관적 평가   |  |  |
|                 | 대인관계 형성의지  | 새로운 관계를 형성하고자 하는 의지와 노박의 정도         |  |  |
|                 | 의사 표현 능력   | 의사소통 과정에서 자기 생각이나 의견을 정확하게 진달하는 능력  |  |  |
| 관계적용 영역         | 공감 및 지지 능력 | 다른 사람의 문제 상황을 정시적으로 공급하고 지지하는 능력    |  |  |
|                 | 교수와의 관계    | 재학중인 대학의 교수님과 친근감을 느끼는 정도           |  |  |
|                 | 대학활동 참여 수준 | 대학에서의 발생하는 공동계 활동에 참여하고 있는 정도       |  |  |
|                 | 정서적 안정     | 학생의 정서적 상태가 안정된 정도                  |  |  |
| 정서적응 영역         | 정서조절 효능감   | 정서조절 농력 및 지기 효능권의 수준                |  |  |
|                 | 정서적 충격     | 대학생활 과정에서 겪은 사건(사람)이 개인의 정서에 미치는 영향 |  |  |
| 진로적응 영역         | 진로 및 자기 이헤 | 희망하는 진로와 자기 자산에 대한 이해 정도            |  |  |
|                 | 진로결정 효능감   | 진로결정물 성공적으로 해낼 수 있을 것이라는 기대와 자산감    |  |  |
|                 | 신입/재학생 공통  | 기족관계, 경제적 환경, 주기문제, 동력문제, 품교문제 등    |  |  |
| 대학생활 관련<br>설문문항 | 학기초 학생 대상  | 출신고교 유형, 재수경험, 입학유형, 대학정보 획득 경로 등   |  |  |
|                 | 학기말 학생 대상  | 상딮만족, 대학생활, 중도이탈사고, 학습시간, 동아리활동 등   |  |  |

#### 홀랜드 적성검사(SDS)

◈ 대학생들이 학교생활에 적응하는 과정에서 적응에 어려 움을 느낄 수 있는 영역을 5가지 적응영역으로 구성(대 학적응/학업적응/ 관계적응/정서적응/진로적응), 학교 생활에 부적응하는 학생의 탐색 및 학생상담의 기초자 료로 활용 가능한 검사입내다.

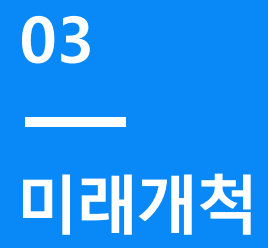

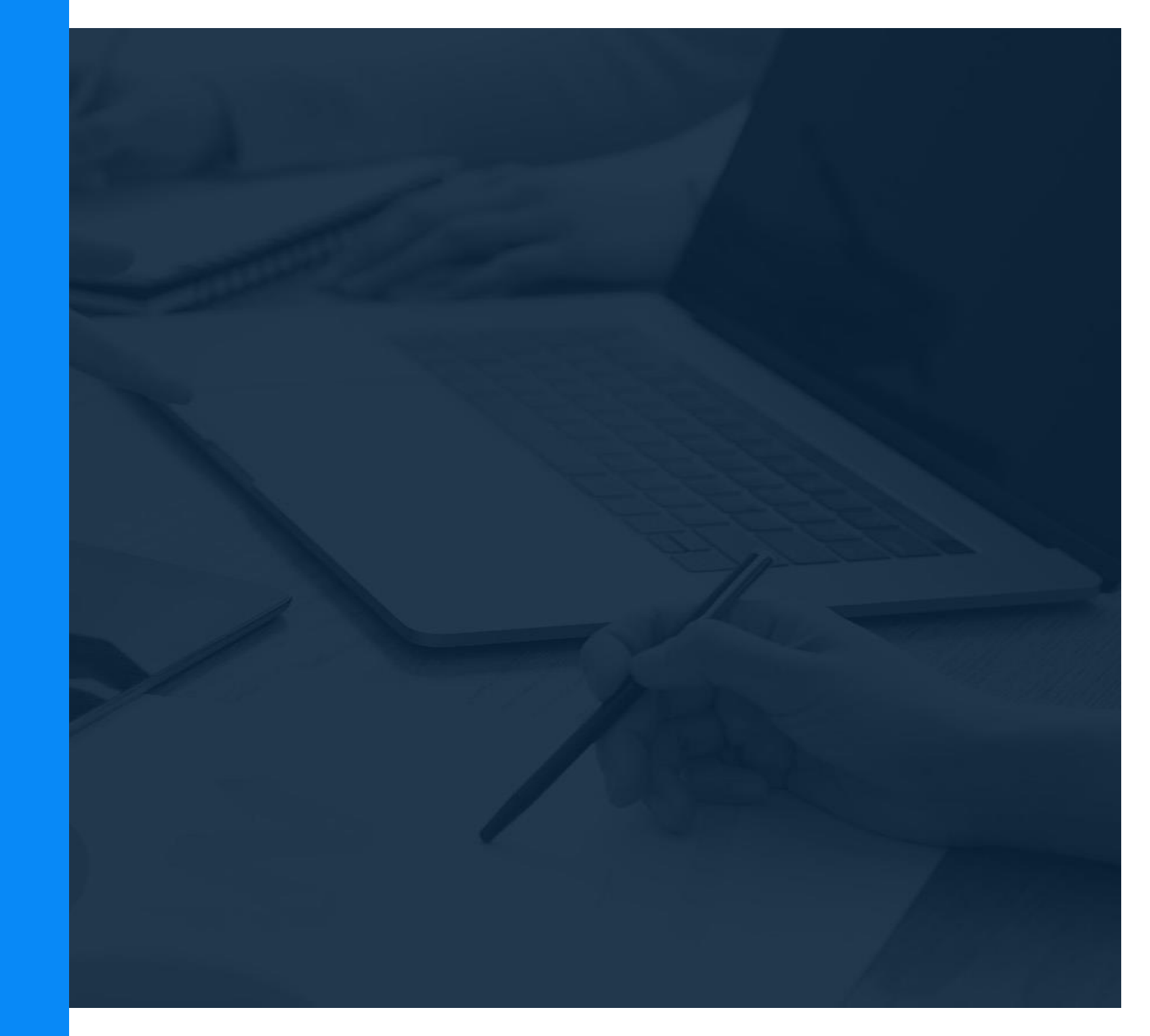

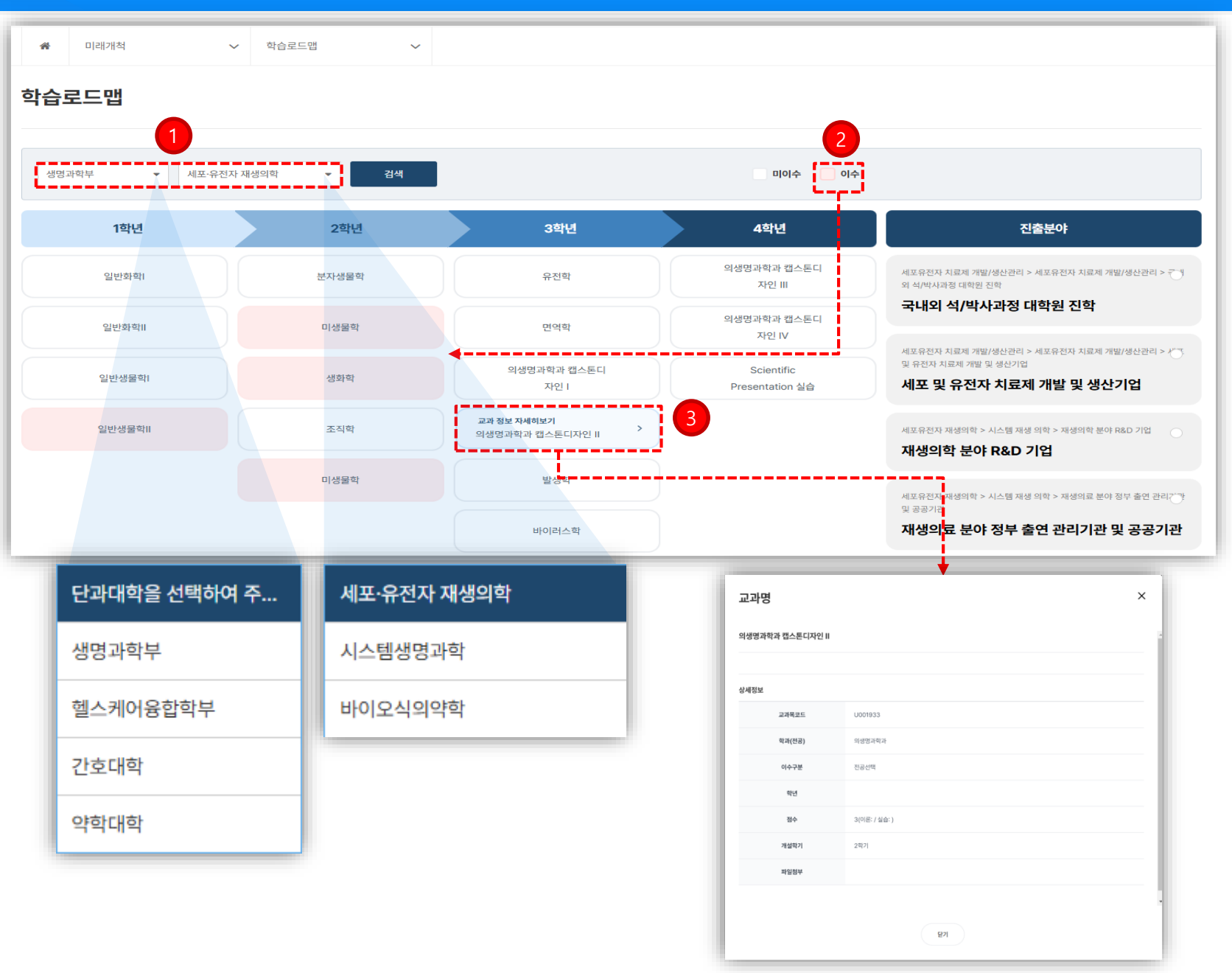

#### 학습로드맵 \_ 로드맵 검색

- ◈ 학년별 진출분야에 따른 교과목 로드맵 확인 가능한 페이지 입니다.
- ① 단과대학 -> 학과 순 검색으로 해당 학과의 학년별 진출 분야에 따른 교과목 확인 가능합니다.
- ② 본인의 이수 교과목은 빨간 박스로 확인 가능 합니다.

③ 교과목 클릭으로 해당교과목의 상세 페이지 확인 가능 합니다.

## 교과목 로드맵

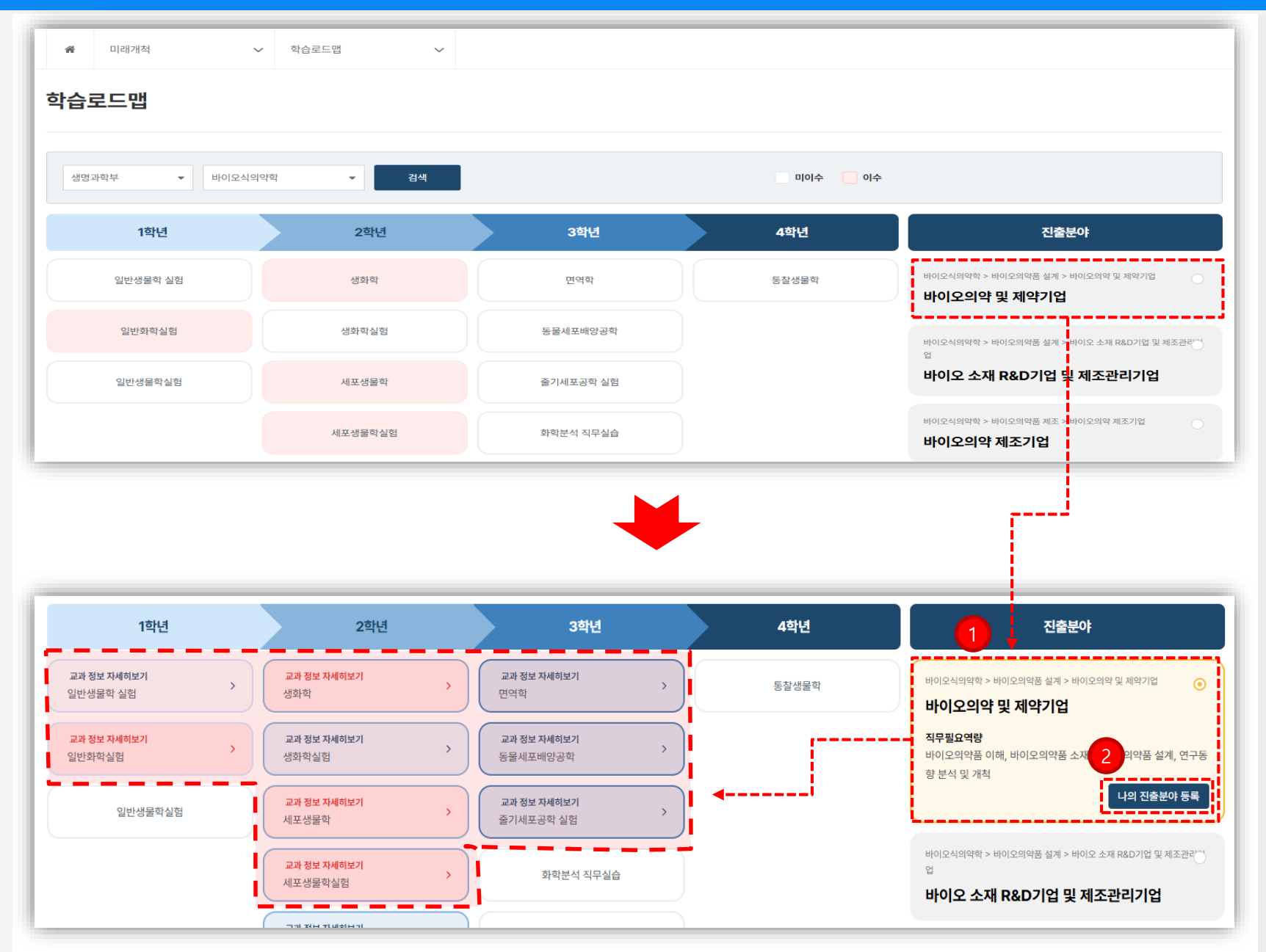

#### 교과목 로드맵 & 커리어패스 \_ 진출분야별 교과목

- ◈ 진출 분야별 교과목 확인 가능한 기능 입니다.
- 원하는 조건의 진출분야 클릭시 해당하는 학년별 교과목이 강조 되어 확인 가능 합니다.
   ※ 학년별 교과목 클릭시 해당 진출 분야 강조 확인 가능 합니다.

 ② 나의 진출분야 등록 처리 하시면 "학업계획수립" 메뉴 에서 "추천 로드맵 불러오기" 기능에 적용 됩니다.
 ※ 한번더 클릭하시면 진출분야 등록 해지 처리 됩니다.

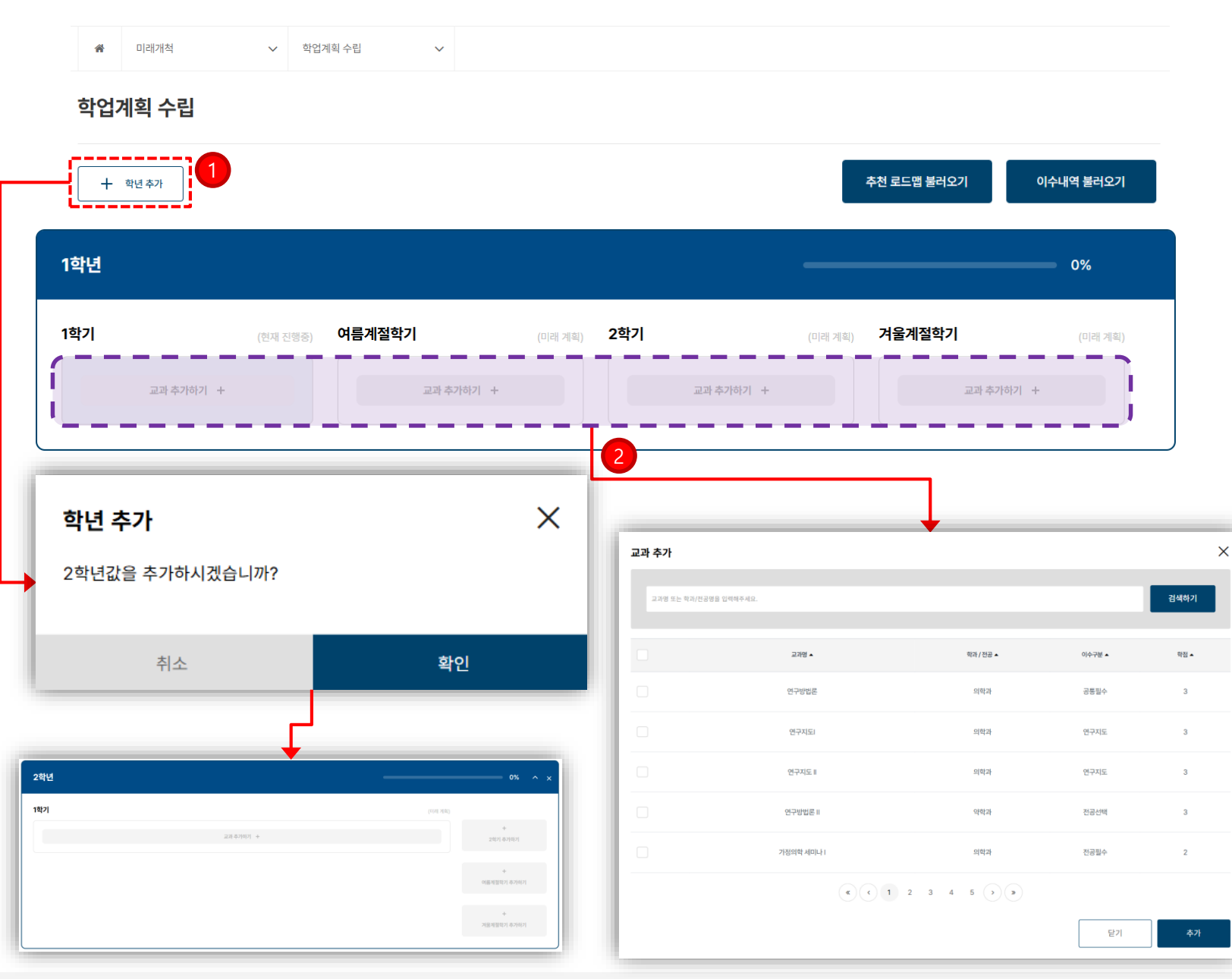

#### 학업계획 수립 (1)

- ◆ 학생 본인이 학업계획 수립을 설정 및 관리할 수 잇는 페이지 입니다.
- 1) 본인의 학년에 맞게 설정 가능 합니다.
   최조 진입시 1학년 기준 1학기 / 여름계절학기 / 2학기 / 겨울계절학기 세팅

② 학기 기준에 맞춰 교과목 검색/추가 가능 합니다.

※ 학년 변경시 학년 추가 기능으로 학업계획 설정 가능 합니다.

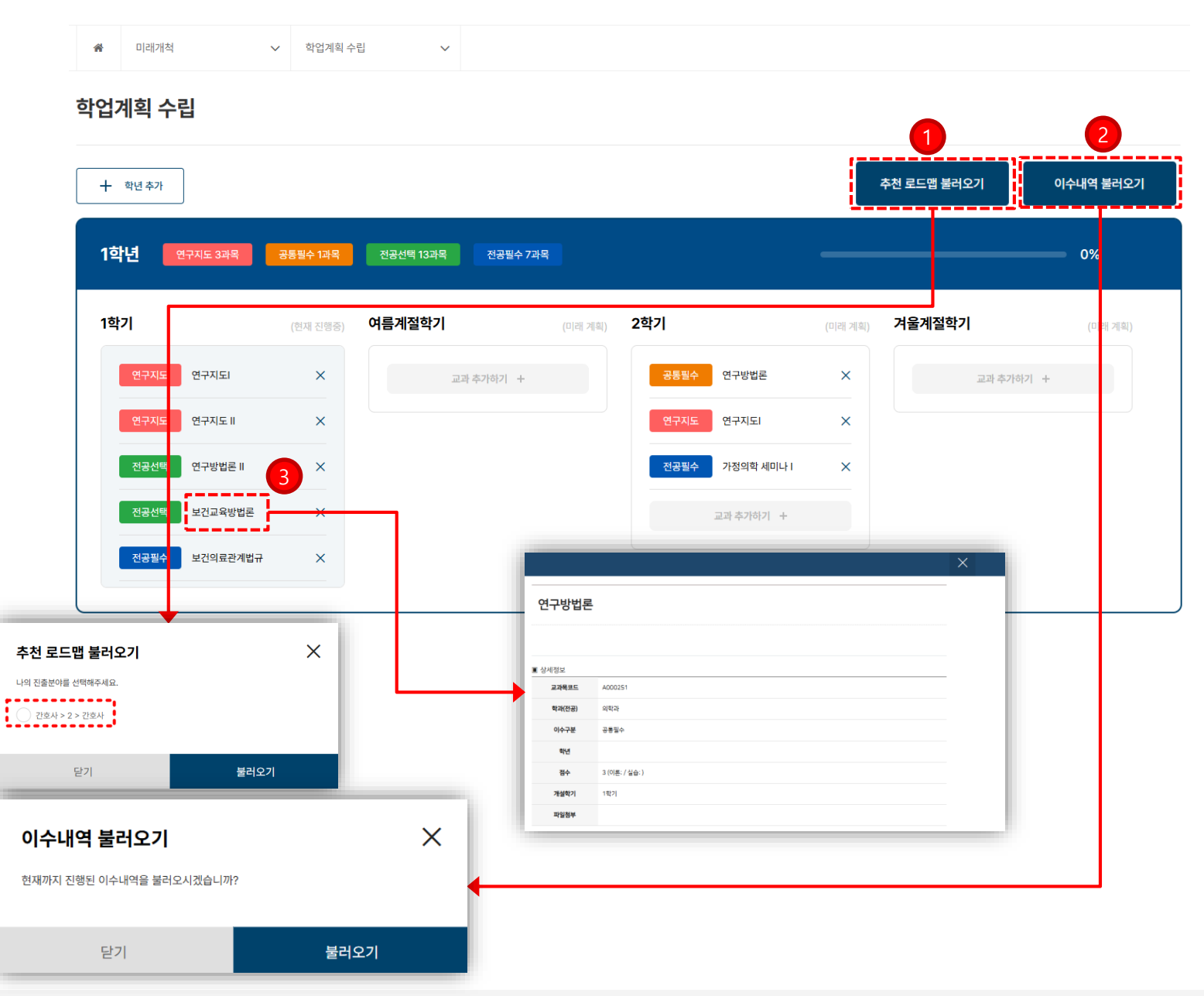

#### 학업계획 수립 (2)

- ◈ 학생 본인이 학업계획수립을 설정 및 관리 가능한 페이지 입니다.
- "학습로드맵" 메뉴에서 "나의 진출분야 등록" 처리한 진출분야 교과목 불러오기 가능 합니다.

② 이수내역 불러오기 가능합니다.

③ 교과목 클릭으로 상세정보 확인 가능 합니다.

chaonly시스템 학생 매뉴얼

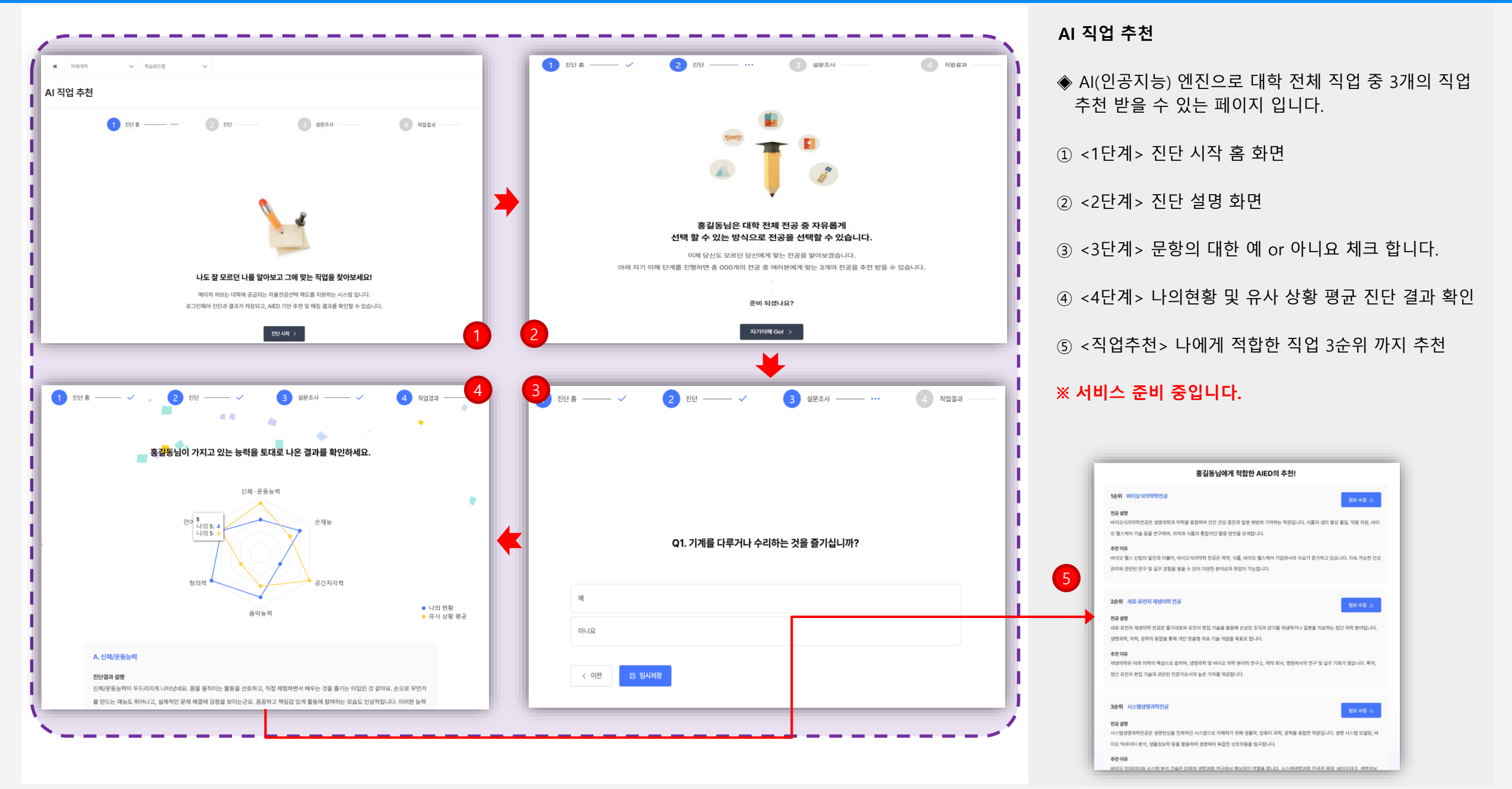

chaonly 시스템 학생 매뉴얼

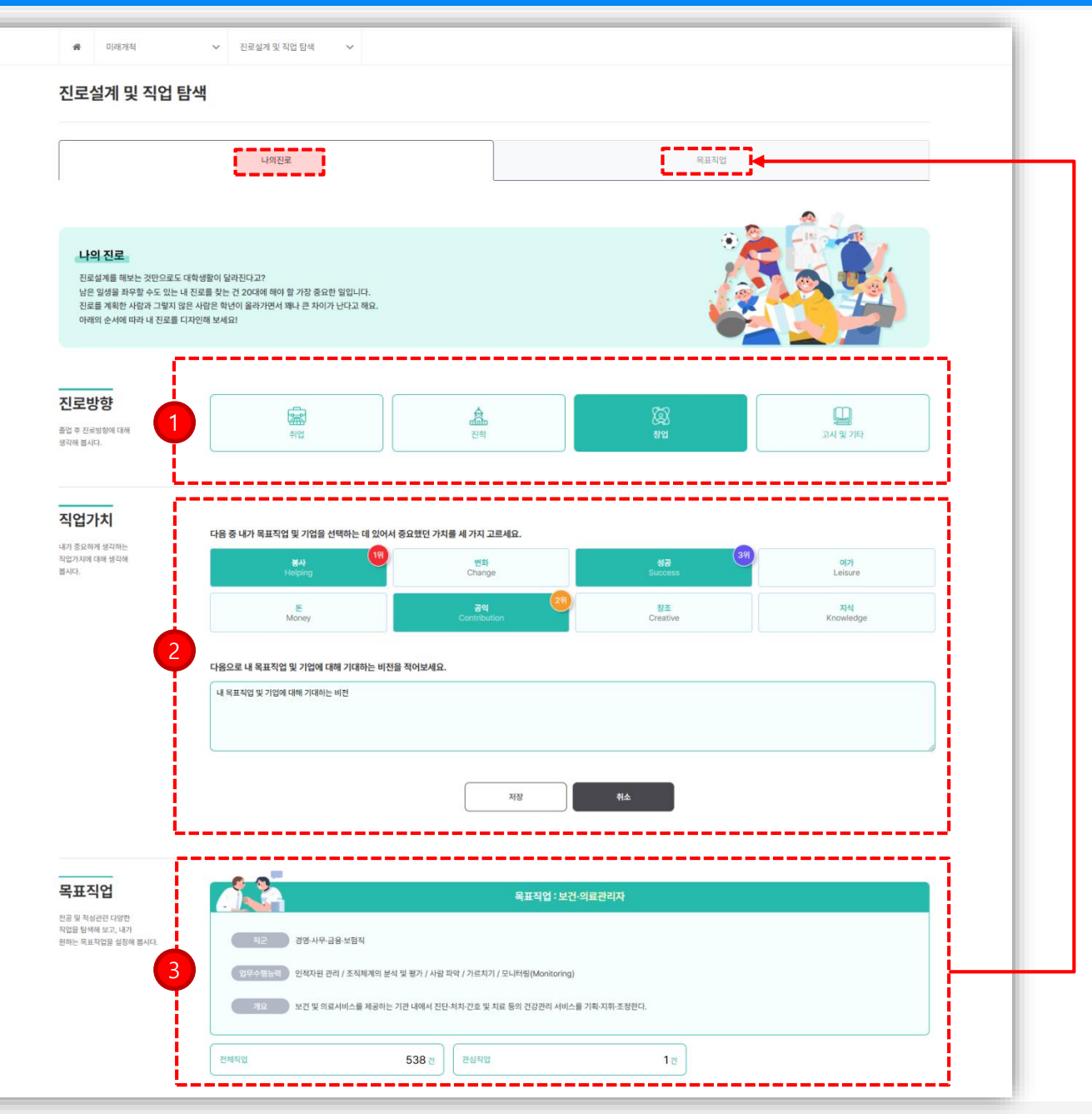

#### 나의진로

- 졸업 후 진로방향에 대해 취업 / 진학 / 창업 / 고시 및 기타 진로 방향을 설정 합니다.
- ② 중요하게 생각하는 직업 가치에 대해 1/2/3순위 설정 한 다음 목표직업 및 기업에 대해 기대하는 비전을 작성 합니다.
- ③ 목표직업 탭에서 설정한 직업 및 관심직업이 적용 됩니다.

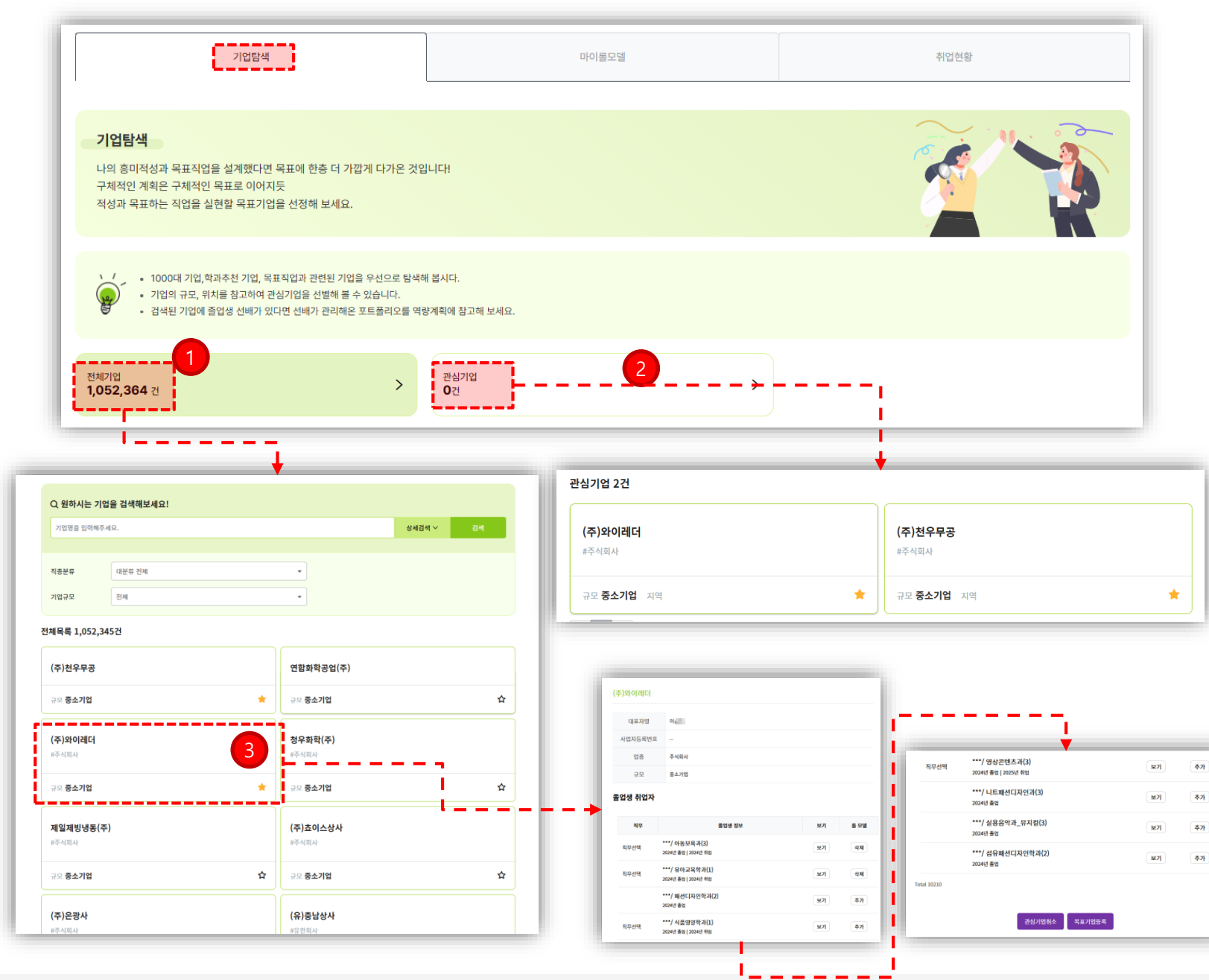

#### 기업탐색

- 전체기업 항목에서 원하시는 기업을 직종분류 및 기업 규모로 검색 가능 합니다.
- 2 전체기업 검색 후 특정 기업의 세부내용 확인 창에
   "관심기업등록" 설정으로 등록된 관심기업 별도 관리
   가능 합니다.

③ 특정 기업 상세보기 화면 입니다.

- 기업의 기본정보(대표자명, 사업자등록번호, 업종, 규모) 확인 가능 합니다.
- 졸업생 취업자 현황 파악 가능하며, 취업선배 포트 폴리오 보기 및 롤모델 추가/삭제 가능 합니다. - 관심기업 / 목표기업 등록 • 취소 가능합니다.

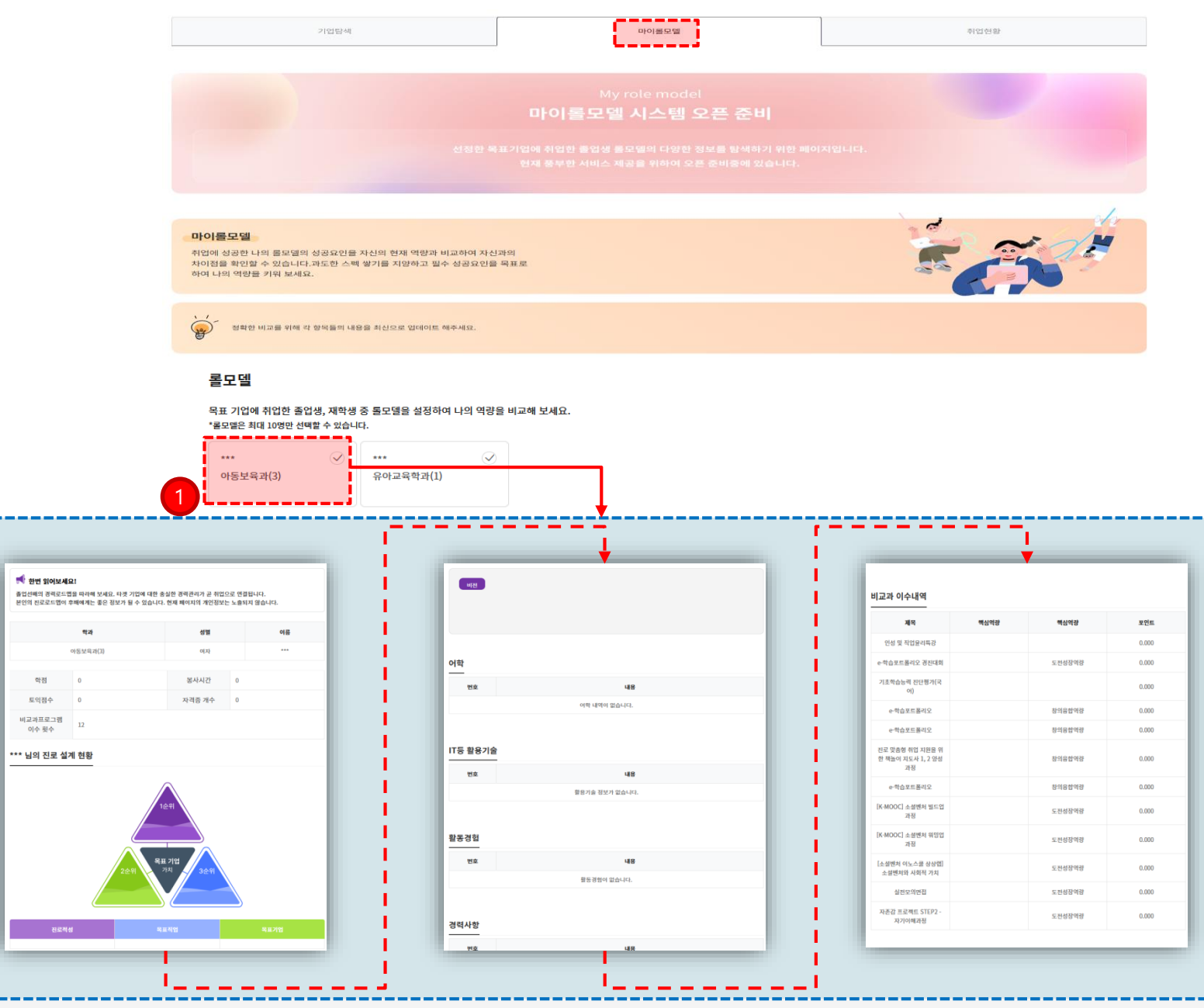

#### 마이롤모델

 기업탐색 탭 특정 기업 상세보기 화면에서 설정한 추가한 롤모델 선배 적용 화면 입니다.
 - 롤모델 선배의 진로설계 현황 및 포트폴리오 확인 가능 합니다.

#### ※ 서비스 준비 중입니다.

chaonly 시스템 학생 매뉴얼

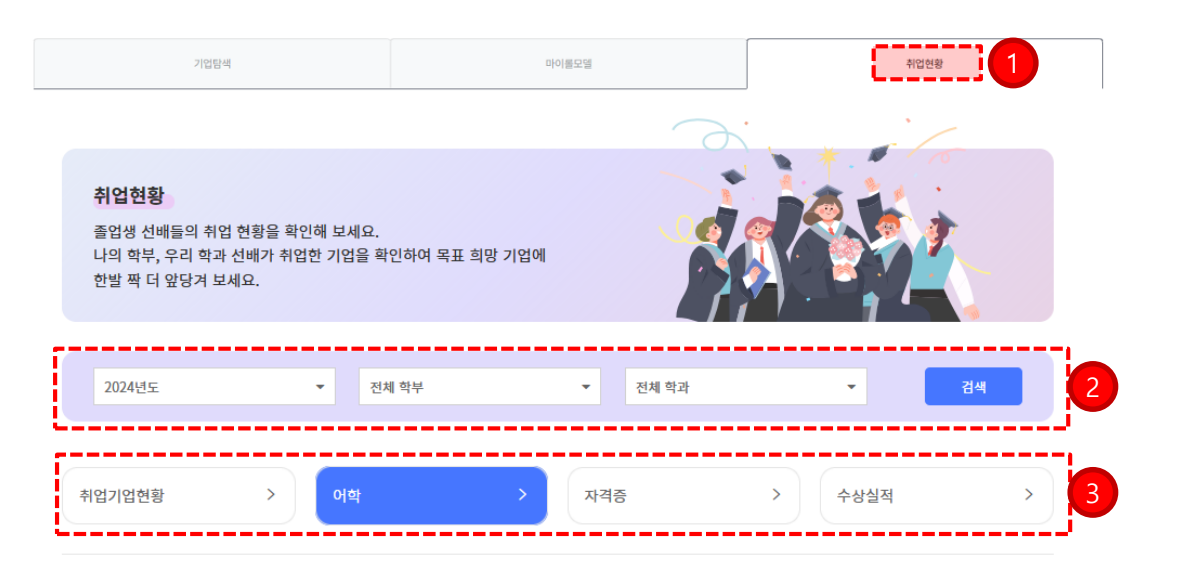

어학자격증 유형

TOEIC 점수

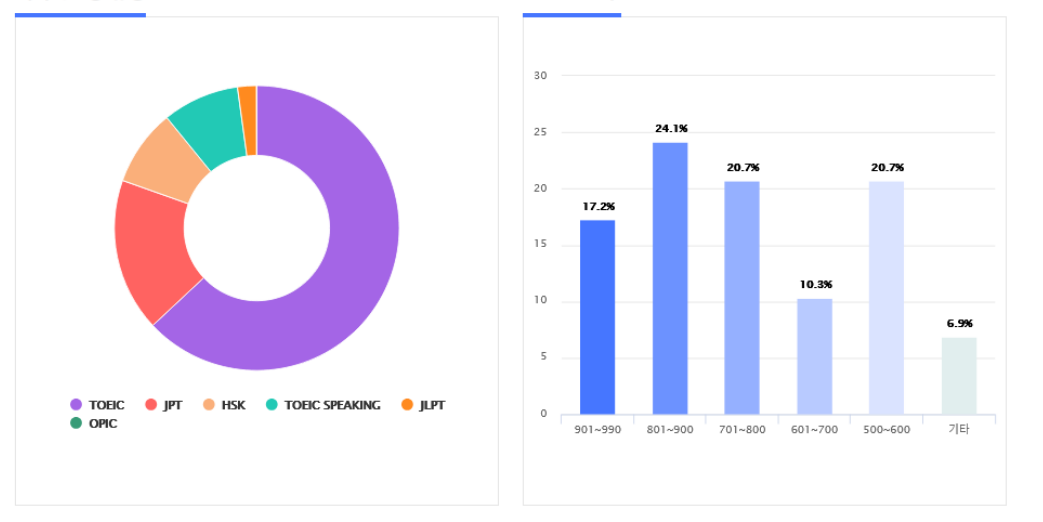

\*우리 대학 취업자 평균이므로 해당 기업의 취업자 평균과는 다를 수 있음

#### 취업현황

- 졸업생 선배들의 취업현황 확인 가능한 페이지 입니 다.
- ② 학년도 / 학부 / 학과 조건으로 검색 가능 합니다.
- ③ 취업기업현황 / 어학/ 자격증 / 수상실적 관련 통계 확인 가능합니다.

#### ※ 서비스 준비 중입니다.

## 04 \_\_\_\_ 역량개발

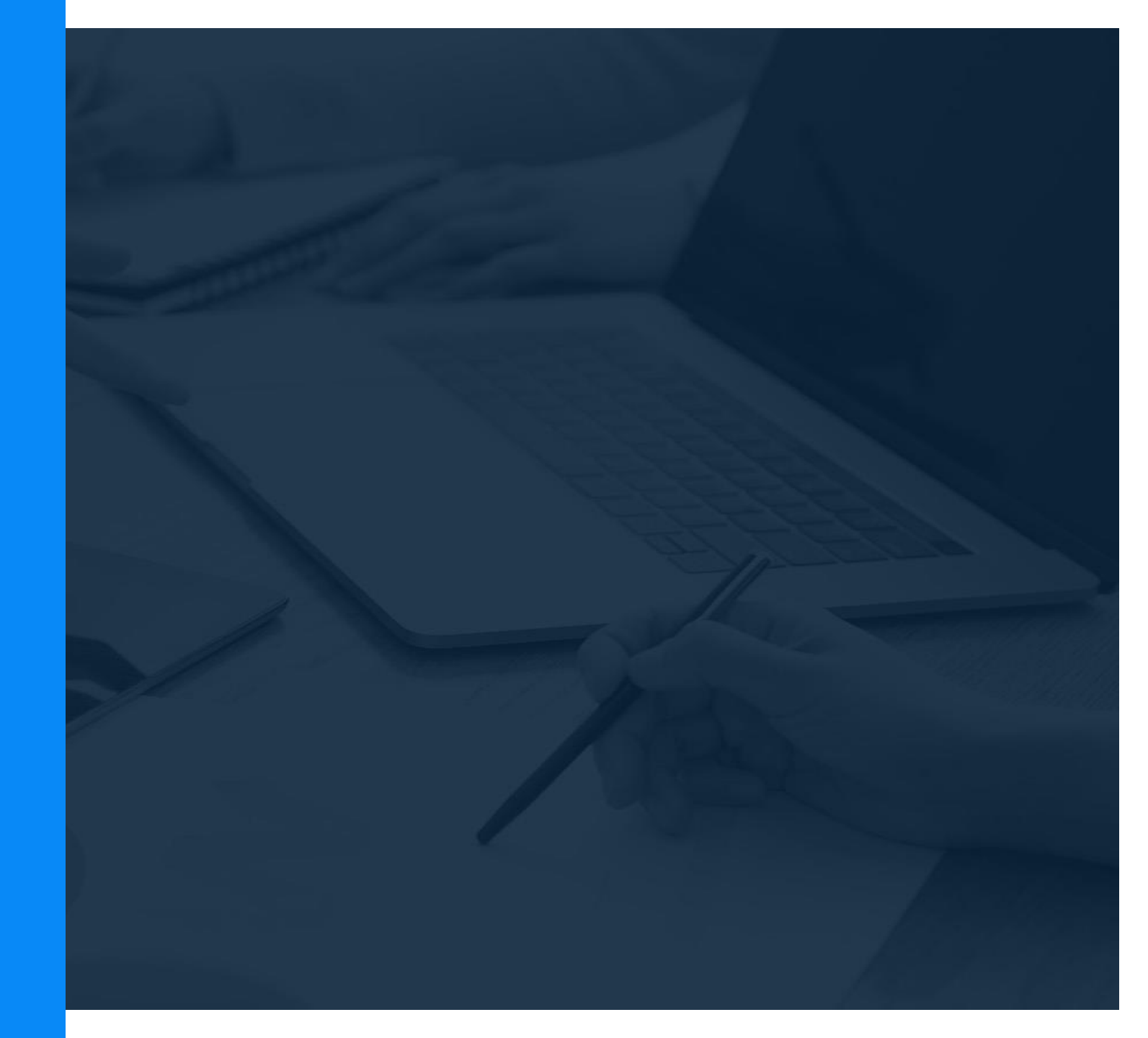

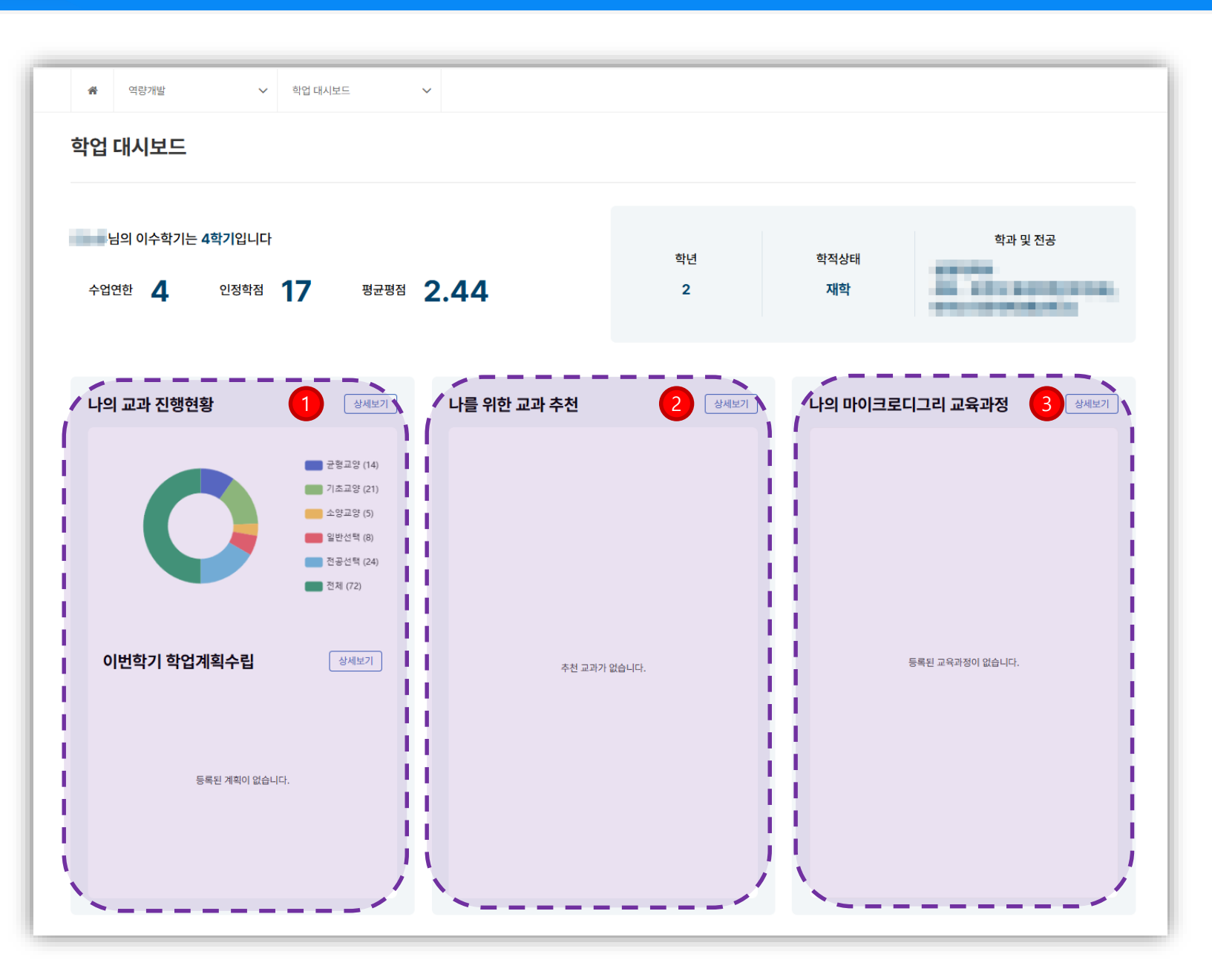

#### 학업 대시보드

 교과 진행 현황 및 학업계획 수립 현황 확인 가능 합니다.

② 교과추천은 "학습로드맵" 메뉴에서 설정한 나의 진출 분야 교과 확인 가능 합니다.

#### ※ '나의 마이크로디그리 교육과정' 서비스 준비 중입니다.

#### 역량개발

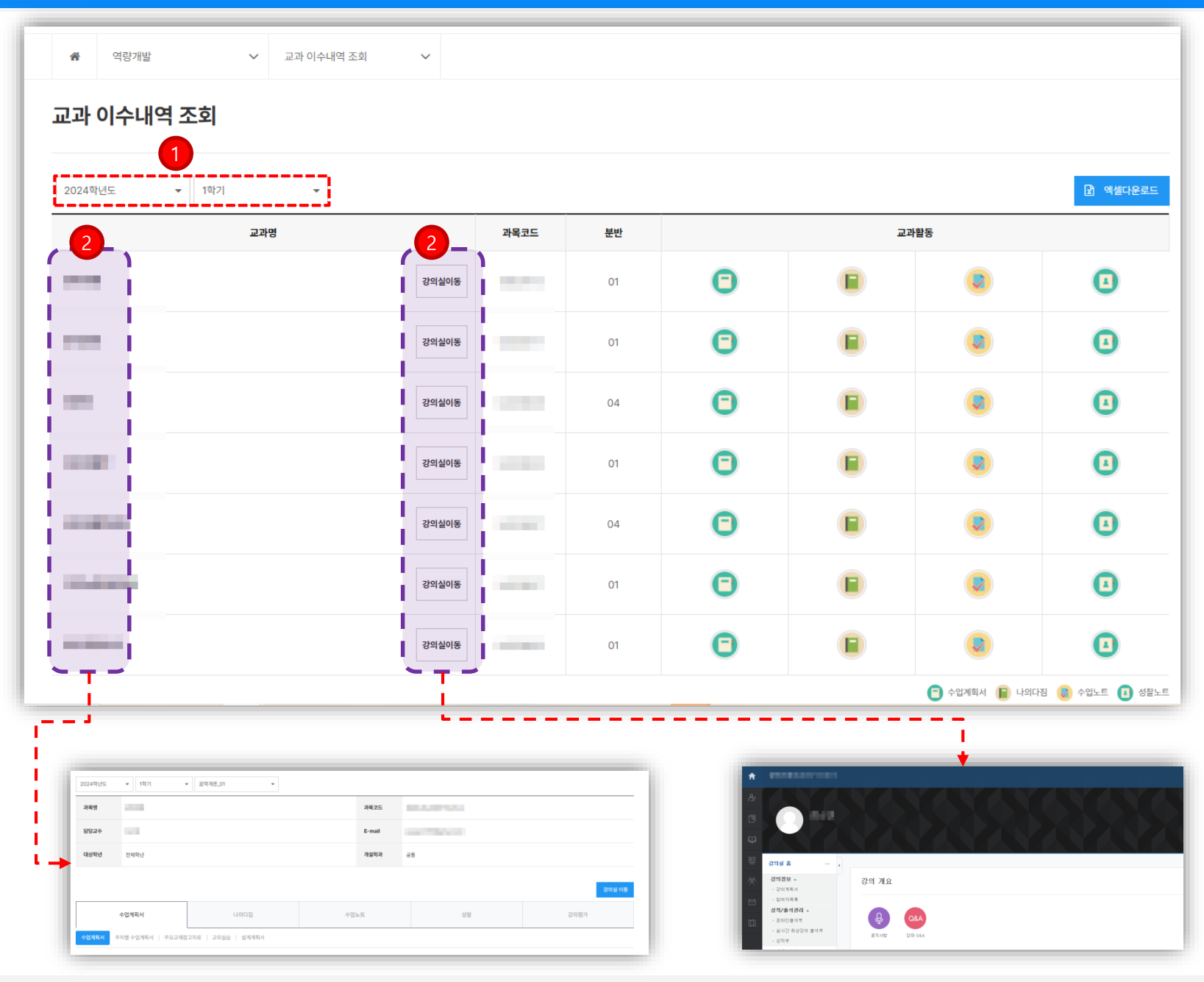

#### 교과 이수내역 조회

① 학년도 학기별 본인의 교과목 확인 가능 합니다.

② 교과명 클릭 시 해당교과의 "수업계획서, 나의다짐, 수업노트, 성찰, 강의평가" 확인/작성 가능한 상세 페이지 이동 가능 합니다.

③ 강의실 이동 버튼 클릭 시 해당교과의 LMS 사이트 연동되어 이동 가능 합니다.

chaonly시스템 학생 매뉴얼

| 역량개발 		 성적조회                                                                                                    |    |      |    |  |  |  |
|----------------------------------------------------------------------------------------------------|----|------|----|--|--|--|
| ······································                                                                          |    |      |    |  |  |  |
| 3직소외                                                                                                    |    |      |    |  |  |  |
| 2024년 🗸 2학기 🗸                                                                                                   |    |      |    |  |  |  |
| 교과명                                                                                                    | 교수 | 과목코드 | 성적 |  |  |  |
| Construction of Construction                                                                                    |    |      | CO |  |  |  |
| The second second second second second second second second second second second second second second second se | 11 |      | C+ |  |  |  |
|                                                                                                    |    |      | B+ |  |  |  |
| 1000                                                                                                    |    |      | D0 |  |  |  |
| 10000.00                                                                                                    |    |      | C+ |  |  |  |
|                                                                                                    |    |      |    |  |  |  |

### 성적조회

◈ 학년도 학기별 교과목 성적 확인 및 엑셀 변환 가능 합니다.

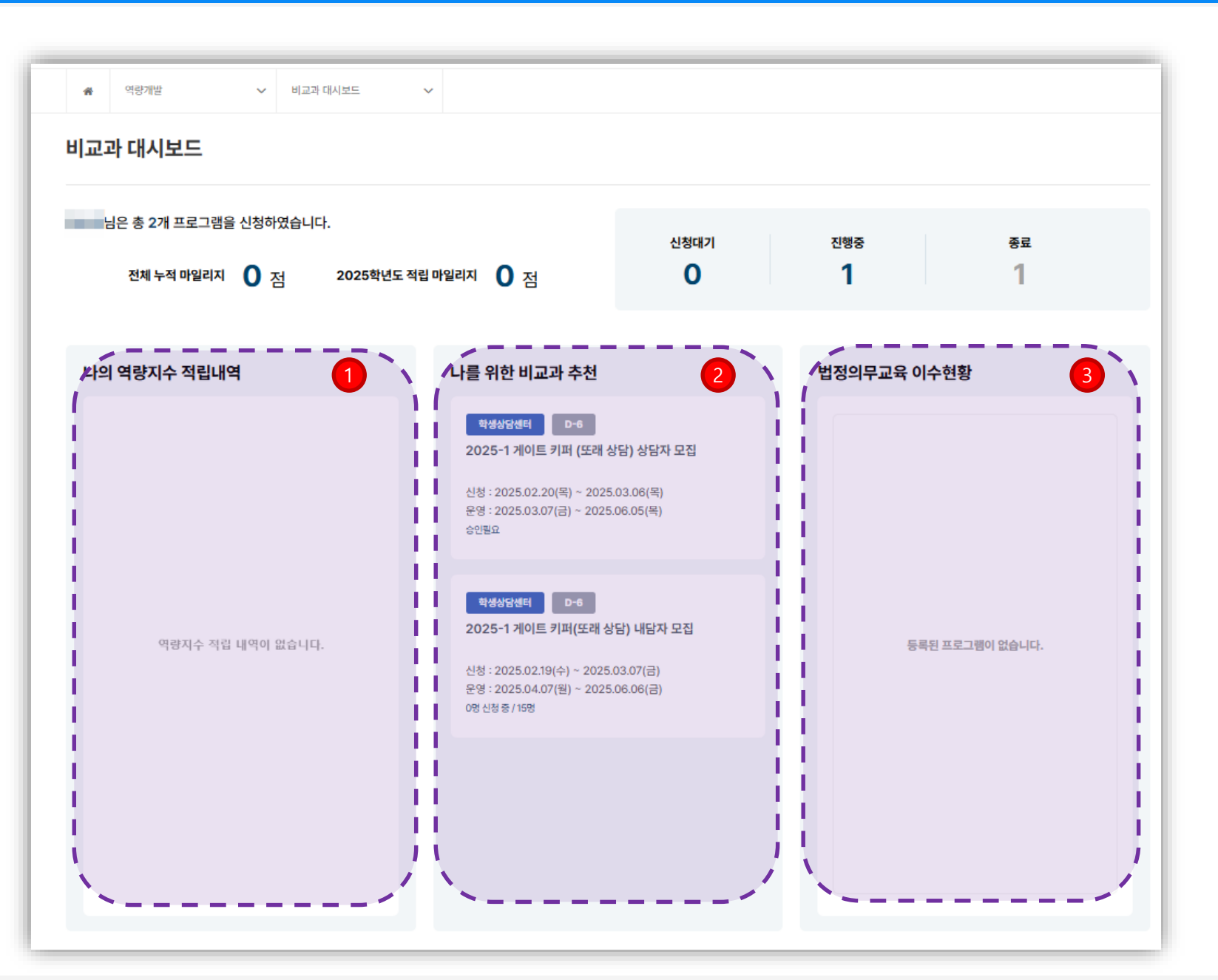

#### 비교과 대시보드

- ◆ 비교과 프로그램 진행 현황 확인 가능한 페이지 입니다.
- 비교과 프로그램 이수를 통해 적립된 핵심역량 지수 내역 확인 가능 합니다.
- ② 현재 신청 접수중인 비교과 프로그램에 한하여 확인/ 신청 페이지 이동 가능 합니다.

③ 법정의무교육 분류의 비교과 프로그램 참여 이수 현황
 확인 가능 합니다.

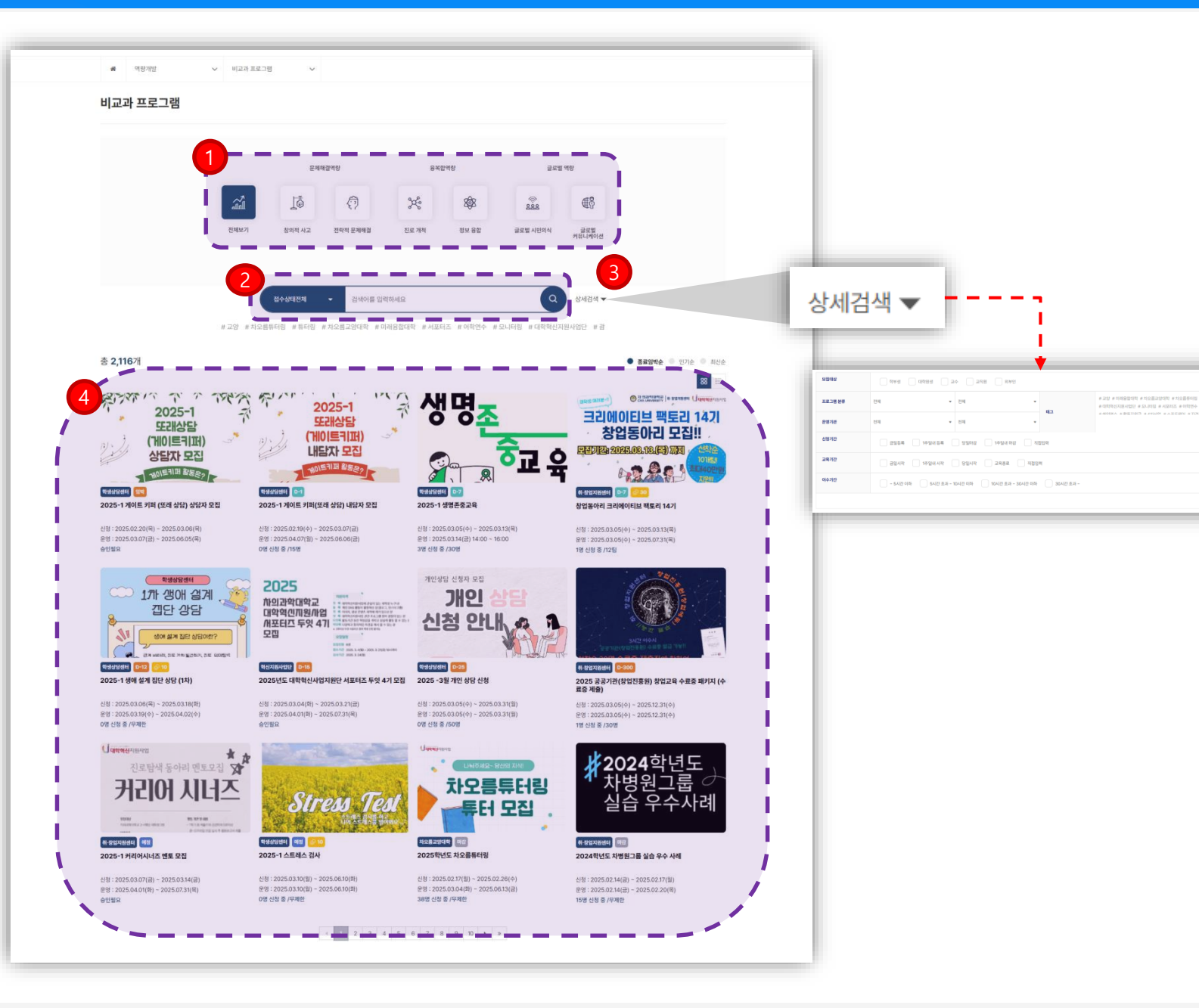

#### 비교과 프로그램 – 프로그램 리스트

- ◆ 핵심역량별 관련 비교과 프로그램 확인 및 신청 가능 한 페이지 입니다.
- 핵심역량(창의적 사고, 전략적 문제해결, 진로개척, 정보 융합, 글로벌 시민의식, 글로벌 커뮤니케이션)별 적용된 비교과 프로그램 조건 검색 가능 합니다.
- ② 상태(접수상태전체, 접수중, 운영중, 마감)별 조건으로 검색 가능 합니다.
- ③ 상세검색 클릭 시 모집대상, 프로그램 분류, 운영기관, 태그, 신청기간, 교육기간, 이수기간 별 선택 조건 검색 가능 합니다.

④ 조건 검색 비교과 프로그램 확인 가능 합니다.

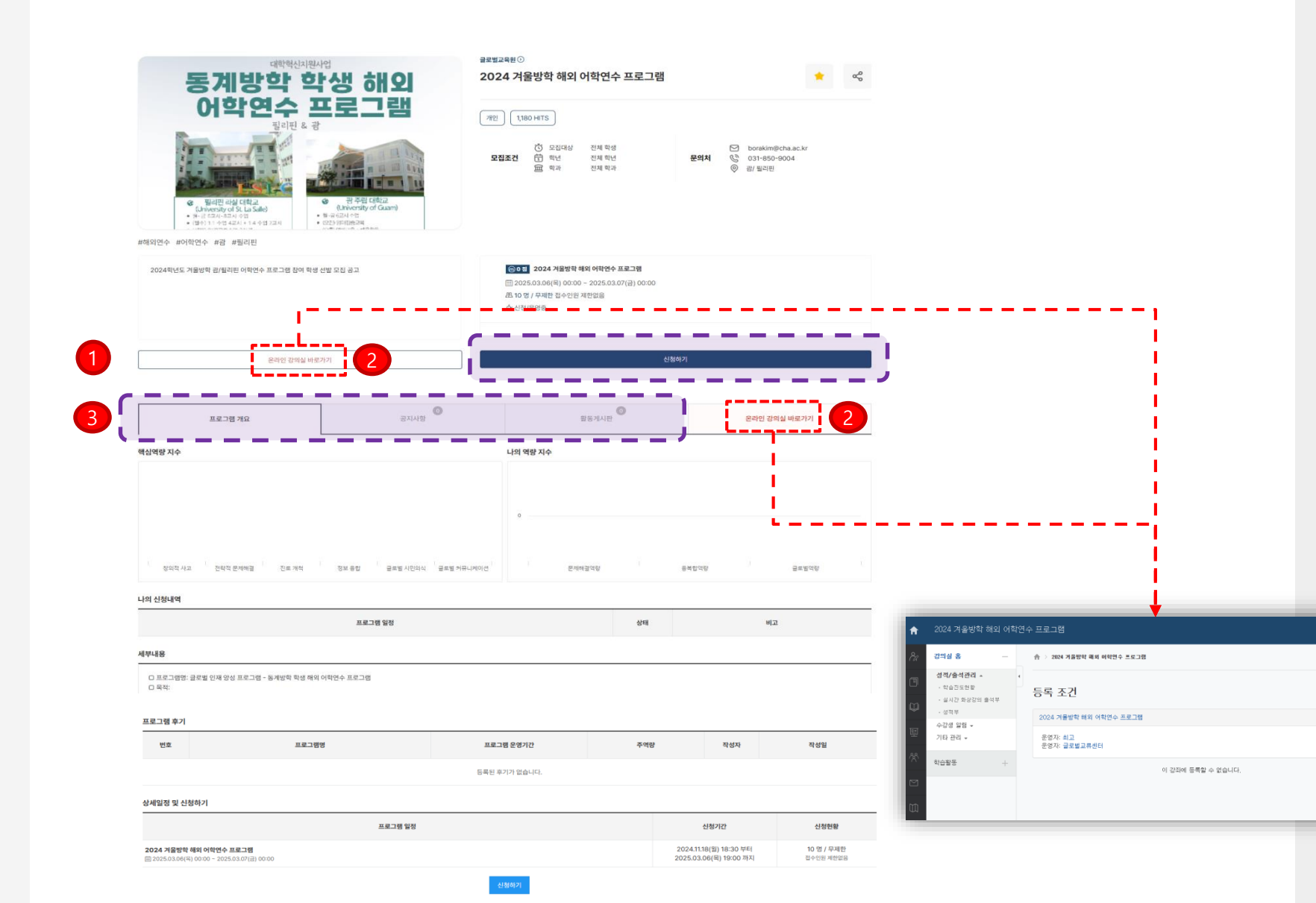

비교과 프로그램 - 상세페이지

계속

- ◈ 프로그램 상세 정보 확인 및 신청하기 가능한 영역입니다.
- 프로그램 상세정보 확인 후 신청하기 버튼 클릭 합니 다. (신청서 작성 관련 다음페이지 설명 참고)

② 온라인 강의실 바로가기 클릭시 연동된
 (<u>https://lms.cha.ac.kr/</u>) LMS 페이지 이동 가능 합니다.

③ 프로그램 개요, 공지사항, 활동 게시판 확인 및 작성 가능 합니다. 역량개발

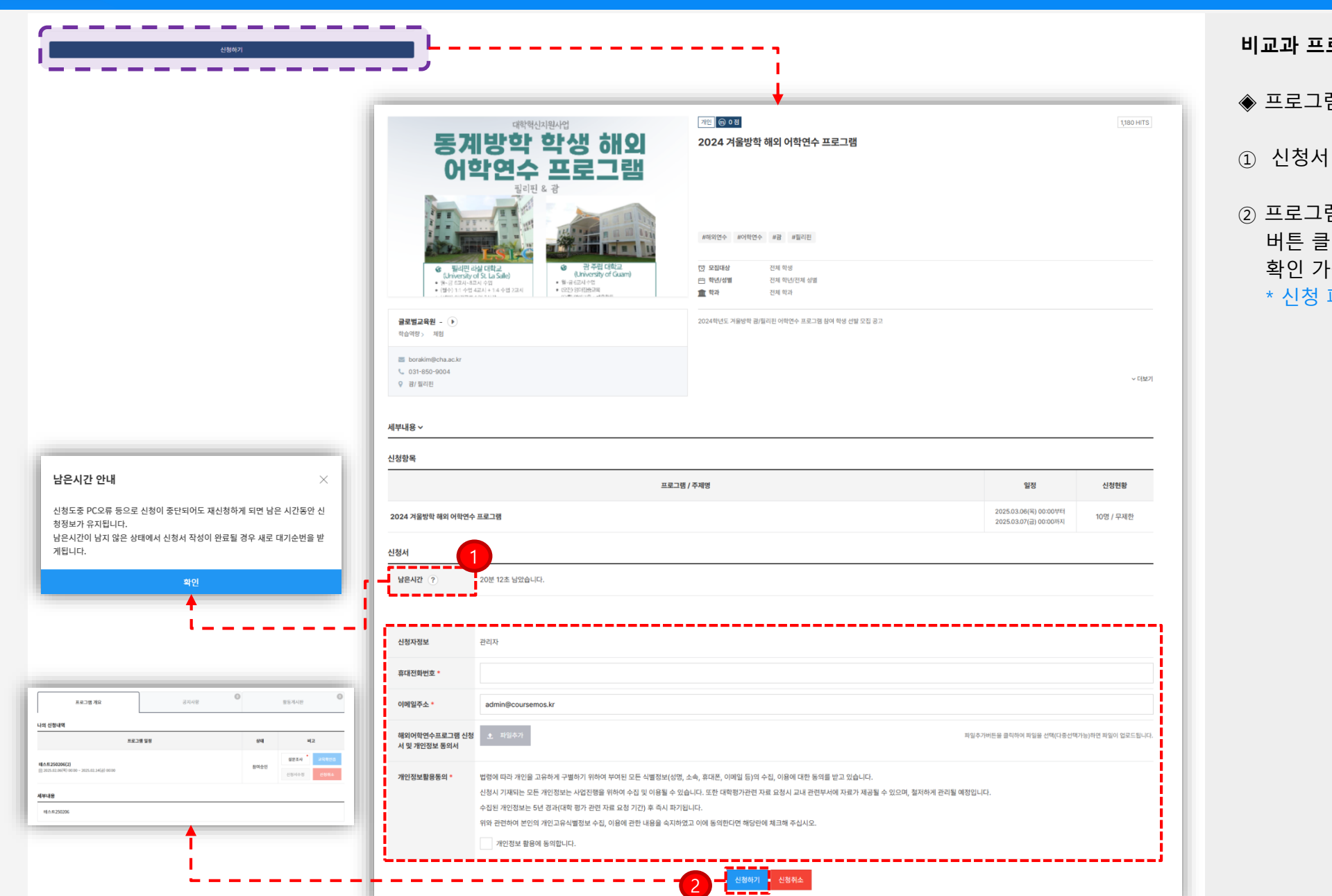

비교과 프로그램 - 신청하기

◈ 프로그램 신청 페이지 입니다.

① 신청서 작성 남은 시간내 작성 바랍니다.

 ② 프로그램 신청 필수 입력 항목(\*) 작성 후 "신청하기"
 버튼 클릭 시 나의 신청내역에서 승인상태 및 비고 확인 가능 합니다.

\* 신청 페이지에서 신청/취소 가능 합니다.

chaonly시스템 학생 매뉴얼

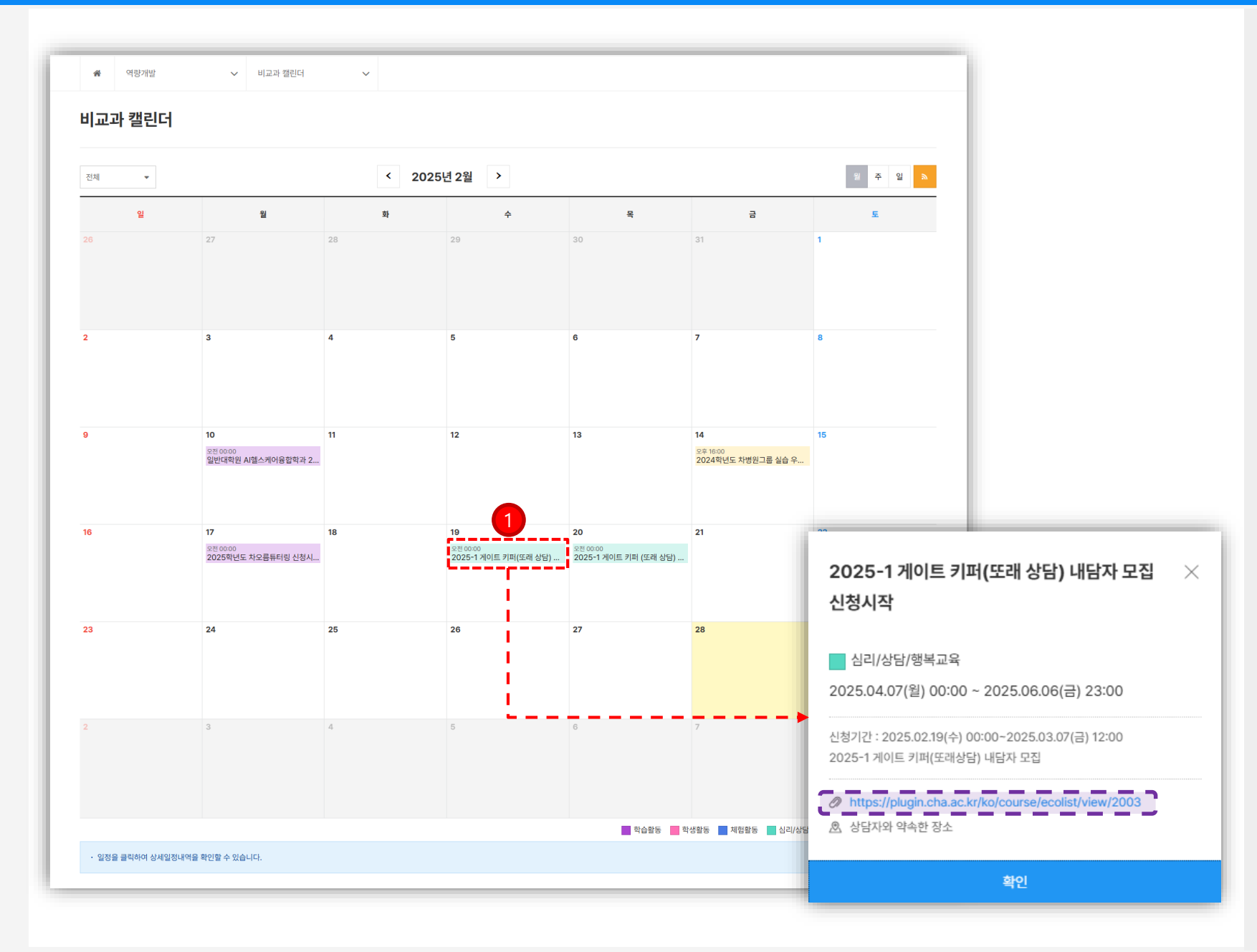

#### 비교과 캘린더

 ◆ 비교과 프로그램 관련 일정 확인이 가능한 캘런더 페이지 입니다.

① 항목 클릭시 상세 창 확인 가능 합니다.

- 첨부된 URL 클릭으로 비교과 프로그램 신청페이지 이동 가능 역량개발

|                                                  | 자격증 공인어학시험                                                                                                    |        |  |  |  |
|--------------------------------------------------|----------------------------------------------------------------------------------------------------|--------|--|--|--|
| 구경증 접수 기간 : 2025-0                               | 2-10 09:00 ~ 2025-02-10 18:00                                                                                                    |        |  |  |  |
| 임시 접수 테스트 기간입니                                   | IF).                                                                                                    |        |  |  |  |
| 아래 접수신청서에 정보를 입 <sup>리</sup><br>첨부 자료가 입력 정보와 일치 | 격하신 후 증빙자료를 스캔하거나, 사진을 찍어 아래의 제출하기 버튼을 클릭하여 제출합니다.<br>하지 않는 경우, 관련 없는 자료를 올릴 경우 인정되지 않습니다.                                                                                                    |        |  |  |  |
| 접수기간                                             | 2025년 02월 10일(월) 00시 00분 ~ 2025년 03월 10일(월) 18시 00분                                                                                                    |        |  |  |  |
| 신청자정보                                            | 강승유 / 20237200 / 미래융합대학 생명과학부                                                                                                    |        |  |  |  |
| 휴대전화번호 *                                         | 010-7404-1048                                                                                                    |        |  |  |  |
| 이메일주소                                            | julietkang4@naver.com                                                                                                    |        |  |  |  |
| 자격증검색 *                                          |                                                                                                    | Q      |  |  |  |
|                                                  | 자격증을 검색한 뒤 검색결과에서 등록하고자 하는 자격증을 선택하여 주십시오.                                                                                                    |        |  |  |  |
|                                                  | 먼저 자격종을 검색하여 주십시오.                                                                                                    | •      |  |  |  |
|                                                  | 등록하고자 하는 자격증이 검색되지 않는 경우 접수를 받지 않는 자격증입니다.                                                                                                    |        |  |  |  |
| 급수 *                                             | 자격증 급수가 있을 경우 입력하여 주십시오. (예 : 1급 / 기능사 등)                                                                                                    | 해당사항없음 |  |  |  |
| 등록번호 *                                           | 등록번호나 고유번호가 있을 경우 입력하여 주십시오.                                                                                                    | 해당사항없음 |  |  |  |
| 취득일 *                                            | YYYY-MM-DD                                                                                                    |        |  |  |  |
| 증빙자료첨부 *                                         | · 파일추가 파일추가버튼을 클릭하여 파일을 선택(다중선택가능)하면 파일이 업로드립니다.                                                                                                    |        |  |  |  |
| 개인정보활용동의 •                                       | 법령에 따라 개인을 고유하게 구별하기 위하여 부여된 모든 식별정보(성명, 소속, 휴대폰, 이메일 등)의 수집, 이용에 대한 동의를 받고 있습니다.<br>신청시 기재되는 모든 개인정보는 사업진행을 위하여 수집 및 이용될 수 있습니다. 또한 대학평가관련 자료 요청시 교내 관련부서에 자료가 제공될 수 있으며, 철저하게 관리될 예정입니다.<br>수집된 개인정보는 5년 경과(대학 평가 관련 자료 요청 기간) 후 즉시 파기됩니다.<br>위와 관련하여 본인의 개인고유식별정보 수집, 이용에 관한 내용을 속지하였고 이에 동의한다면 해당란에 체크해 주십시오.<br>개인정보 활용에 등의합니다. |        |  |  |  |
|                                                  |                                                                                                    | 제충하기   |  |  |  |

### 교외 비교과활동

◈ 국가/민간 각종 취득 자격증 및 공인어학시험 등록이 가능한 페이지 입니다.
# 역량개발

| <b>숨</b> 역량개발                                                                                                    | ~                                    | 현장실습                                       | ~                  | 현장실습 (학생)                                | ~                 |                     |                           |                  |                 |             |
|----------------------------------------------------------------------------------------------------|--------------------------------------|--------------------------------------------|--------------------|------------------------------------------|-------------------|---------------------|---------------------------|------------------|-----------------|-------------|
| 현장실습 (학생)                                                                                                    |                                      |                                            |                    |                                          |                   |                     |                           |                  |                 |             |
|                                                                                                    |                                      |                                            |                    |                                          |                   |                     |                           |                  |                 |             |
| 서약서 관리                                                                                                    | 현장실습 이력서                             | 현장실습 자기소기                                  | 배서                 | 계좌관리                                     | 현장실               | 습 신청                | 지원결과 조회                   | 실습보고서 관리         | 종합보고서 작성        | 이수확인        |
| 현장실습 참여 서약서                                                                                                    |                                      |                                            |                    |                                          |                   |                     |                           |                  |                 |             |
| 본인은 이번학기 동안 수<br>중도탈락 및 포기로 인한                                                                                                    | 행하는 국내외 현장성<br>실습 지원금 등 어떠           | 실습 프로그램에 참여함에 있<br>한 불이익과 처벌도 감수할          | 신어 중도어<br>것이며, 디   | 포기함이 없이 성실히 노<br> 음의 서약 내용을 충실히          | 력할 것이며<br>이행할 것을  | 본인의 실습.<br>서약합니다.   | 과정 태만 및 위법 또는 부당          | 한 행위가 있을 시에는, 학교 | 1에서 취하는 중도탈락 조치 | 를 인정 할 것이며, |
| 서약내용<br>1. 현장실습 기간 동안 성실한                                                                                                    | 교육자세로 결석 및 지각(                       | 을 하지 않겠습니다.                                |                    |                                          |                   |                     |                           |                  |                 |             |
| 2. 실습 기간동안 본인의 사유<br>3. 개인의 건강 및 불요불급한                                                                                                    | 로 인한 헌장실습 기관의 ·<br>경조사를 제외하고, 연수     | 시설 및 자료, 개인물품에 대한 파<br>자세 불성실, 위범행위 등으로 인현 | 손 및 분실에<br>한 중도탈락의 | 대한 모든 책임은 본인이 손해 비<br>리경우 학접 인정이 불가함을 동: | 배상토록 하겠<br>의합니다.  | 습니다.                |                           |                  |                 |             |
| 4. 현장실습 기관의 안전관리 수칙 및 보안(기밀) 관리 수척을 준수하고 이행할 것이며 이를 위반할 경우 발생되는 책임소재에 대해시는 본인이 책임지겠습니다.<br>5. 현상실습 기관에서 제시한 실습 기간과 일정을 준수하셨습니다.                                         |                                      |                                            |                    |                                          |                   |                     |                           |                  |                 |             |
| 현장실습 침여 서약서 내용을 읽었으며 등의합니다.                                                                                                    |                                      |                                            |                    |                                          |                   |                     |                           |                  |                 |             |
| 개인정보 보호 및 활용 동의서                                                                                                    |                                      |                                            |                    |                                          |                   |                     |                           |                  |                 |             |
| 본인은 현장실습 프로그<br>⊙ 개인정보 등의 수집-0                                                                                                    | 램 지원 대상자로 선정<br>이용에 관한 사항            | 형된 자로, 개인정보보호법 X                           | 테 15조 및            | 제 17조의 규정에 의거하여                          | 계 본인의 기           | 1인정보화일(             | DB) 사진 제공에 동의합니다          | ł.               |                 |             |
| 본 대학 및 본 대학의 학상<br>ⓒ 개인정보 등의 수집-0<br>- 수집한 개인정보를 다용                                                                                                    | 생들은 「개인정보보호<br>비용 목적<br>음의 목적을 위해 확용 | :법」에 따라 본 계약과 관련<br>2합니다.                  | 하여 귀하              | 의 개인정보 등을 다음과 길                          | i이 수집·이           | 용하고자 합니             | 니다. 이에 대하여 동의합니다          | ł.               |                 |             |
| - 현장실습의 협약을 체경<br>- 현장실습의 조사연구,                                                                                                    | 결·유지·관리·상담을 위<br>서비스 제공을 위한 (        | 위해서 함.<br>산출·검증.                           |                    |                                          |                   |                     |                           |                  |                 |             |
| <ul> <li>- 현장실습 및 인턴십 수<sup>3</sup></li> <li>○ 개인정보 수집항목</li> <li>- 필수정보 : 이름 전화번</li> </ul>                                                                            | 행자의 신상정보(성명                          | 명, 학번, 핸드폰, 실습기업 등<br>편번호,주소 부서명, 기업명      | 등)를 참고적<br>1. 대표자명 | 까여 현장실습, 인턴십 실적<br>1. 담당자명, 담당자 연락차      | 관리, 실습<br>  당당자 0 | 업체 정보 교류<br>메일, 담당자 | 루, 산학합력단 통계자료 관려<br>부서 정보 | 리 등의 업무처리 시 사용   |                 |             |
| = + ο x - via, 근적 근 x, π·4inc, = ···································                                                                                                    |                                      |                                            |                    |                                          |                   |                     |                           |                  |                 |             |
| - 수집·이용 동의일로부터 개인정보 등이 수집·이용 목적이 달성할 때까지 보유 및 이용을 함.<br>⊙ 거부권 및 불이익<br>- 저희동이 시 회양된 체결 및 이해 문적단성에 분한하는 최소함의 적단만 소진, 이용 및 제공하여, 분 동이를 거분를 하는 경우에는 형자신수 그용과적에 참여한 수 있습니다. |                                      |                                            |                    |                                          |                   |                     |                           |                  |                 |             |
|                                                                                                    |                                      |                                            |                    |                                          |                   |                     |                           |                  |                 |             |
| 개인정보 보호 및 활용 동                                                                                                    | 의서 내용을 읽었으며 등                        | 5의압니다.                                     |                    |                                          |                   |                     |                           |                  |                 |             |
|                                                                                                    |                                      |                                            |                    | 서약서 및                                    | 개인정보통             | 의서 내용에 모두           | - 동의합니다.                  |                  |                 |             |
|                                                                                                    |                                      |                                            |                    |                                          | 7                 | 장                   |                           |                  |                 |             |

# 현장실습 서약서 관리

◈ 현장실습 신청을 위한 서약서 및 개인정보 동의서에 동의합니다.

### 현장실습 이력서 서약서 관리 현장실습 자기소개서 계좌관리 현장실습 신청 지원결과 조회 실습보고서 관리 종합보고서 작성 이수확인 3 선택삭제 기본 이력서로 설정 번호 제목 최종 수정일 작성일 2810 281 48 2410 ne 08 2020 049 018 8788 \*28\* 42()+ 24() 18 4434 428 42 <u>स्ट</u>ब्द्यालय २.म.स 4994 95 \*25\* A. 8953 2018-18 1040-1 . মণঃ মণঃস্ব 0.495 \*25\* -A 4941 ------. A 4941 49 584 80 54 769 +# 0.998 0.998 2232 A 8913 901 99.45 78 48 2234 A 1977 19 712 -----A 19171

|    |             |            | 추가 선택삭제    |
|----|-------------|------------|------------|
| 번호 | 제목          | 최종 수정일     | 작성일        |
| 1  | 현장실습 기본 이력서 | 2021-07-16 | 2021-07-16 |
|    |             |            |            |

# 현장실습 이력서

◈ 현장실습 신청에 사용될 이력서를 관리할 수 있습니다.

"등록" 클릭 -> 이력서를 입력
 \*사진이 들어갈 위치를 클릭하여 사진을 첨부/저장

② 기본정보 및 경력 사항 부터 수상실적까지 해당되는내용을 입력 후 "저장" 클릭

③ 목적에 따라 작성한 이력서 리스트 중 선택삭제 가능.

|                |          | ·          |          |                       |                                                                         |                      |                  |            |         |  |
|----------------|----------|------------|----------|-----------------------|-------------------------------------------------------------------------|----------------------|------------------|------------|---------|--|
| 서약서 관리         | 현장실습 이력서 | 현장실습 자기소개서 | 계좌관리     | 현장실습 신청               | 지원결과 조회                                                                 | 실습                   | 보고서 관리           | 종합보고서 작성   | 이수확인    |  |
| 기본 자기소개서로      | : 설정     |            |          |                       |                                                                         |                      |                  | 1          | 등록 선택삭제 |  |
| 제목             |          |            | <u>ح</u> | !로정보                  |                                                                         |                      |                  | 2          |         |  |
|                |          |            |          | 진로구분 • 취입             | 전학 국가고시 기                                                               | E                    |                  |            |         |  |
| 개인포트폴리오        |          |            | 추<br>    | 입정보                   |                                                                         |                      |                  |            |         |  |
|                |          |            |          | <b>희망지역</b> 전체        |                                                                         | -                    | 희망연봉             |            |         |  |
|                |          |            |          | 고용형태* 정규직             |                                                                         | -                    | 경력               |            |         |  |
| 파일첨부           | ★ 파일추가   |            |          | 직군* 직군을 (             | 1택하세요.                                                                  | •                    | 직무 *             | 직무를 선택하세요. | •       |  |
|                |          |            |          | 지원분야                  | 다원분야 ·                                                                  |                      |                  |            |         |  |
| url추가          | url추가    |            |          |                       | 콤마(,)나, 탭(TAB)커를 업력하여 여러개의 지원분야를 입력할 수 있으며, 일부 특수문자 및 공백문자는 입력할 수 없습니다. |                      |                  |            |         |  |
|                | 사이트명     |            |          | <b>키워드</b><br>콩마(,)나, | 캡(TAB)키를 입력하여 여러개의 지원분야를 입려                                             | <b>1</b> 할 수 있으며, 일! | 부 특수문자 및 공백문자는 입 | 력할 수 없습니다. |         |  |
| (예: 네이버 블로그 등) |          |            |          |                       |                                                                         |                      |                  |            |         |  |

# 현장실습 자기소개서

◈ 현장실습 신청에 사용될 자기소개서를 관리할 수 있습니다.

① "등록" 클릭 -> 자기소개서를 입력한다.

② 해당하는 내용을 입력 후 "저장" 클릭

③ 목적에 따라 작성한 자기소개서 리스트 중 선택삭제 가능 합니다.

|    |               |            | 추가 선택삭제    |
|----|---------------|------------|------------|
| 번호 | 제목            | 최종 수정일     | 작성일        |
| 1  | 현장실습 기본 자기소개서 | 2021-07-16 | 2021-07-16 |

### 진행중인 현장실습을 선택해주세요.

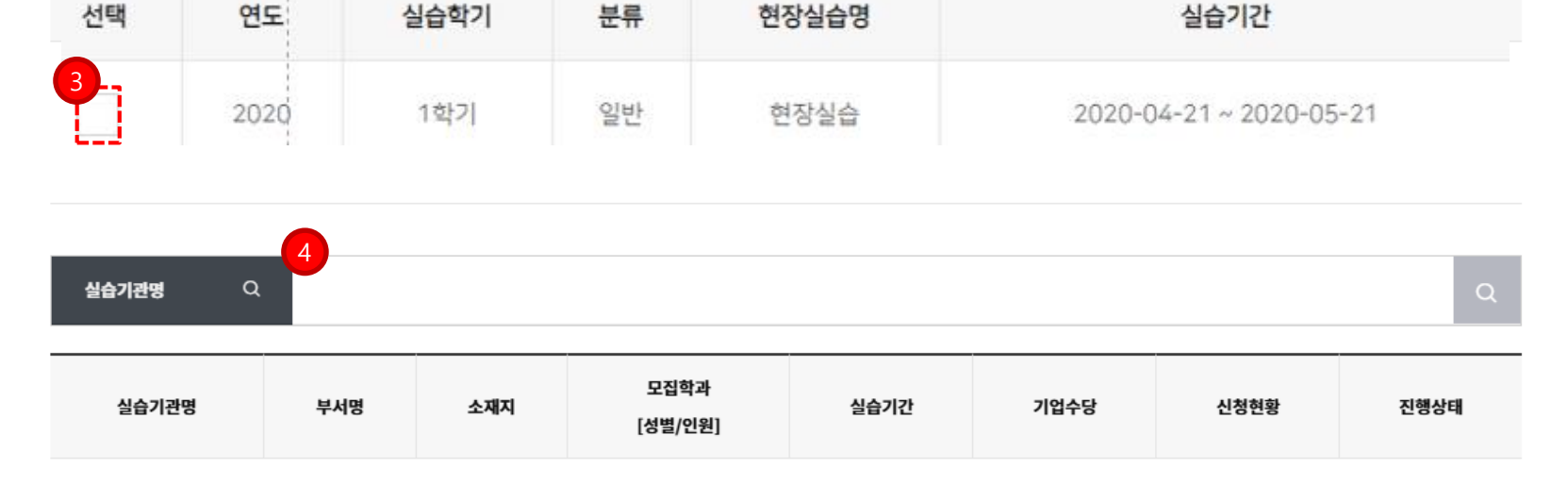

### 현재 진행중인 현장실습은 다음과 같습니다. 현장실습을 선택하시면 아래에 실습기관 목록이 나타납니다.

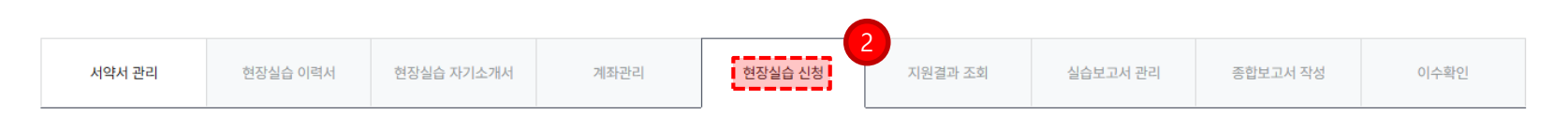

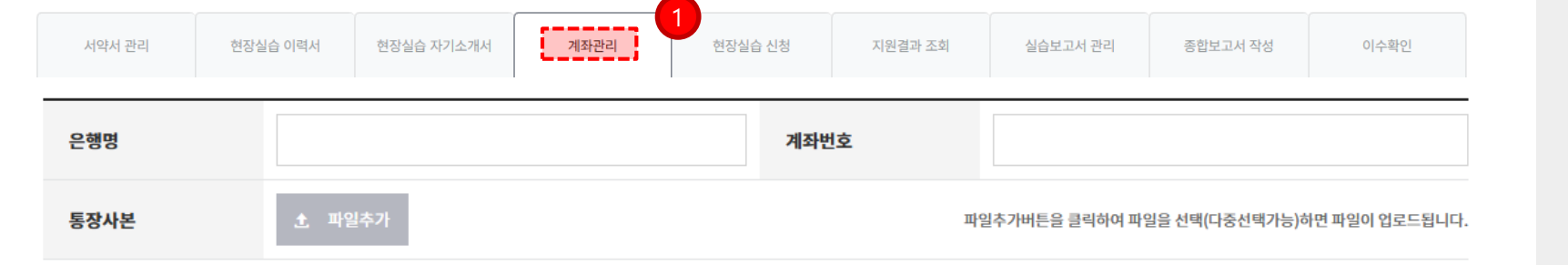

# 계좌관리

 ① 은행명과 계좌번호를 입력한 후 저장 버튼을 클릭하면 계좌 정보가 저장

\* 계좌정보는 현장실습비를 지급하는 용도로 사용.

# 현장실습 신청

② 현재 진행중인 현장실습 프로그램을 선택하면 아래쪽 에 해당 현장실습 프로그램에 참여하고 있는 실습기관 리 스트 노출.

# ③ 표시되어 있는 체크박스를 클릭하여 현장실습 프로그 램을 선택.

④ 실습기관명을 검색.

역량개발

# 역량개발

| 실습   | 습기관명                                                                                                    | Ļ                                                                                                    | 너명                  | 소재지           | 모집학:<br>[성별/인              | 과<br>원]         | 실습기간                                  | 기업수당         | 신청현황     | 진행상태 |   |  |
|------|----------------------------------------------------------------------------------------------------|----------------------------------------------------------------------------------------------------|---------------------|---------------|----------------------------|-----------------|---------------------------------------|--------------|----------|------|---|--|
|      | 기분정보                                                                                                    |                                                                                                    |                     |               |                            |                 |                                       |              |          |      |   |  |
|      | 실습기관명                                                                                                    | (주)이지일렉트리                                                                                                    |                     |               |                            | <del>5</del> 1- |                                       |              |          |      |   |  |
|      | 실습당당부서                                                                                                    | 공영군지원                                                                                                    |                     |               |                            |                 |                                       |              |          |      |   |  |
|      | 담명자                                                                                                    | 이지일레트릭                                                                                                    | 담당자 직위              | et.v          |                            | ~1              |                                       |              | 모집 : 3 명 |      |   |  |
| 즈)이  | 전화번호(직용)                                                                                                    | 070-8777-1253                                                                                                    | 당당자 핸드폰             | 010-8958-2706 |                            | ,               | 2021,09,01~                           | 1 900 000/원  | 시처 : 0 명 | 저스주  |   |  |
| τ/~I | 담당자 이메일                                                                                                    | e_e@easyelectric.co.kr                                                                                                    |                     |               | -                          | 응합대학 2021.12.21 | 2021,12,21                            | 1,500,000/ 2 | LOIDO    | 870  |   |  |
|      | <b>李山(羽川)</b>                                                                                                    | 경기 수원시 장반구 만석료 207 만석필딩 302호                                                                                                    |                     |               |                            | 처               |                                       |              | 전일 : 미명  |      |   |  |
|      | 111110                                                                                                    |                                                                                                    |                     |               |                            |                 |                                       |              |          |      |   |  |
|      | 신청내용                                                                                                    | 2021.09.01 - 2021.12.21                                                                                                    |                     |               |                            |                 |                                       |              |          |      |   |  |
|      | AND THE REAL PROPERTY AND THE REAL PROPERTY |                                                                                                    |                     |               |                            |                 |                                       |              |          |      |   |  |
|      | AUTO                                                                                                    |                                                                                                    | ADD DO N            | A.2015        |                            | 학               |                                       |              |          |      |   |  |
|      | 28/0                                                                                                    | 10:00 - 10:00                                                                                                    | TELCHT              | acc.          |                            | 부               |                                       | L            |          |      |   |  |
|      | ET AL                                                                                                    |                                                                                                    |                     |               |                            |                 | A 71-11-11                            | <b>`</b>     |          |      | ~ |  |
|      | 실망시면이                                                                                                    | 기업계시간정(CBB 세미인 포는 중C시간정역(( 1,0000007 월)                                                                                                    |                     |               |                            | ,<br>51-        | 우성신성                                  |              |          |      | × |  |
|      | 참여개요                                                                                                    |                                                                                                    |                     |               |                            | -               | · · · · · · · · · · · · · · · · · · · |              |          |      |   |  |
|      | 귀사의 애로가술(함후<br>교육과정 반영)                                                                                                    | 에 전망했는 현사 가장에 Net 가장되는 신요프로웨어있는 웹사에 또한 유리있는 방법이 있는 웹 - Nonlo, No(0), 가츠 이것 Boor Hell Net - 사람은 유리에 가장 가장되는 것이 가지 않는 것이 가지 않는 것이 있다. 것이 있는 것이 있는 것이 가지 않는 것이 가지 않는 것이 가지 않는 것이 가지 않는 것이 가지 않는 것이 가지 않는 것이 가지 않는 것이 가지 않는 것이 있다. 것이 있는 것이 가지 않는 것이 있는 것이 있는 것이 있는 것이 있는 것이 있다. 것이 있는 것이 있는 것이 있는 것이 있는 것이 있는 것이 있다. 것이 있는 것이 있는 것이 있는 것이 있는 것이 있는 것이 있다. 것이 있는 것이 있는 것이 있는 것이 있는 것이 있는 것이 있다. 것이 있는 것이 있는 것이 있는 것이 있는 것이 없다. 것이 있<br>또 한 것이 있는 것이 있는 것이 있는 것이 없는 것이 있는 것이 있는 것이 있는 것이 있는 것이 있는 것이 있는 것이 있는 것이 있다. 것이 있는 것이 있는 것이 있는 것이 있는 것이 없다. 것이 있<br>또 한 것이 있는 것이 있는 것이 있는 것이 없다. 것이 있는 것이 있는 것이 없다. 것이 있는 것이 있는 것이 있는 것이 없다. 것이 있는 것이 것이 것이 같이 없다. 것이 있는 것이 있는 것이 있 |                     |               |                            |                 | 신청가능 학점<br>전체 : 0<br>전공락점 : 0         |              |          |      |   |  |
|      | 실습 종료 후 학생 습득<br>가는 예장 기술                                                                                                    | 지역표간 월드가에서 Jan TARA은 (전시간적대 - eeo UAMI 또한 가위의 또로 필요가진지 가능한 본 - Addee Husterior, Prozonto 등 등을 다룬을 줄 다운 큰 그래픽 다위한 프로젝트 일러들 & 가전 프로젝티<br>대 회사업는 중 서에 개발가 Jan TARA은 (스트트웨어적대) – 등 서에 또도 및 프리지(SH 관련이 10) 등 - hoose, Mid/SL 기도 이상 (Bac-erd) 가지 - 6용 가유가 우리<br>-                                                                                                    |                     |               | 디자인 프로젝트 젤라들 or 개인 프트플레오 존 |                 | 전공선택<br>                              | 학기구분         | 학점       | 선택   |   |  |
|      | 운영계획서                                                                                                    |                                                                                                    |                     |               |                            |                 | 707244-6-1                            | 2012         |          |      |   |  |
|      | 144                                                                                                    | 상로 약량 파악 및 기존 작업 format notification, Co-opirule 전달 등 :                                                                                                    | 요리면데이션              |               |                            |                 | C026 ·                                | *4-1         |          | _    |   |  |
|      | 2주자                                                                                                    | github 코드 작성 및 styleGuide 등 캡업 기본 포맷 정의                                                                                                    |                     |               |                            |                 | 현장실습 2                                | 2학기          | 6        | ~    |   |  |
|      | 3주차                                                                                                    | react_is, rginx를 기반으로 한 프론트 및 웹 서버의 개발-1                                                                                                    |                     |               |                            |                 | 현장실습 3                                | 2학기          | 9        |      |   |  |
|      | 4주자                                                                                                    | react.js, nginx를 기반으로 한 프론트 및 웹 시버의 개탑~2                                                                                                    |                     |               |                            |                 |                                       | 선택안함         | 선택안함     |      |   |  |
|      | 5773                                                                                                    | react_is, nginx를 기반으로 한 프론트 및 웹 서비의 개탑-3                                                                                                    |                     |               |                            |                 |                                       |              |          |      |   |  |
|      | 6주차                                                                                                    | react_js, nginx를 기반으로 한 프론트 및 웹 시어의 개발-4                                                                                                    |                     |               |                            |                 | 실반산백                                  |              |          |      |   |  |
|      | 7주차                                                                                                    | 웹 서비 베르(javascript (es6) 및 acas 가만의 웹 개월)-1 node.js와 ex                                                                                                    | press 기안의 백 서버 구현-1 |               |                            |                 | 교과목명                                  | 학기구분         | 학점       | 선택   |   |  |
|      | 8 <b>주</b> 차                                                                                                    | 웹 서버 네프(jevescript (es6) 및 scss 기원의 웹 개월)-2 node.js와 ex                                                                                                    | press 기원의 백 서비 구현-2 |               |                            |                 | 현장실습 4                                | 2팩기          | 3        |      |   |  |
|      | 944                                                                                                    | 웹 서버 베포(avascript (es6) 및 scss 기반의 웹 개립)-3 node,is와 ex                                                                                                    | press 기반의 백 서비 구현-3 |               |                            |                 | 현장실습 5                                | 2학기          | 6        |      |   |  |
|      | 10季차                                                                                                    | 웹 사버 밴프(jevescript (es6) 및 scas 기간의 웹 개발)-4 node.js와 ex                                                                                                    | press 기한의 백 서비 구현-4 |               |                            |                 | ನಾಸಿತ್ರಿ ಎ                            | 1090         |          |      |   |  |
|      | 1184                                                                                                    | mySql 가반 DB 개발 및 서비에 체용하여 프론프로 출력, 사용자 평가 등                                                                                                    | 진행-1                |               |                            |                 | 단상철답 이                                | 2471         |          | _    |   |  |
|      | 12주차                                                                                                    | mySql 기반 DB 개열 및 서비에 적용하여 프론트로 즐려, 사용자 평가 등                                                                                                    | 진행-2                |               |                            |                 | 현장실습 7                                | 2학기          | 12       |      |   |  |
|      | 13주차                                                                                                    | mySql 기반 DB 개발 및 서버에 적용하여 프론트로 출력, 사용자 평가 등                                                                                                    | 진행-3                |               |                            |                 | 현장실습 8                                | 2학7          | 15       |      |   |  |
|      | 14币차                                                                                                    | 사용자 평가 반경 기능 수정, 신규 기능 추가 등 develop-1 DG 수정 및 시                                                                                                    | 너희 유지 보수, 서비 업데이트-1 |               |                            |                 | 현장실습 9                                | 2학7          | 18       |      |   |  |
|      | 15주차                                                                                                    | 사용자 평가 반영 기능 수정, 신규 기능 추가 등 develop-2 DB 수정 및 시                                                                                                    | 이며 용지 보수, 서머 업데이트-2 |               |                            |                 |                                       | 선택안함         |          |      |   |  |
|      |                                                                                                    |                                                                                                    |                     |               |                            |                 |                                       |              |          |      |   |  |

# 참여 신청

1) 현장실습 프로그램에 참여하고 싶은 실습기관의 신청
 버튼을 클릭하여 교과목을 선택 후 "수강신청"

② 실습기관의 참여 정보 확인 후 "신청" 버튼을 클릭하면 참여 신청이 완료.

# 역량개발

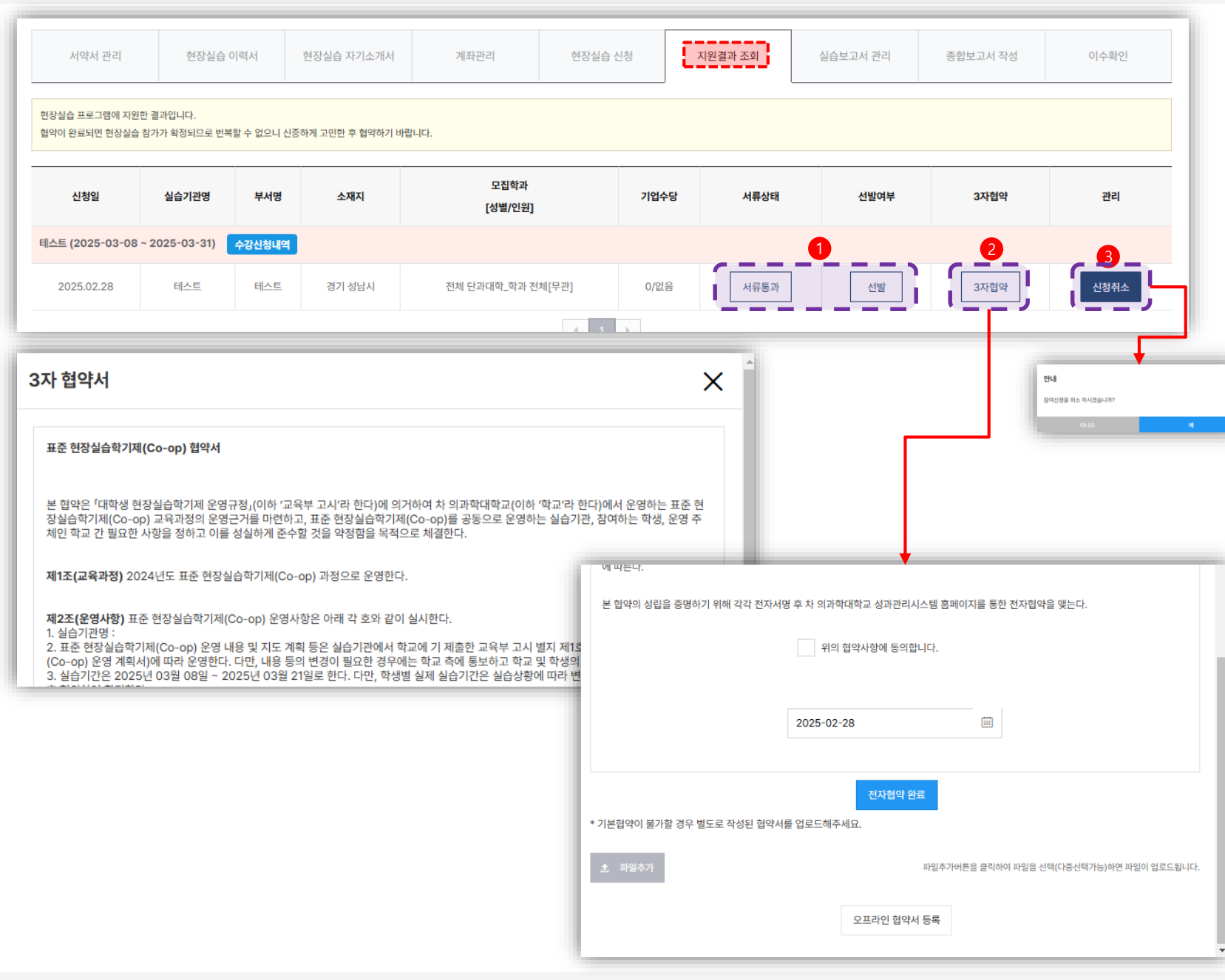

# 지원결과 조회

◈ 현장실습지원 결과 조회 화면 입니다.

 1 서류 상태 및 선발여부는 현장실습 시스템관리자(교직 원)분께서 상태 처리 시 까지 대기 합니다.

# ② 서류통과 및 선발 후 3자(학교, 기업, 학생)협약을 완료 합니다.

③ 현장실습 진행 확정 전까지 신청취소 가능 합니다.

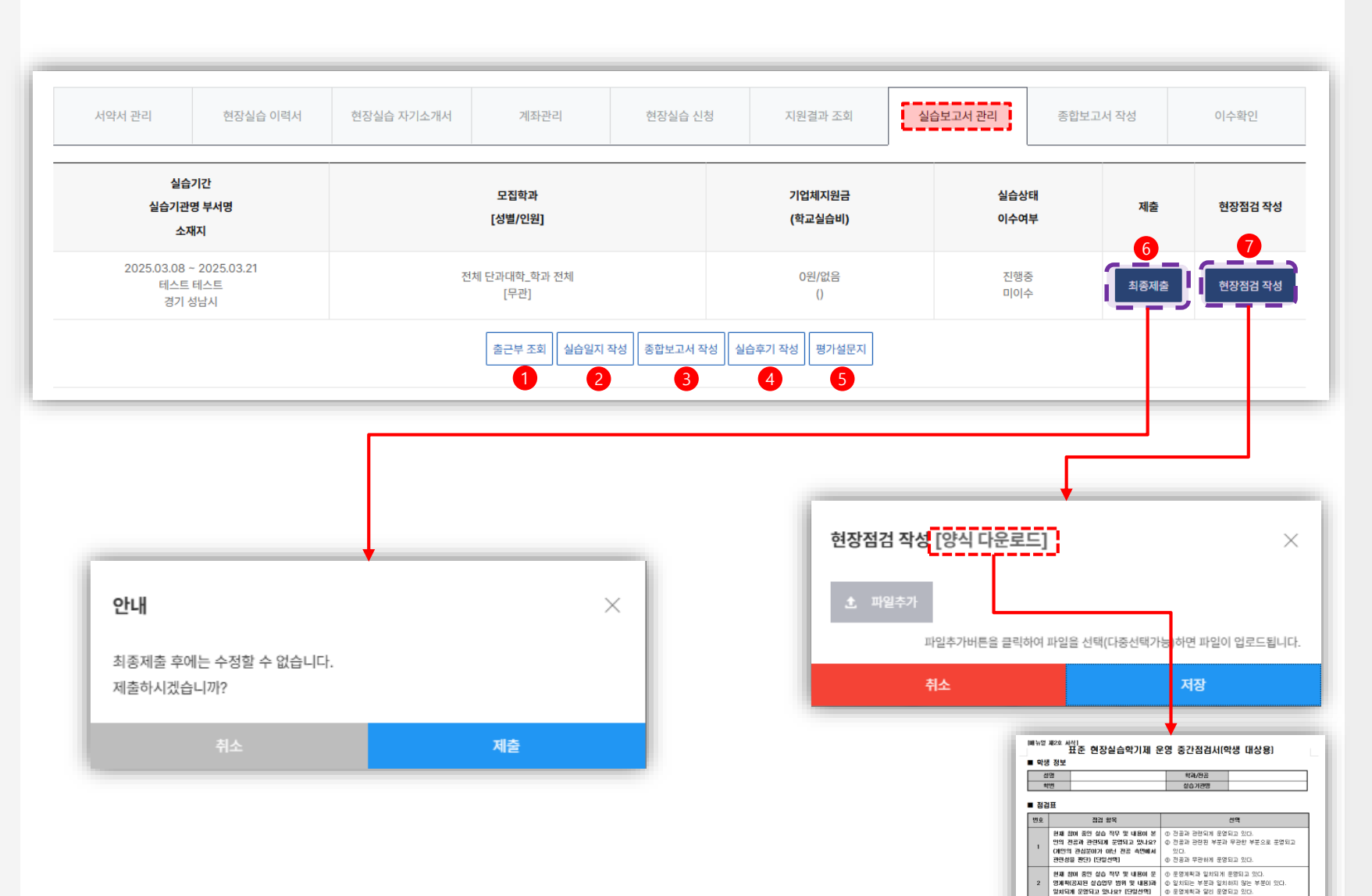

# 보고서 제출

현장실습과 관련된 각종 보고서를 관리할 수 있습니다.

① 현장실습 기간동안 출근부를 조회.

② 실습일지를 작성. (실습일지는 오늘 날짜 기준으로 3일 전 내용까지만 작성할 수 있습니다. 미뤄서 쓰지 말고 제 때 작성하는 것을 추천합니다.)

③ 현장실습의 전반적인 내용을 바탕으로 종합보고서를 작성.

④ 실습후기를 작성. 현장실습을 진행하면서 느낀점 등을 자세하게 기술.

⑤ 평가 설문에 응답.

3 운영제작 및 영약해 따른 주간 싶습말 기존은 아떻게 되나요? [단말선택] ① 주 4일 ① 주 5일 ① 주 6일

① 주 4일 ② 주 5일 ③ 주 6일 ④ 기타(주 시간)

실제 주간 실습일은 머떻게 되나요?

[단일선택]

5 실습한 경우가 있나요?

⑥ 모든 보고서 작성이 완료되면 <최종제출>을 클릭하여 보고서를 한꺼번에 제출. 최종제출을 완료한 후에는 보고 서를 수정할 수 없으니 신중하게 제출 해야 함.

⑦ 현장점검 양식 다운로드 후 작성하여 제출 합니다.

# 역량개발

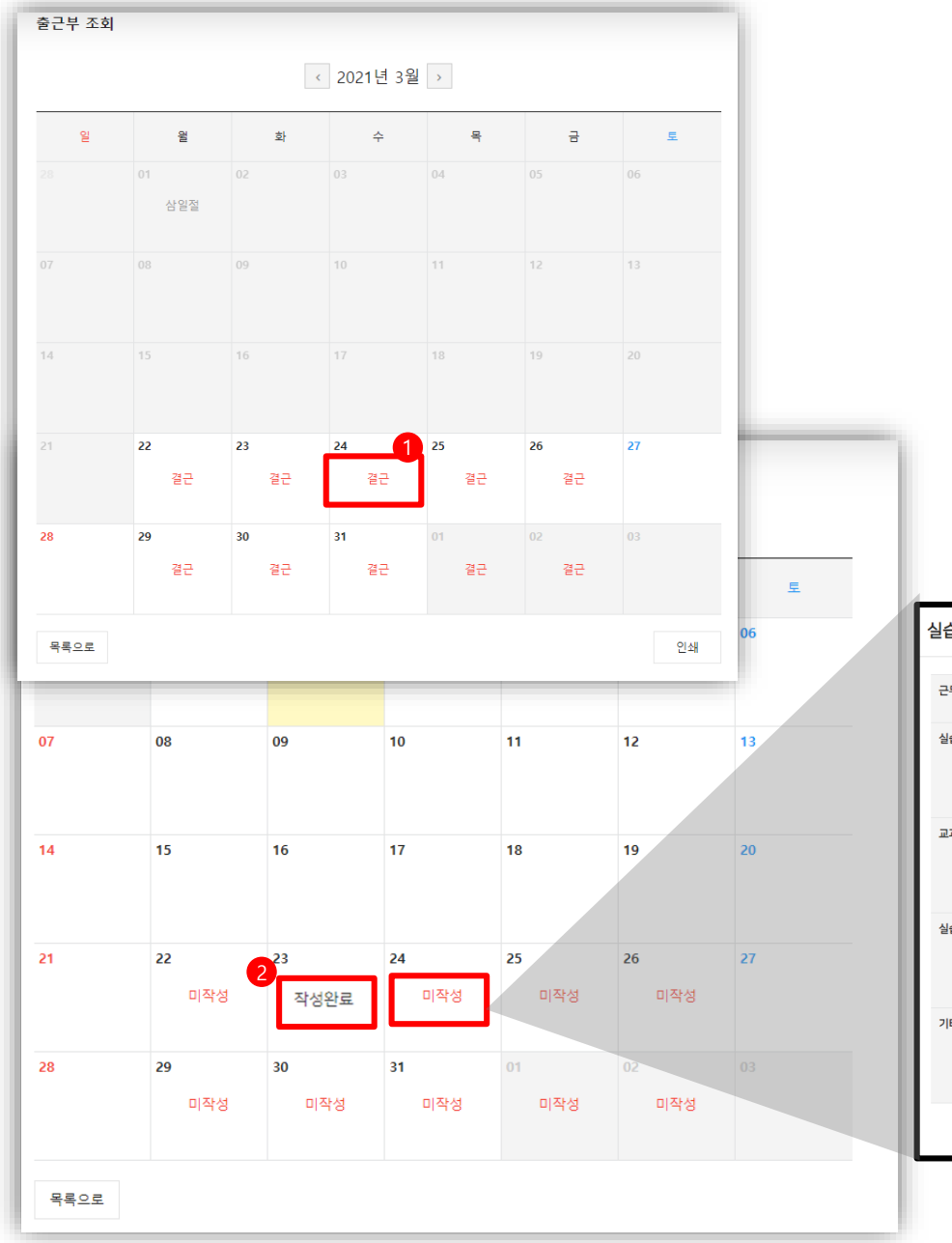

| 실습일지 작성    |     |       |         |       | × |
|------------|-----|-------|---------|-------|---|
|            |     |       |         |       |   |
| 근무시간       | 09시 | ▼ 00분 | · ~ 00시 | ▼ 00분 | • |
| 실습내용       |     |       |         |       |   |
| 교과 내용과의 관련 |     |       |         |       |   |
| 실습소감       |     |       |         |       |   |
| 기타         |     |       |         |       |   |
|            |     | 저장    |         |       |   |
|            |     |       |         |       |   |

# 출근부 화면

 1) 출근인지 결근인지가 표시되므로 확인 후 사실과 다를 경우 실습기관에 확인하셔야 합니다.

# 실습일지 화면

② 실습일지 작성 여부가 작성완료 혹은 미작성 상태확인.
작성완료 : 해당 날짜의 실습일지가 이미 작성 완료된
경우. 작성완료 클릭하면 해당 내용을 조회할 수 있으며,
수정도 가능.

- 미작성 : 해당 날짜의 실습일지가 아직 작성되지 않은 경우. 클릭하면 해당 날짜의 실습일지를 작성할 수 있는 창이 열림.

\* 본 날짜에서 3일이 경과하면 더 이상 작성할 수 없음.

# 역량개발

| 종합보고서 작성                                                                 | 실습후기 작성                                                   |                         |  |
|--------------------------------------------------------------------------|-----------------------------------------------------------|-------------------------|--|
| 실습기관(기업)과 부서, 업무내용에 대한 소개와 현장실습을 통해 이루고자 했던 5                            | 하고싶은말 (0/1,200)                                           |                         |  |
| 실습 기간 중 구체적으로 어떤 업무(직무)와 역할을 수행하였고, 기억에 남는 성과                            | 목록으로                                                      | 저장                      |  |
| 실습기간 동안 무엇을 배웠거나 보람을 느꼈고 또한 아쉬운 점(개선점) (0/1,200)                         | <ul> <li>Q 향후 현장실습기관으로부터 취업</li> <li>전혀 그렇지 않다</li> </ul> | 데의시 취업할 의사가 <b>있</b> 다* |  |
| 지금토산북 수밖에 가지 여기 경험단 미 수밖에서 가운 이지 같아. ~~~~~~~~~~~~~~~~~~~~~~~~~~~~~~~~~~~ | 대체로 그렇지 않다<br>보통이다<br>대체로 그렇다                             |                         |  |
| 엔포함닉/워입파의 전세 영험점 및 취입 영향을 취안 닉포 (U/1,200)                                | 에우 그렇다<br>                                                | 하다고 새가하다.*              |  |
| 목록으로 저장                                                                  | <ul> <li>전혀 그렇지 않다</li> <li>대체로 그렇지 않다</li> </ul>         | 242 6724.               |  |
|                                                                          | 보통이다<br>대체로 그렇다                                           |                         |  |
|                                                                          | 매우 그렇다<br>                                                | 및 개선방향을 자유롭게 기술하여 주세요*  |  |
|                                                                          |                                                           |                         |  |
|                                                                          |                                                           | 저장                      |  |

# 종합보고서 / 실습후기 / 평가설문지

각 내용을 직접 작성하거나 문항별로 답변하여 저장 버튼 을 클릭

| 서약서 관리 현장실                    | 임습 이력서 현장실습 자기소개서 | 계좌관리                                | 현장실습 신청 | 지원결과 조회  | 실습보고서 관리 | 종합보고서 작성 | 이수확인 |
|-------------------------------|-------------------|-------------------------------------|---------|----------|----------|----------|------|
| 신청일                           | 실습기관명             | 부서명                                 | 소재지     |          | 이수여부     | 확인       |      |
| 테스트 (2025-03-08 ~ 2025-03-31) | ) 수강신청내역          |                                     |         |          |          |          |      |
| 2025.02.28                    | 테스트               | 테스트                                 | 경기 성남   | А.       | 이수       |          | 확인   |
|                               |                   |                                     |         |          |          |          |      |
|                               |                   |                                     |         |          |          |          |      |
|                               |                   |                                     |         | •        |          |          |      |
|                               |                   | 연상실습 수료중                            |         |          |          | ×        |      |
|                               |                   | 테스트                                 |         |          |          |          |      |
|                               |                   | 참여자 정보                              |         |          |          |          |      |
|                               |                   | 성명                                  | 관리자     |          |          |          |      |
|                               |                   | 대학/학과                               |         |          |          |          |      |
|                               |                   | 이수내역                                |         |          |          |          |      |
|                               |                   |                                     | 프로그     | .램명 / 일정 |          | 이수여부     |      |
|                               |                   | <b>테스트</b><br>曲 2025-03-08 - 2025-0 | 03-31   |          |          | 이수       |      |
|                               |                   |                                     |         | 🖨 화면 출력  |          |          |      |
|                               |                   |                                     |         |          |          |          |      |
|                               |                   |                                     |         |          |          |          |      |
|                               |                   |                                     |         |          |          |          |      |

# 이수확인

현장실습이 종료되고 최종 이수&탈락 결과 확인이 가능 합니다.

① '수료증' 클릭 시 수료증이 확인되며 화면 출력이 가능.
 \* 탈락인 경우 수료증이 확인 되지 않습니다.

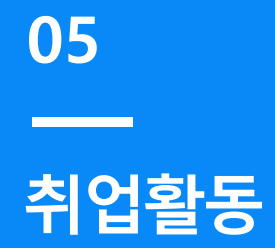

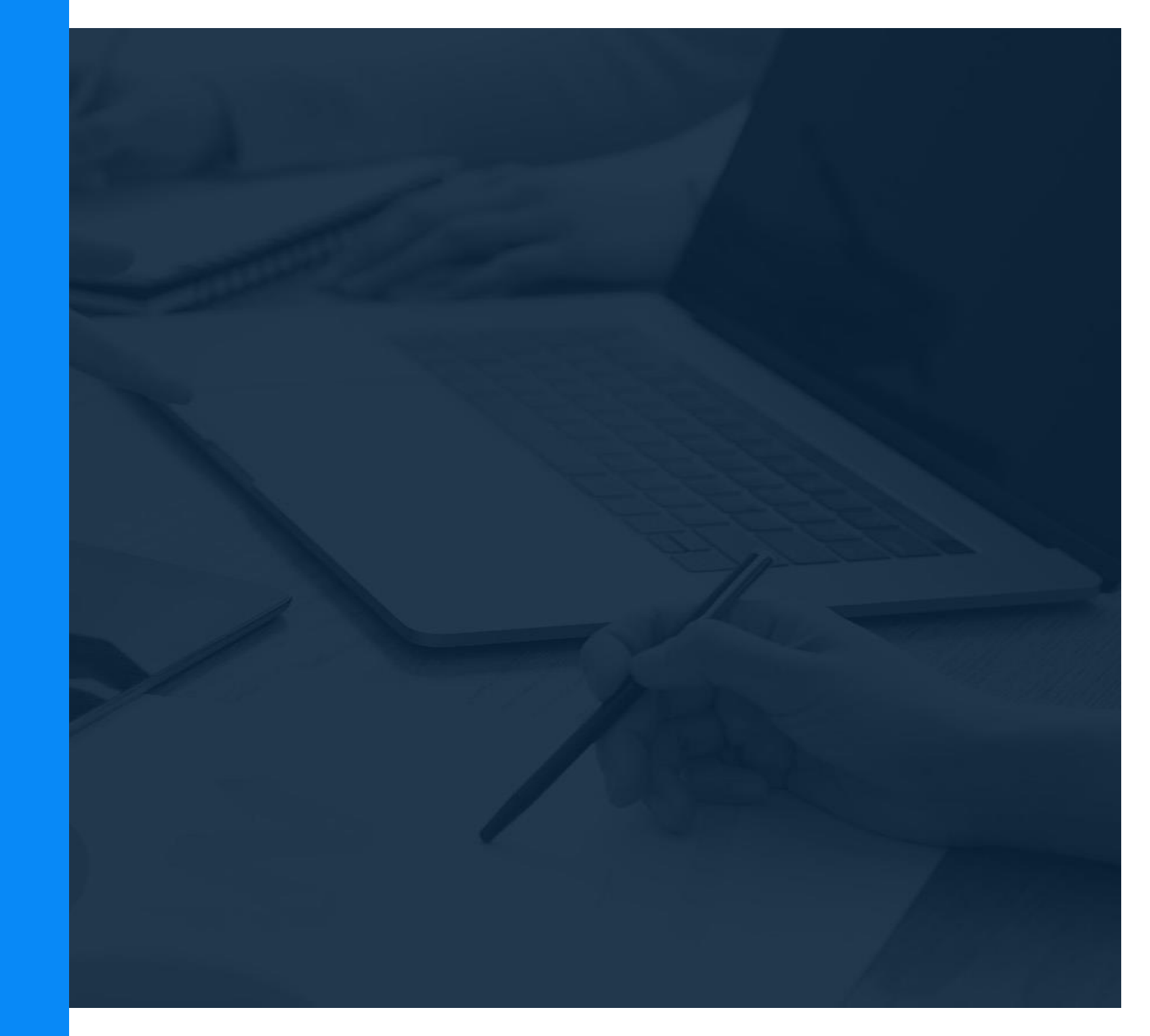

# 취업활동

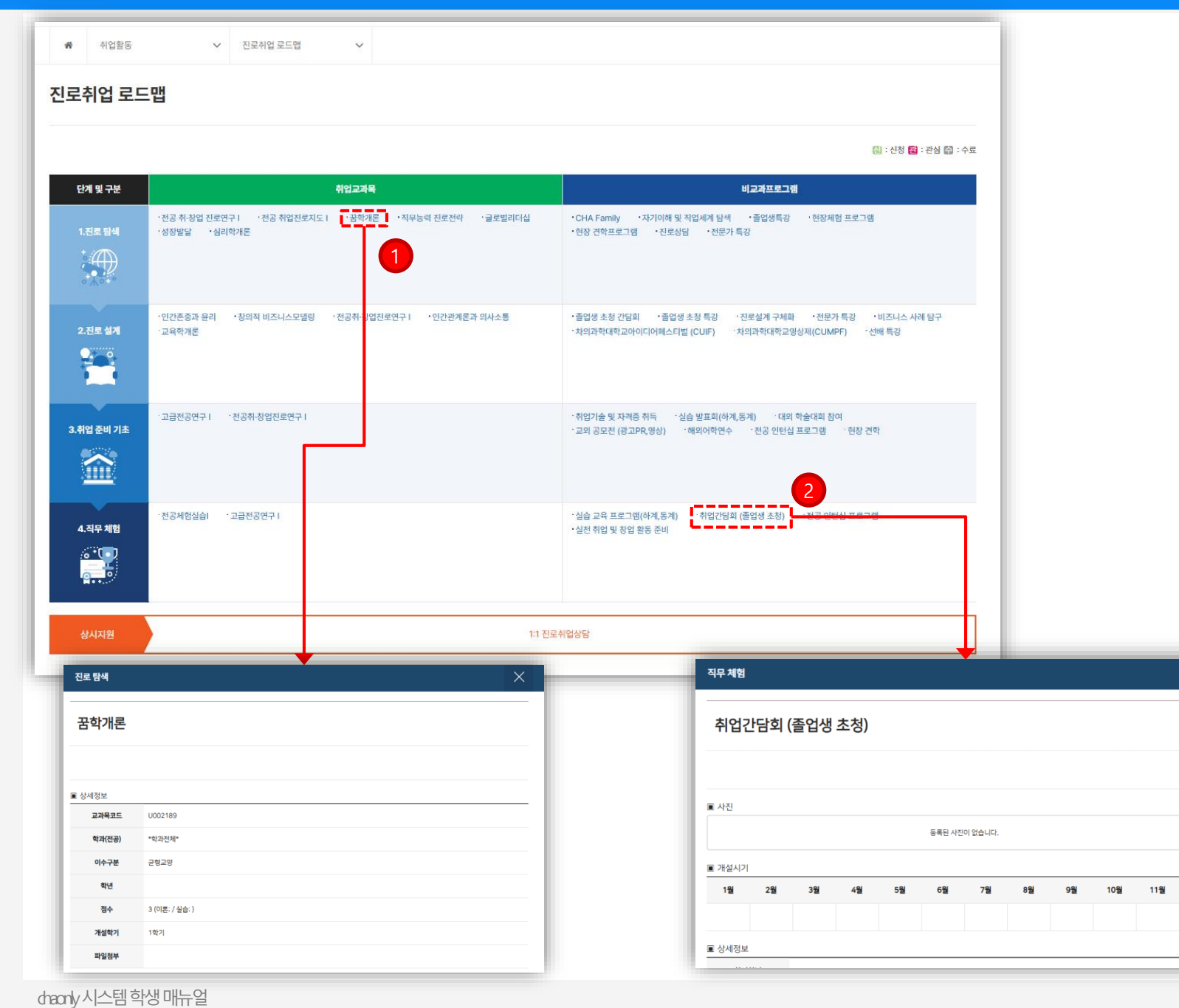

# 진로취업 로드맵

12월

한계 및 구분별 취업교과목, 비교과프로그램 확인 가능한 페이지 입니다.

① 취업교과목 클릭시 상세페이지 창 확인 가능 합니다.

② 비교과프로그램 클릭시 상세페이지 창 확인 가능 합니다.

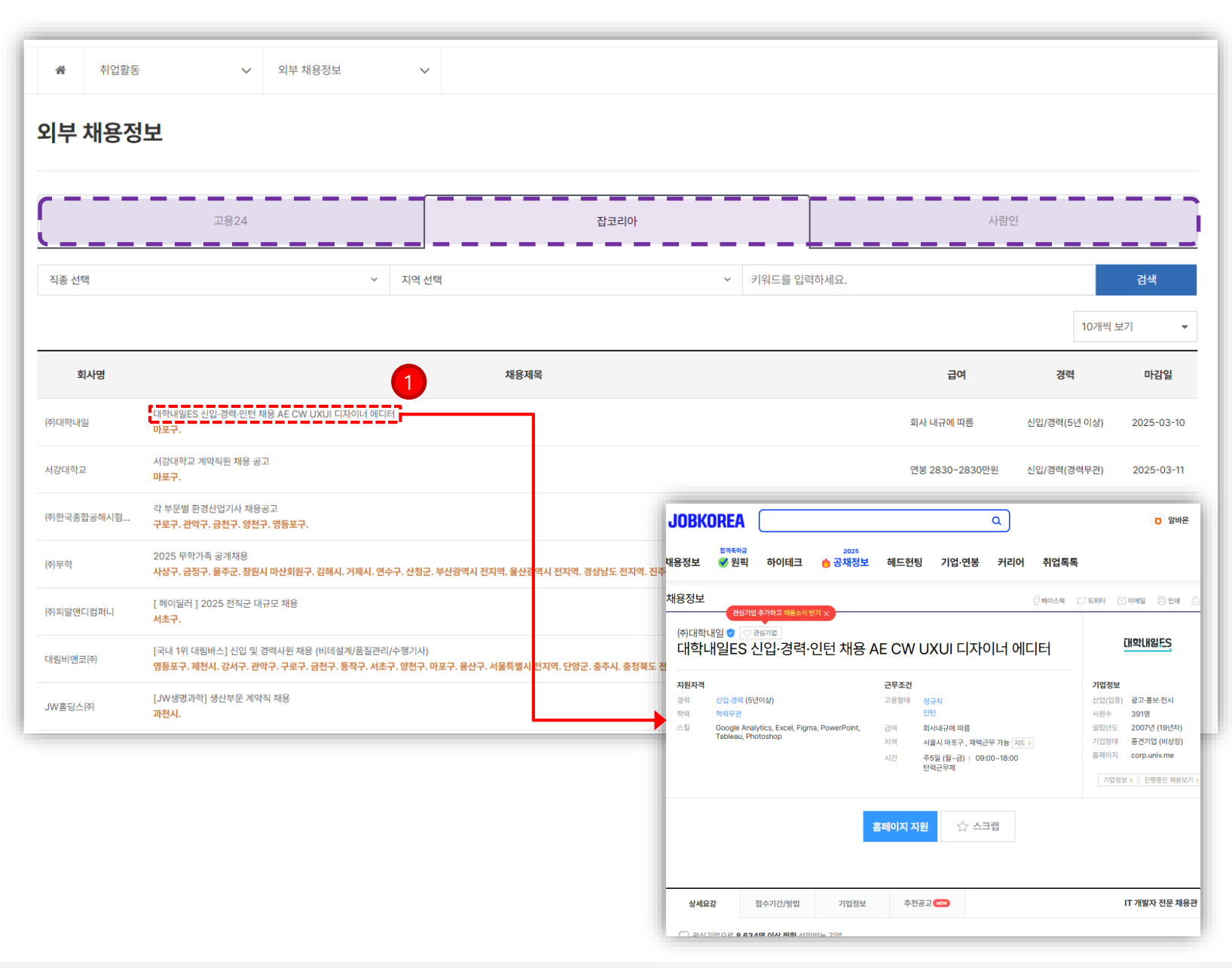

# 외부 채용정보

◈ 외부 구인 사이트(고용24, 잡코리아, 사람인) 확인 및 바로가기 가능한 페이지 입니다.

 채용 게시글 클릭시 해당 사이트 채용 게시글로 이동하여 상세 내역 확인 및 입사지원 가능 합니다.

| ñ | 취업활동     | ✓ 교내채용정보 ✓                                   |                |               |                       |
|---|----------|----------------------------------------------|----------------|---------------|-----------------------|
| 내 | 채용정보     |                                              |                |               |                       |
|   |          |                                              |                |               | ۹                     |
| 호 | 기관명      | 1 <sup>제목</sup>                              |                | 작성자           | 마감일                   |
| 4 | 세이브더칠드런  | 사회복지법인 세이브더칠드런 직원(아동학대 사례관리 상담원) 채용공고 🞑      |                | 🚺 관리자         | INPUT                 |
| 3 | 한국철도공사   | 한국철도공사 코레일 채용형인턴(사무영업(일반) 외) 채용공고 🞑          |                | 🚺 관리자         | INPUT                 |
| 2 | 한국능률협회   | 한국능률협회 전환형인턴(교육사업, 홍보/마케팅(마케팅, 대외협력)) 채용공고 🖼 | 이 관리자          | INPUT         |                       |
|   | 한국저작권위원회 | 한국저작권위원회 직원(5급 일반행정 외) 채용공고 🔚                |                | 이 관리자         | INPUT                 |
|   |          | Q                                            |                |               |                       |
|   |          |                                              |                |               |                       |
|   |          |                                              |                | <b>↓</b>      | 2.2<br>7695:0-01660.0 |
|   |          |                                              | 크마 인턴<br>시작은 9 | 턴십 • •<br>우망주 | _                     |

# 교내 채용정보

◈ 교내 관리 기관에서 게시한 채용정보 게시글 확인이 가능한 페이지 입니다.

 채용 게시글 클릭시 게시글로 이동하여 상세 내역 확인 및 입사지원 가능 합니다.

# 교외 채용정보

◈ 교외 채용정보 확인 가능한 게시판입니다.

| *  | 취업활동 | ✔ 교외 채용정보 | ~ |            |     |     |
|----|------|-----------|---|------------|-----|-----|
| 교외 | 채용정보 |           |   |            |     |     |
|    |      |           |   |            |     | Q   |
| 번호 | 기관명  |           |   | 제목         | 작성자 | 마감일 |
|    |      |           |   | 게사물이 없습니다. |     |     |
|    |      | Q         |   |            |     |     |
|    |      |           |   | < 1 →      |     |     |

# 취업활동

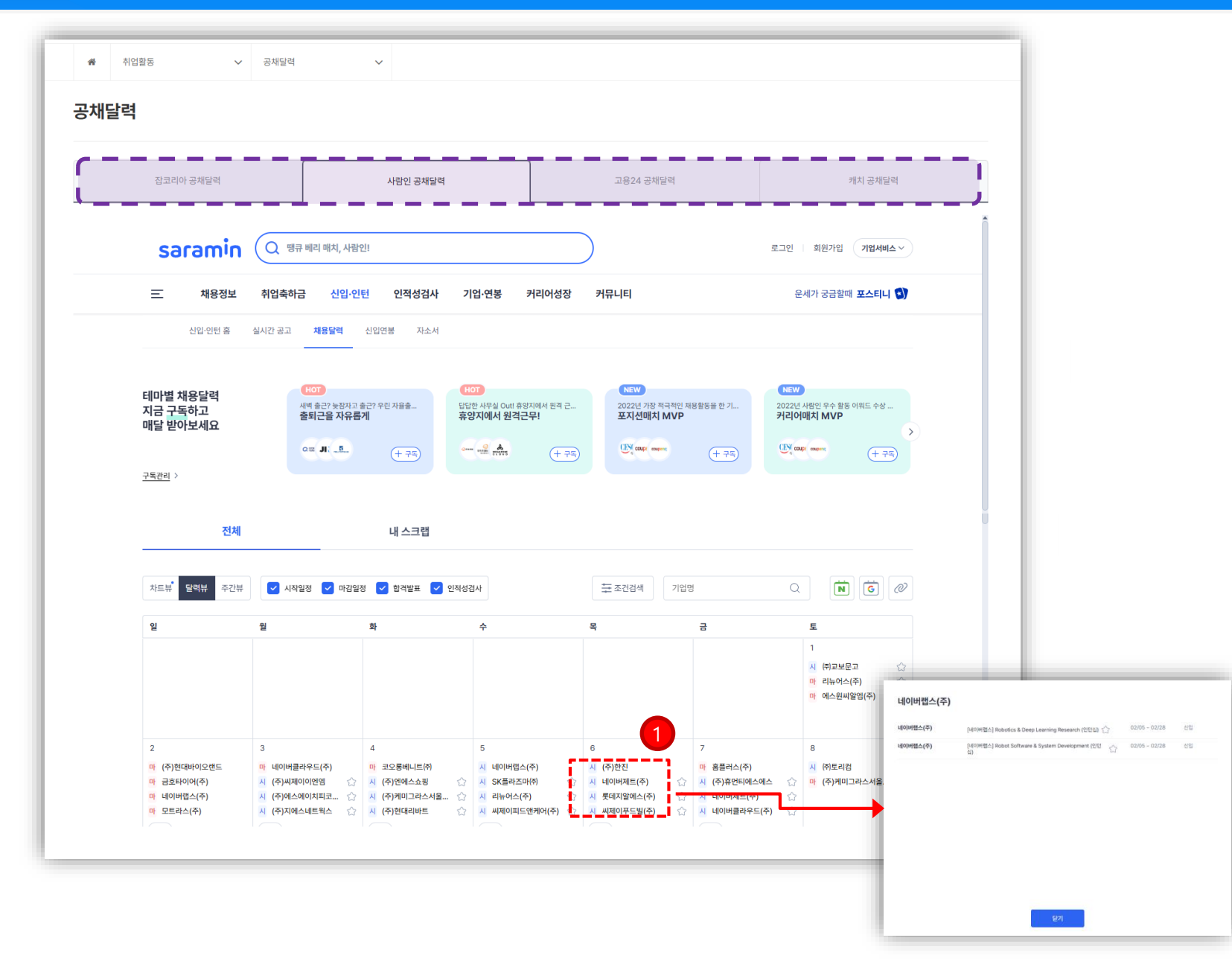

# 공채달력

◈ 외부 구인/구직사이트(잡코리아, 사람인, 고용24, 캐치)
 에서 제공되는 공채달력 확인 가능한 페이지 입니다.

 해당 구인/구직사이트 공채달력 회사명 클릭시 채용 일정 확인 및 상세페이지 이동하여 입사지원 가능 합니다.

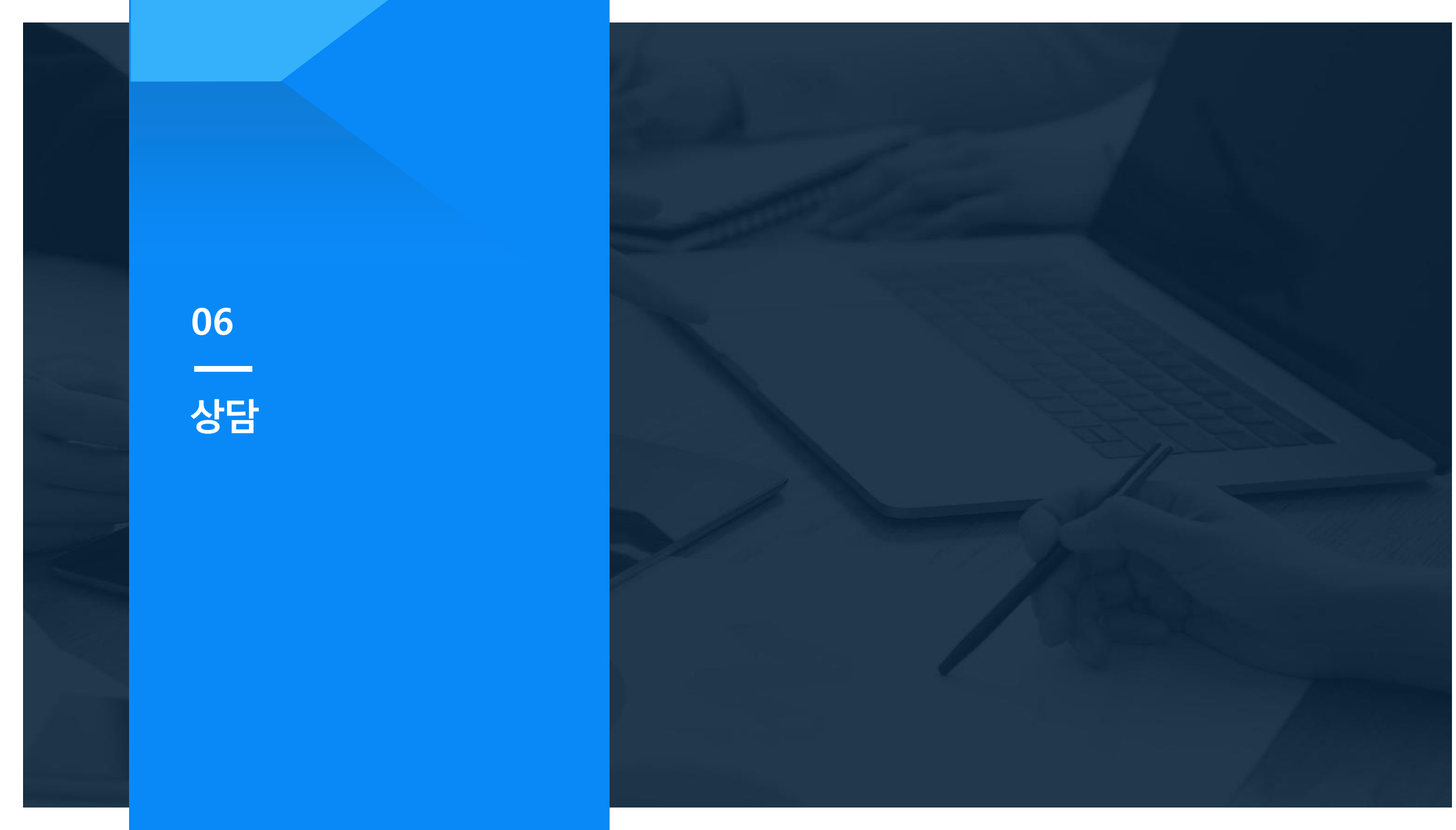

| #         상담          학생 | 상당센터 🗸       |              |  |  |  |  |
|--------------------------|--------------|--------------|--|--|--|--|
| 학생상담센터                   |              |              |  |  |  |  |
| 학생상담센터 소개                | 상담 및 실리검사 안내 | 상담 및 심리리사 신청 |  |  |  |  |

### 안녕하세요? 학생상담센터에 오신 것을 환영합니다.

학생상담센터는 대학 생활을 하며 겪을 수 있는 정시, 성격, 학업, 대인관계, 전로 등 다양한 심리격 문제의 해결을 돕기 위하여 체계적이고 전문적인 상당 서비스를 제공하는 전문 상담 기관입니다. 개인 및 집단 상당, 심리검사, 정신 건강 중진을 위한 특강 및 캠페인 등 다양한 프로그램을 진행하고 있으며, 학교생활을 하면서 겪는 고충 사항에 대해 유관부서와 협력하여 원스톱으로 해결함으로써 학생이 만족하는 대학을 만들기 위해 지속적인 노력을 기울이고 있 습니다.

누구나 혼자서 해결하기 힘든 문제들이 있을 수 있으며, 이러한 문제는 혼자 고민하기보다 관련된 전문가와 상의하고 도움을 받을 때 좀 더 쉽게 해결할 수 있습니다. 학생상담센터는 여러분이 행복한 삶을 즐기며 의미 있는 대학 생활 을 보낼 수 있도록 향상 옆에서 도움 것입니다.

학생상담센터 센터장 김하나

성취감

Ŀ

대인관계

90

진로심리상담 프로그램

 $\left\{ \begin{array}{c} \\ \end{array} \right\}$ 

역량개발

학생상담센터는 여러분에게 활짝 열려 있습니다. 도움이 필요하시면 주저하지 마시고 언제든지 학생상담센터를 찾아주시길 바랍니다.

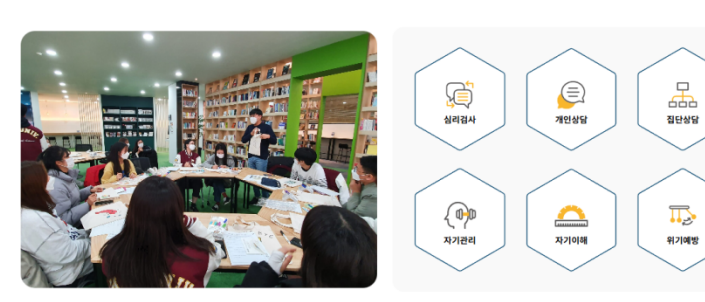

### ㅇ 위치 및 연락처

– 홈페이지: https://counseling.cha.ac.kr

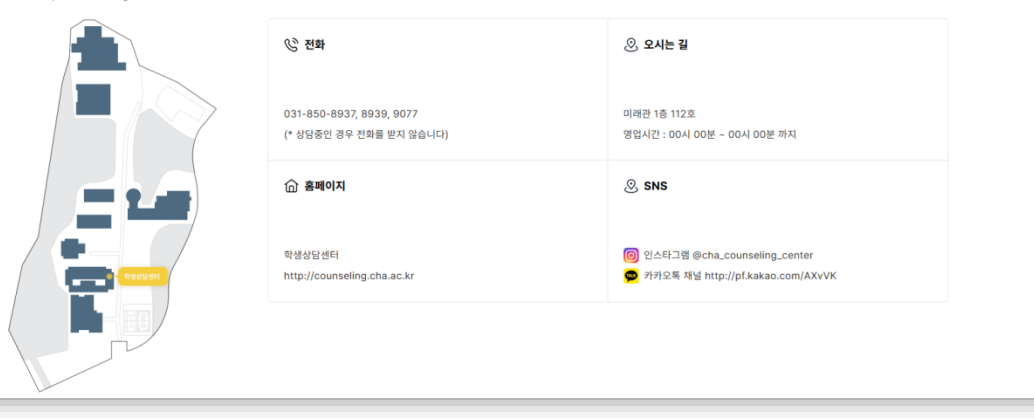

# 학생상담센터 – 학생상담센터 소개

 ◆ 학생상담센터 김하나 센터장님의 소개글과 위치 및 연락처 확인 가능한 페이지 입니다.

# \*\* 상담 · 학생상답센터 ~

### ○ 개인상담 안내

- 상담 전문가와의 1:1 관계를 통하여 혼자서는 해결하기 어려운 다양한 어려움들에 대하여 상담 받을 수 있습니다. 상담자와의 협력적인 관계를 통하여 건강하게 문제를 해결할 뿐 아니라, 자신과 타인에 대한 더 깊은 이해와 통찰을 하게 되어 성숙한 자아로 성장하는 기회가 될 수 있습니다

### Ο 상담 내용

- 학교생활 적응의 어려움
- 진로 및 학업에 대한 고민
- 친구, 선후배, 교수님 등 대인관계에서의 어려움
- 가족 간 갈등
- 생활습관 및 행동 조절의 문제 (수면, 식사, 게임, 음주, 도박 등)
- 성문제 및 연인 관계에서의 어려움
- 성격에 대한 혼란 및 갈등
- 그 외의 심리적인 어려움을 호소할 수 있는 것은 무엇이든 상담의 내용이 될 수 있습니다.
- 개인상담 및 심리검사 해석 상담을 받을 경우 소정의 마일리지를 지급합니다.

### Ο 상담 신청 방법

- 온라인 신청: H-CUBE(https://h-cube.cha.ac.kr/ko/program)로그인 후, 매 학기 열려 있는 개인 상담 프로그램에서 신청' – 방문 신청 : 학생상담센터로 직접 방문하여 상담 신청 – 전화 신청 : 전화로 사전에 방문 시간을 예약(031-850-8937, 8939, 9077)

전화나 방문 신청의 경우, 상담사의 업무 일정에 따라 대기 시간이 있을 수 있습니다.

# 학생상담센터 – 상담 및 심리검사 안내

 ◆ 개인상담 / 심리검사 / 집단상담 탭별로 안내 설명 및 신청(검사) 방법 확인 가능한 페이지 입니다.

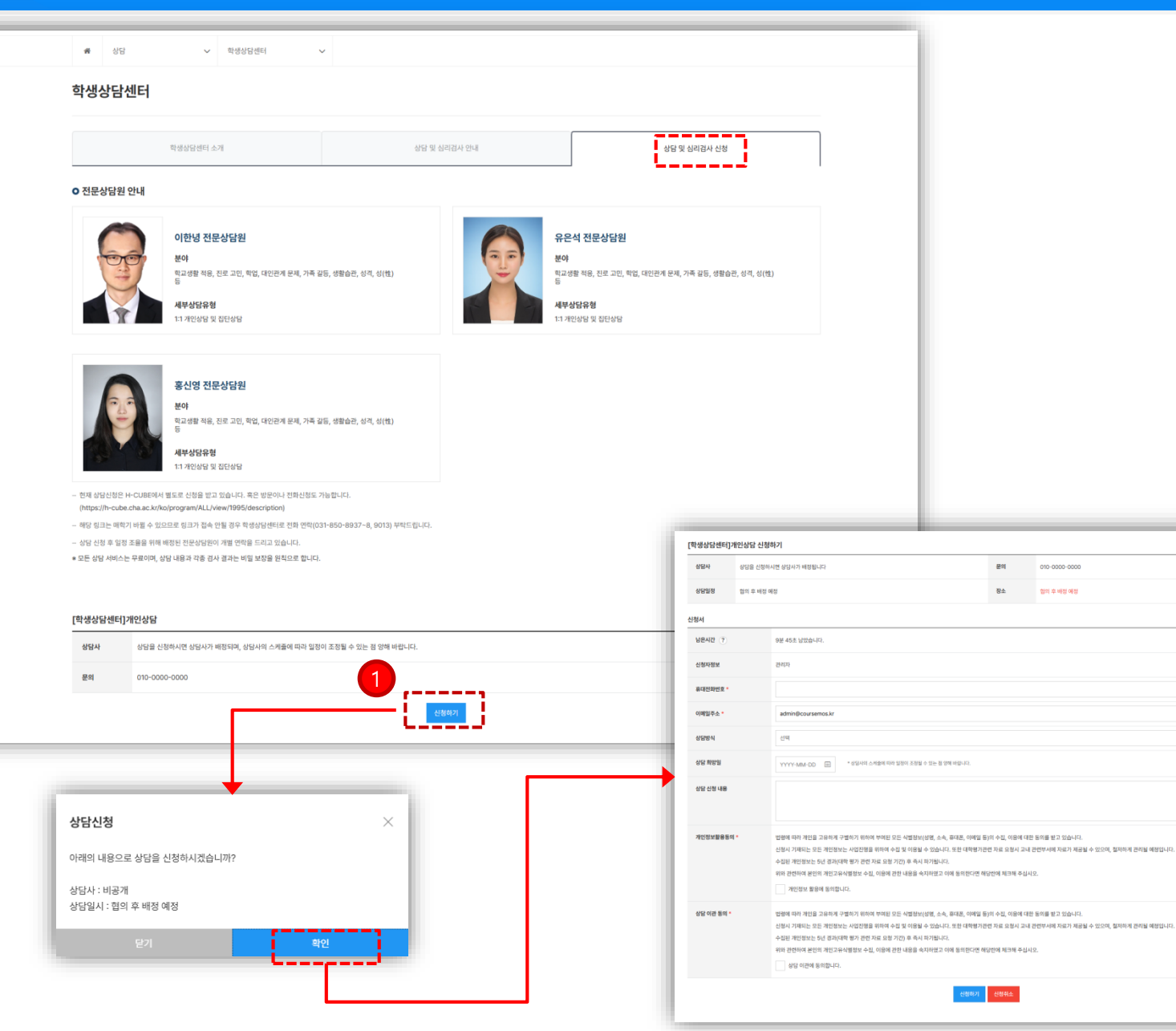

010-0000-0000

# 학생상담센터 – 상담 및 심리검사 신청

◈ 전문 상담원 분야 및 세부상담유형 확인 / 신청 가능한 페이지 입니다.

① 신청하기 버튼 클릭으로 상담방식, 희망일, 신청내용 동의 등 작성 후 제출하면 배정된 상담사 분께서 별도 연락 및 상담 진행 됩니다.

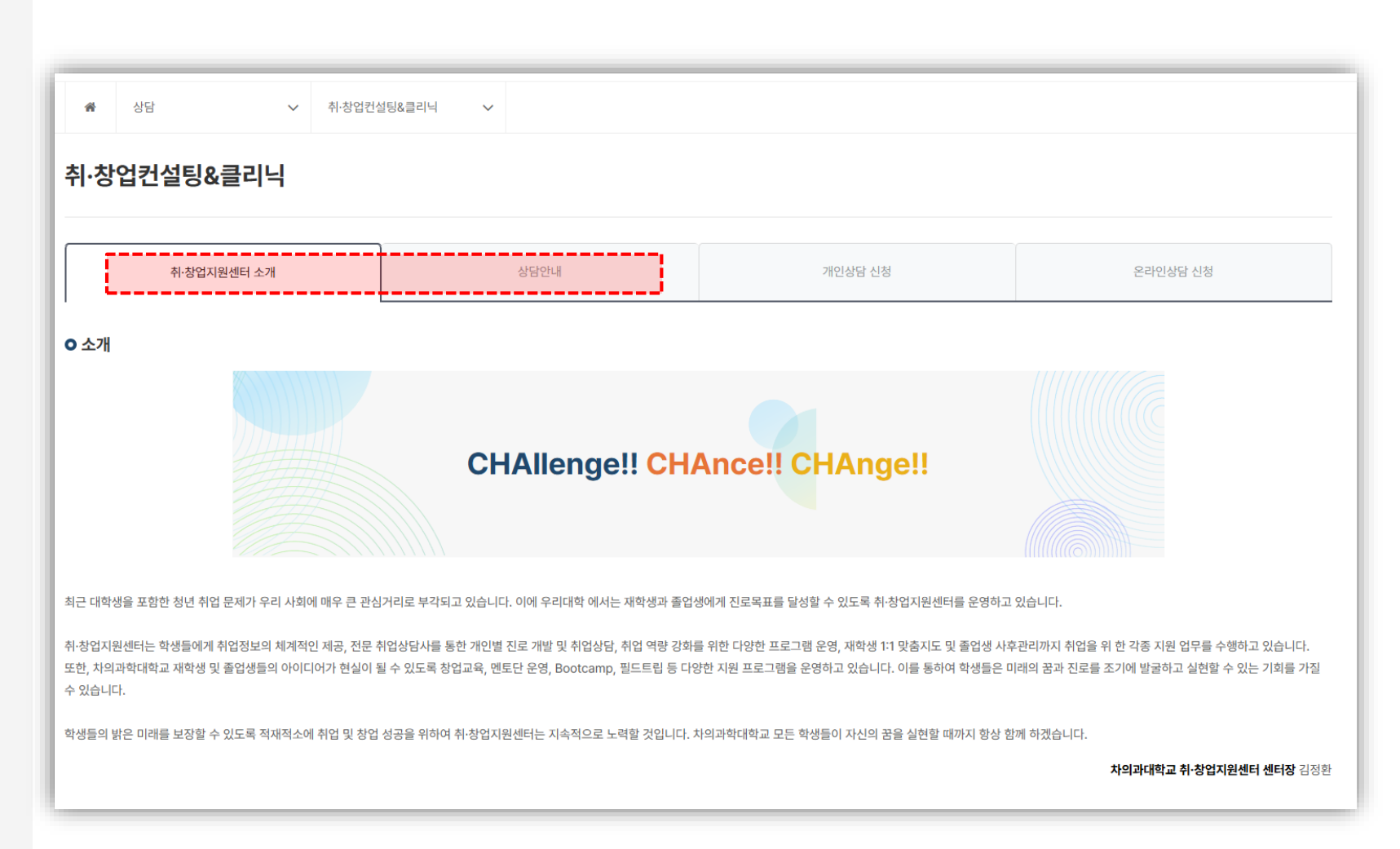

# 취·창업컨설팅&클리닉 – 소개 및 상담안내

 ◆ 차의과대학교 취·창업지원센터 김정환 센터장님의 소개글 및 상담 안내 확인 가능한 페이지 입니다.

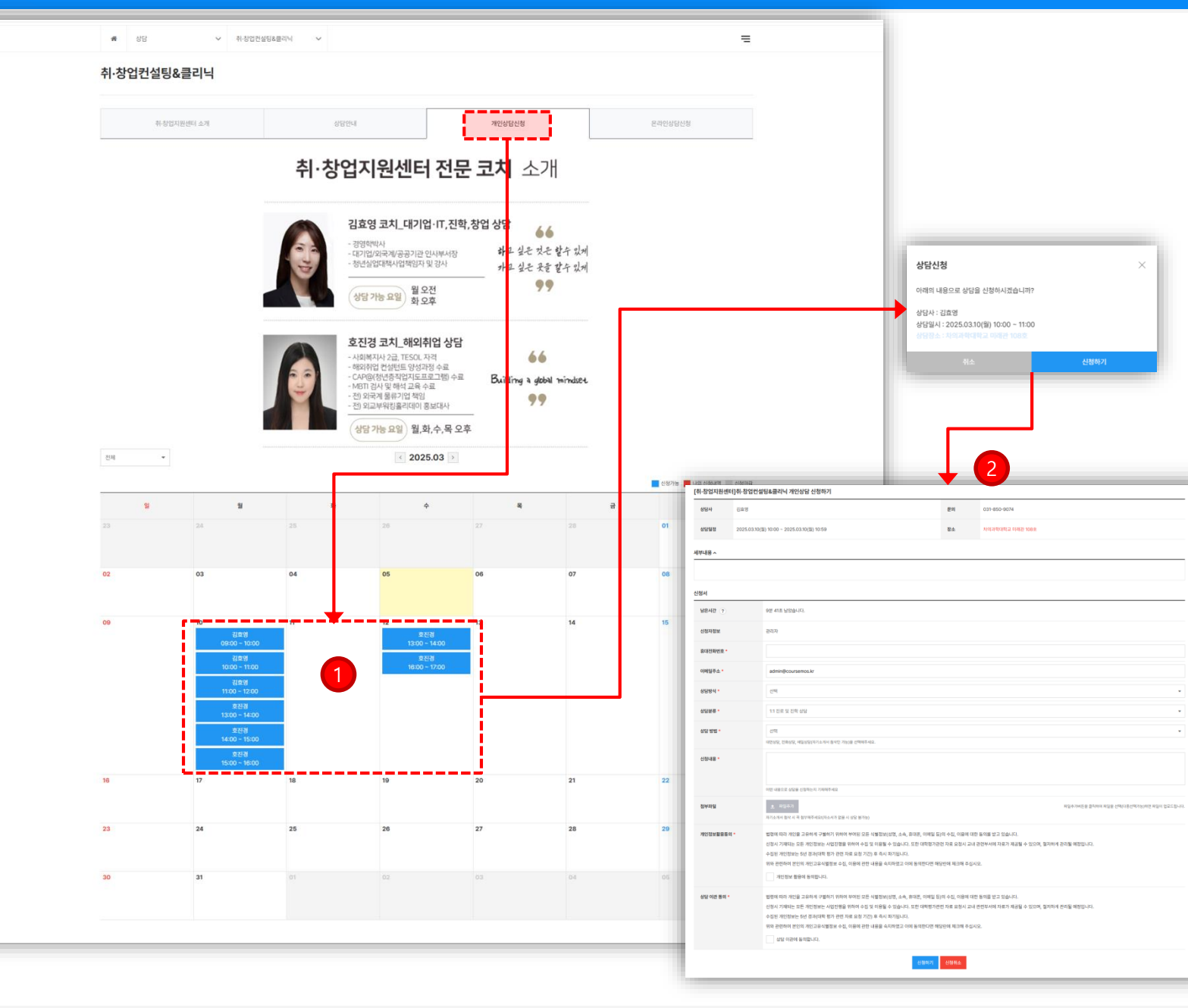

# 취·창업컨설팅&클리닉 – 개인상담신청

 취·창업지원센터 전문코치 소개 확인 후 원하는 일시 확인 후 해당 전문코지 성함을 클릭 합니다.

 ② 상담 신청서(상담방식, 분류, 방법, 신청내용, 첨부파일, 동의) 작성 후 신청하기 완료 되면 배정된 전문코치와 상담이 진행 됩니다.

| 취·창업컨설팅&클리닉 – | · 온라인상담 신청 |
|---------------|------------|
|---------------|------------|

게시물 등록을 통해 온라인상담 신청 가능 합니다.
 본인의 글은 타 학생은 열람 불가 하며 관련 상담
 선생님 께서만 열람 후 댓글로 회신 진행 됩니다.

| <b>쑮</b> 상 | 담           | ✓ 취·창업컨실  | 설팅&클리닉 ✔ |     |      |                        |                                                                                                    |              | 취·창업                                  |
|------------|-------------|-----------|----------|-----|------|------------------------|----------------------------------------------------------------------------------------------------|--------------|---------------------------------------|
| 취·창업       | 컨설팅&클리      | 늭         |          |     |      |                        |                                                                                                    |              | ① 게시<br>본인                            |
|            | 취·창업지원센터 소기 | H         | 상담안내     |     | 개인상태 | 남신청                    | 온라인                                                                                                    | 신상담신청        | 선상                                    |
| 전체         | ~           |           |          |     |      |                        |                                                                                                    | Q 계시물 등록 /   | Ы                                     |
| NO         | 구분          | 제목        |          |     |      |                        | 작성자                                                                                                    | 등록일 조호       |                                       |
| 4          | [서류전형]      | 온라인 상담 신청 |          |     |      |                        | 유비온2                                                                                                    | 2024-04-22   | 5                                     |
| 3          | [진로고민]      | 테스트 🏛     |          |     |      |                        | 관리자                                                                                                    | :020-10-29 : | 2                                     |
| 2          | [서류전형]      | testt 💼   |          |     |      |                        | 여현정                                                                                                    | :020-09-14 : | 2                                     |
| 1          | [진로고민]      | test 🧕    |          |     |      | 파일이나 이미지를 청부하실         | 때는 프로그레스바 진행이 완료된 후 계시물 등록하기 버튼을 클릭하셔야 문제                                                                                                    | 없이 동록됩니다.    |                                       |
|            |             |           |          | 1 1 | ,    | - 카테고리<br>- 제목<br>- 내용 | 사유전성<br>                                                                                                    | N D •        | ~ ]<br>                               |
|            |             |           |          |     |      |                        |                                                                                                    |              |                                       |
|            |             |           |          |     |      | * 게시뮬옵션                | <ul> <li>파월추가</li> <li>제크하시면 당연 등록시 이야필을 당연을 받습니다.</li> </ul>                                                                                             |              | 지않는가서는 문화가에 지않은 근데가운데가입니다 지않지 않으므었니다. |
|            |             |           |          |     |      |                        | <ul> <li>৬৫৩৭ এইজন্ট রুমনগ্রিপ্রের উদ্ধিপন্থ মন্ত্র জন্মগের স্তি প্রথম ৯৫৫৫ ৯৫৫৫৫ নির্মানে</li> <li>সমস্ত্র মধ্যে দু শ্রমামন্দেশ্রত রুগোঁটানে.</li> </ul> | ι.           |                                       |

| <b>☆</b> 상담      | <ul> <li>✓ 지도교수상담 ✓</li> </ul>                                                                                                    |  |  |  |  |  |
|------------------|----------------------------------------------------------------------------------------------------|--|--|--|--|--|
| 지도교수상담           |                                                                                                    |  |  |  |  |  |
|                  | 상담안내 상담신청 나의상답내역                                                                                                    |  |  |  |  |  |
| 1         상담교수선택 | 지도교수(교직원테스트 / 미래융합대학 생명과학부)       Q 교수검색         상담용 받고자 하는 교수님을 선택하여 주십시오.       지도교수 또는 이컨에 상담을 받은 이력이 있는 교수님 중 선택하거나, 검색비튼을 클릭하여 교수님을 검색할 수 있습니다.                                                                                                    |  |  |  |  |  |
| 2 상담형태 *         | ● 온라인상담         오프라인상담         전화상담         기타                                                                                                    |  |  |  |  |  |
| 3 상담희망일 *        | 2025-03-06         표         오전 09:00         조감 10 분드 20 분드 20 |  |  |  |  |  |
| 4 상담유형 *         | 대학생활적응                                                                                                    |  |  |  |  |  |
| 5 상답신청내용 •       |                                                                                                    |  |  |  |  |  |
| 6 개인정보활용동의 *     | 법형에 따라 개인을 고유하게 구별하기 위하여         대학생활적용         아용에 대한 동의를 받고 있습니다.           신청시 기재되는 모든 개인정보는 사업진행을 위         전로취업         ·경취업         ·청시 교내 관련부서에 자료가 제공될 수 있으며, 철저하게 관리될 예정입니다.           수집된 개인정보는 5년 경과(대학 평가 관련 책         학업         ·청시 교내 관련부서에 자료가 제공될 수 있으며, 철저하게 관리될 예정입니다.           위와 관련하여 분인의 개인고유식별정보 수 집,<br>기단         ·취업         ·취업                                                                                                    |  |  |  |  |  |
| 7 첨부파일           | ★ 파일추가 패일추가버튼을 클릭하여 파일을 선택(다중선택가능)하면 파일이 업로드립니다.                                                                                                    |  |  |  |  |  |
|                  | 8 신청하기                                                                                                    |  |  |  |  |  |

# 지도교수상담 - 상담신청

## ◈ 지도교수 상담 신청 페이지 입니다.

 기본 설정으로 본인의 지도교수님이 선택되어 있습니
 다. 타교수님의 상담 필요시 "교수검색" 기능을 통해 상담교수님 선택 가능 합니다.

- ② 온라인/오프라인/전화상담 및 기타 중 택1 상담형태 선택 합니다.
- ③ 상담을 받을 희망일을 지정 합니다. (미래날짜)
   상담일 지정 없이 질문에 답변 받는 온라인 상담 진행
   가능 합니다.
- ④ 대학생활적응, 진로취업, 학업, 정서행동, 기타 중 택1 상담 유형 선택합니다.

⑤ 상담 유형에 해당되는 상담 신청 내용을 입력 합니다.

⑥ 개인정보(성명, 소속, 휴대폰, 이메일 등)의 수집, 이용에 대한 동의를 받고 있습니다.

⑦ 추가로 첨부 하고자 하는 첨부파일 등록 가능 합니다.

⑧ 위 작성내용 확인 후 "신청하기" 진행 합니다.

| 🖀 상담                                     | ~                                        | ✓ 지도교수상담                         | ~                   |                  |        |                       |                                                       |         |  |
|------------------------------------------|------------------------------------------|----------------------------------|---------------------|------------------|--------|-----------------------|-------------------------------------------------------|---------|--|
| 도교수상                                     | 담                                        |                                  |                     |                  |        |                       |                                                       |         |  |
|                                          | 상담안니                                     | H                                |                     | 상담신청             |        |                       | 나의상답내역                                                |         |  |
| 전체학년도                                    | <ul> <li>▼ 1학기</li> </ul>                | ▼ 전체상담                           | ▼ 전체                | ▼ 상담유형           | ▼ 상담형태 | •                     |                                                       |         |  |
| ШŻ                                       | 사다기님                                     |                                  | 교수                  | 4FCF-413(11)     | R      |                       | 학생신청일                                                 | + 상담신청  |  |
| 1                                        | 지도교수                                     | 온라인상담                            | (신청당시 재적상<br>교직원테스트 | ·태) (교직원테스트) 테스! | 트 상담신청 | 2025.03.06(목) 09:45   | 상담결과입력일<br>2025.03.06(목) 09:40<br>2025.03.06(목) 09:45 | 8네 - 완료 |  |
|                                          |                                          |                                  |                     | < 1              |        |                       |                                                       |         |  |
|                                          |                                          |                                  |                     |                  |        |                       |                                                       |         |  |
| 상담형태/유형 온라인상담 / 개인상담                     |                                          |                                  |                     |                  | 상담교수명  | 교직원테스트(testadmin)     |                                                       |         |  |
| 상담형태/유형                                  |                                          |                                  |                     |                  |        |                       | 2025년 03월 06일(목) 09:45                                |         |  |
| 상담형태/유형<br>학생신청일                         | 2025.03.06(                              | 목) 09:40                         |                     |                  | 상담일    | 2025년 03월 06일(목) 09:4 | 15                                                    |         |  |
| 상담형태/유형<br>학생신청일<br>상담신청내용               | 2025.03.06(<br>테스트 상담신                   | 목) 09:40<br>정                    |                     |                  | 상담일    | 2025년 03월 06일(목) 09:4 | 15                                                    |         |  |
| 상담형태/유형<br>학생신청일<br>상담신청내용<br>상태         | 2025.03.06(<br>테스트 상담신<br>완료             | 목) 09:40<br>정                    |                     |                  | 상담일    | 2025년 03월 06일(목) 09:4 | 15                                                    |         |  |
| 상담형태/유형<br>학생신청일<br>상담신청내용<br>상태<br>상태결과 | 2025.03.06(<br>테스트 상담산<br>완료<br>테스트 상담 결 | 목) 09:40<br>청<br>과 입력 입니다. (학생공개 | )                   |                  | 상담일    | 2025년 03월 06일(목) 09:4 | 15                                                    |         |  |

# 지도교수상담 – 나의 상담내역

 지도교수 상담내역 확인 가능한 영역입니다.
 신청한 상담의 대한 상태 (대기, 예정, 보류, 완료) 및 상담결과 확인 가능 합니다.

② 상담신청 기능과 동일한 버튼 입니다.

# 상담

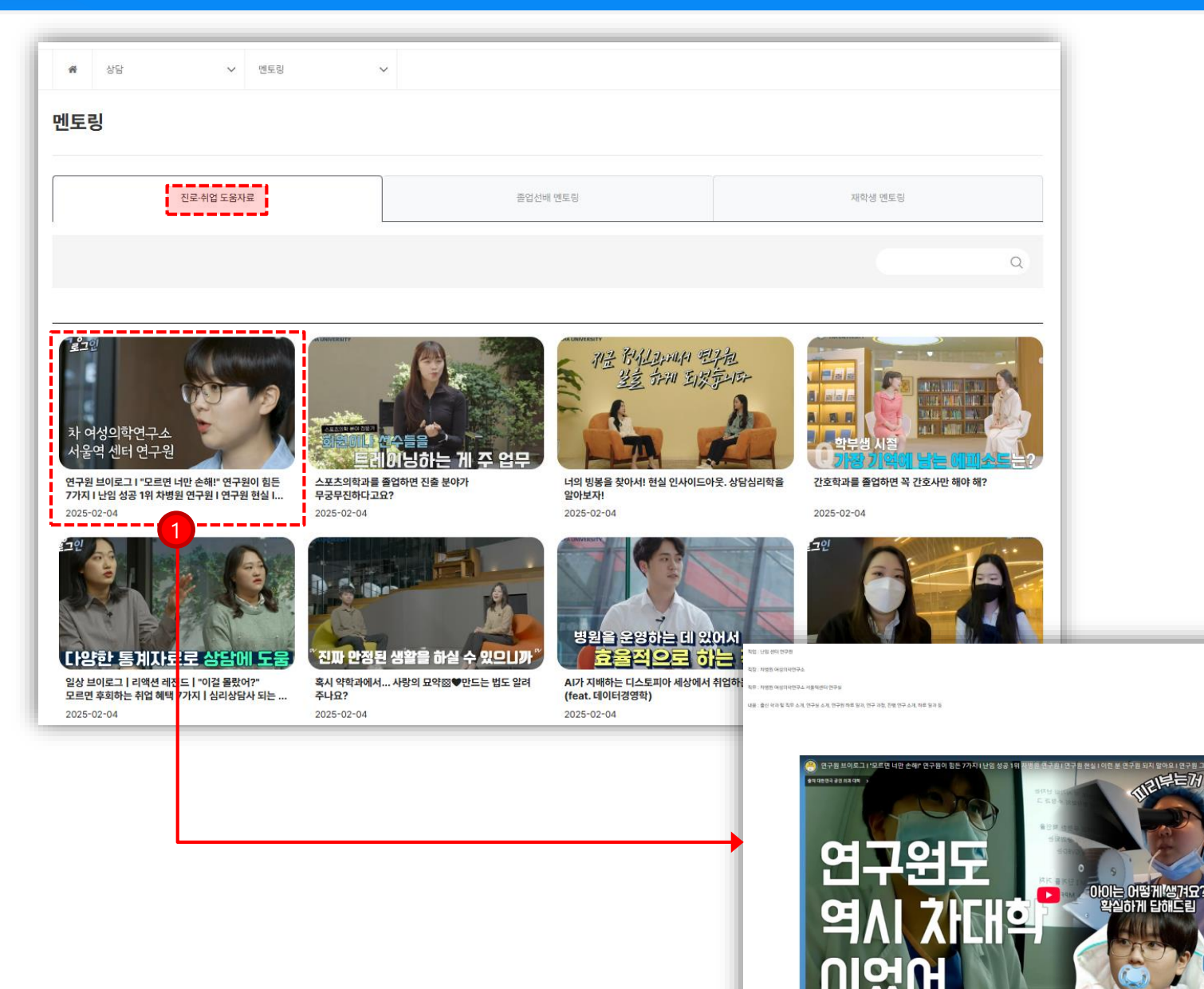

에서 보기: • 16

# 멘토링 – 진로 • 취업 도움자료

NEETHON

① 진로 • 취업 도움자료 게시물 클릭시 관련 영상 확인 가능 합니다.

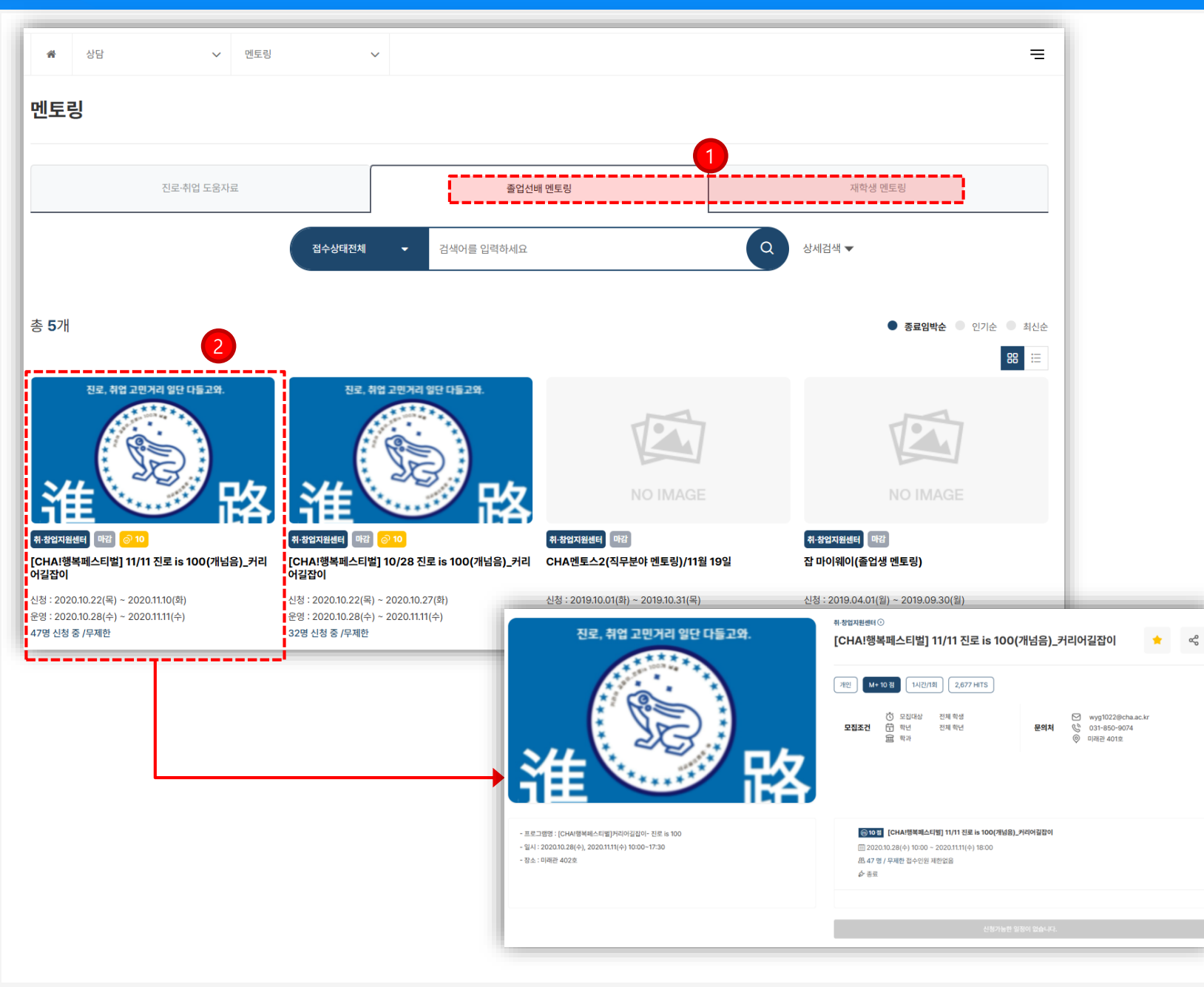

# 멘토링 – 졸업선배/재학생 멘토링

- 졸업선배/재학생 멘토링 관련 프로그램 신청 가능한 영역입니다.
- ② 프로그램 신청은 (34p) 비교과 프로그램 신청하기와 동일합니다.

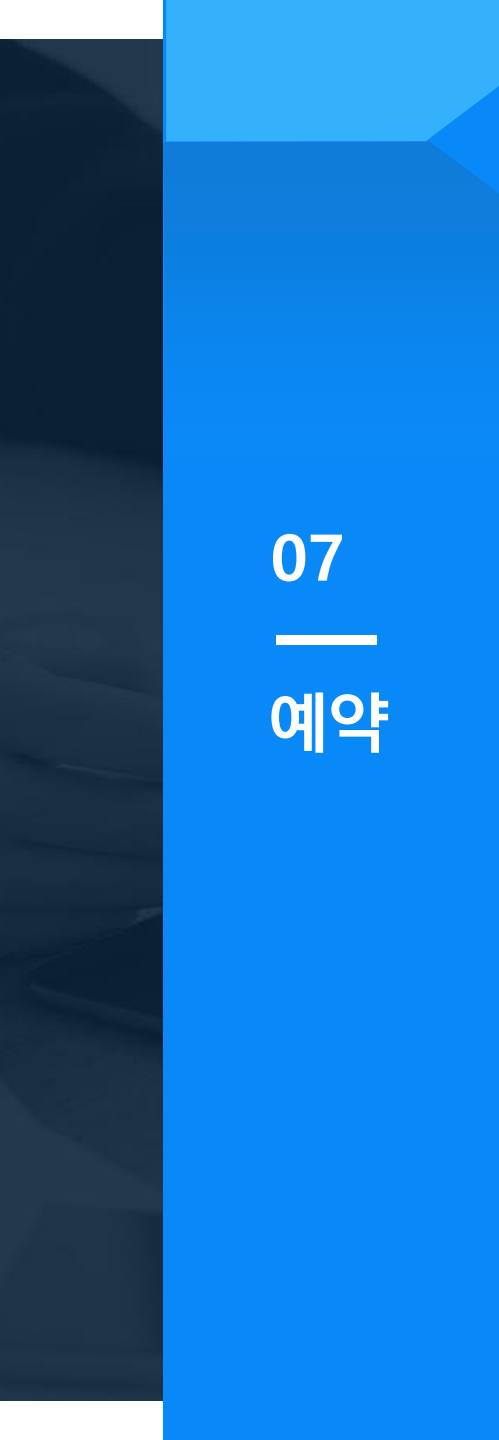

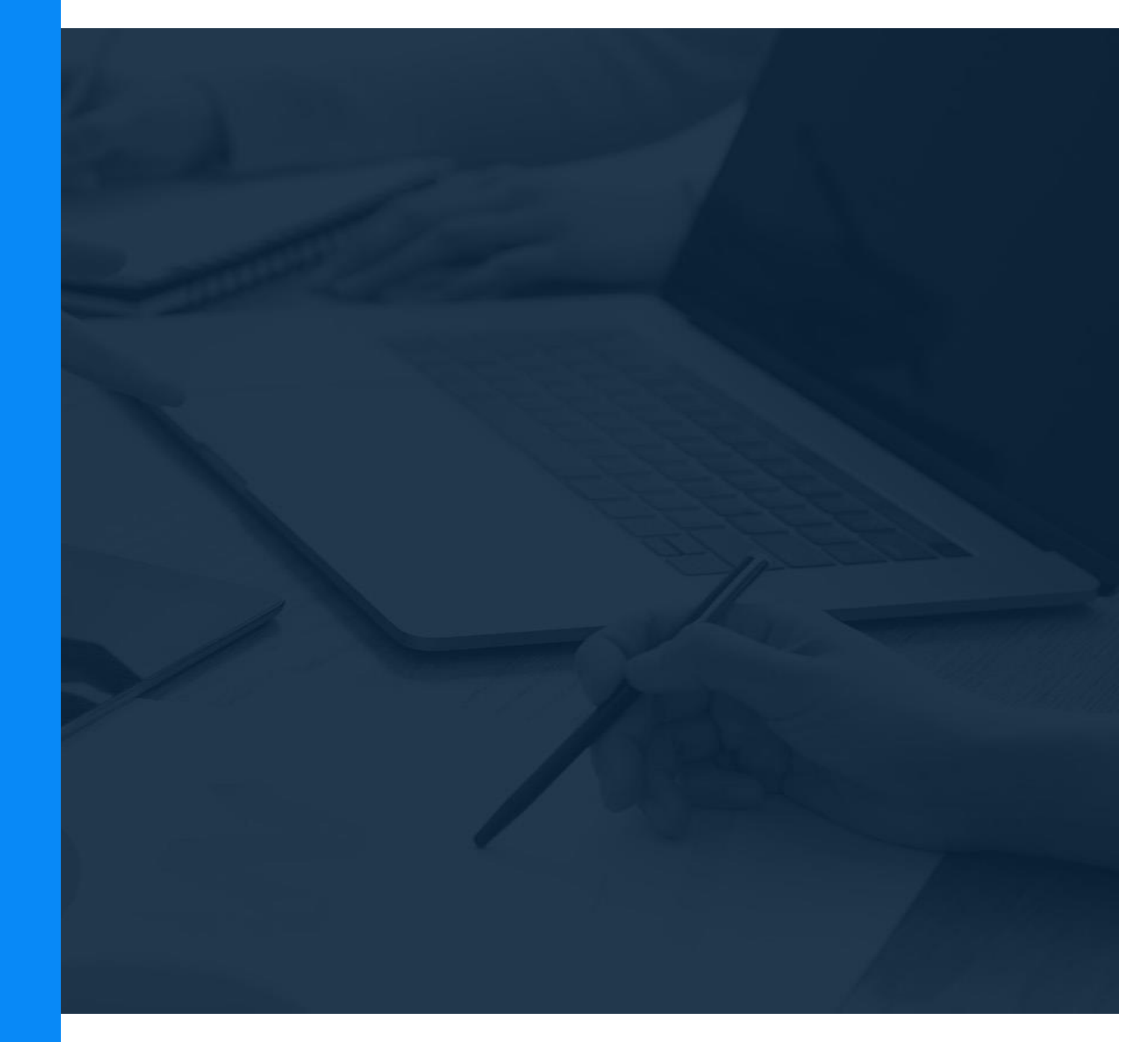

| <b>#</b> 예약 · 교          | 육매체 제작 지원                                | ~                             |                                       |                                        |       |
|--------------------------|------------------------------------------|-------------------------------|---------------------------------------|----------------------------------------|-------|
| 교육매체 제작 지원               |                                          |                               |                                       |                                        |       |
| 개요                       | 촬영 지원                                    | l                             | CHA 스마트 강의실                           | 차메이커스(1인 스튜디오)                         | 장비 대여 |
| ● 교수학습지원센터에서는 다양한 메체를 활용 | 하여 양질의 콘텐츠 저                             | 비작을 위해 학생, 교수, 학과             | 에서 모두 이용할 수 있도록 지원하고                  | 고있습니다                                  |       |
|                          |                                          | CO<br>출 촬영 지원                 | ↔<br>₩~≟ 실습실                          | 무 장비대여                                 |       |
|                          | 내용                                       | 온라인 수업 영상 제작 등<br>교육 콘텐츠 제작   | 소규모 특강 및 워크숍 등<br>학습·교수 공동체 모임을 위한 공간 | 교육 콘텐츠 제작에 필요한 장비<br>(카메라, 노트북, 헤드셋 등) |       |
|                          | 장소                                       | 이러닝 스튜디오(미래관 809호<br>오프라인 강의실 | ) 스스로 학습공간 ㅣ, ॥(면학관 301호              | ) 이러닝 스튜디오(미 <mark>래관 809호</mark> )    |       |
|                          | 문의                                       | 031-850-9015, 9076            | 031-850-8950                          | 031-850-9038                           |       |
|                          | 신청 방법 홈페이지 로그인 후 신청하고자 하는 메뉴를 클릭하여 일정 선택 |                               |                                       |                                        |       |
|                          |                                          |                               |                                       |                                        |       |

# 교육매체 제작 지원 - 개요

◈ 촬영지원, 실습실, 장비대여 관련 소개 페이지 입니다.

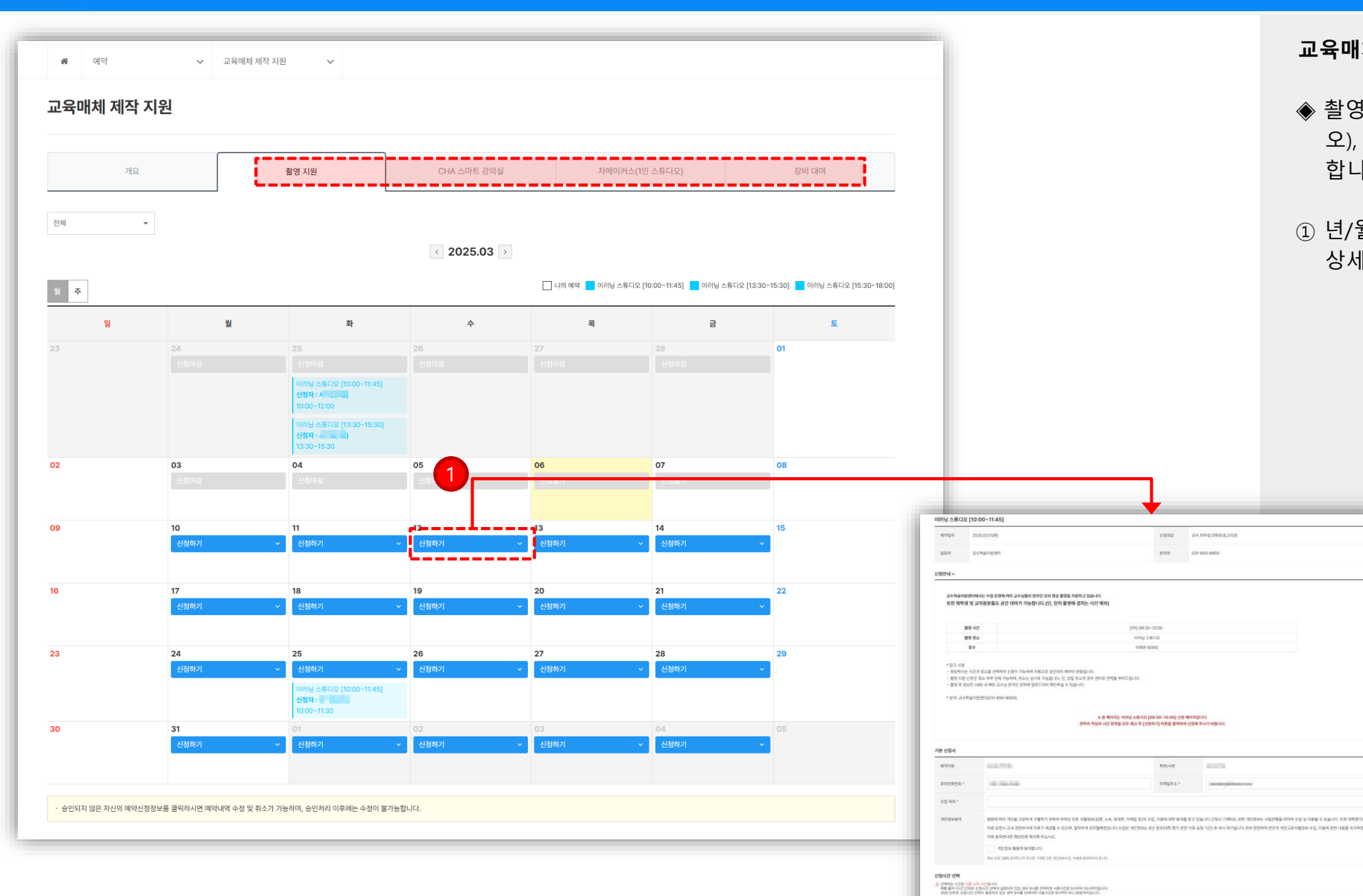

교육매체 제작 지원 - 신청하기

28002 24,104252,2105

문제제 001-850-8950

[15] 09:30-12:00

이귀는 스토디오 미리관 809호

\* 본 페이지는 60세닝 스페니오 [09:30-12:03] 선정 페이지입니다. 언제의 작성과 시간 정복을 모두 해고 두 (선정부기) 버릇을 클레하여 선정에 주시기 바랍니다.

6101071 B0(7)7

10:30

11:00

10:00

10.30

지난 사건

0.0453-0.4

11:00

11:30

11.20

12:00

- ◈ 촬영지원, CHA 스마트 강의실, 차메이커스(1인 스튜디 오), 장비대여 구분으로 해당 탭 클릭시 신청하기 가능 합니다.
- ① 년/월/일 확인 후 신청하기 클릭시 해당 신청 대상의 상세 안내 및 신청서 작성 가능 합니다.

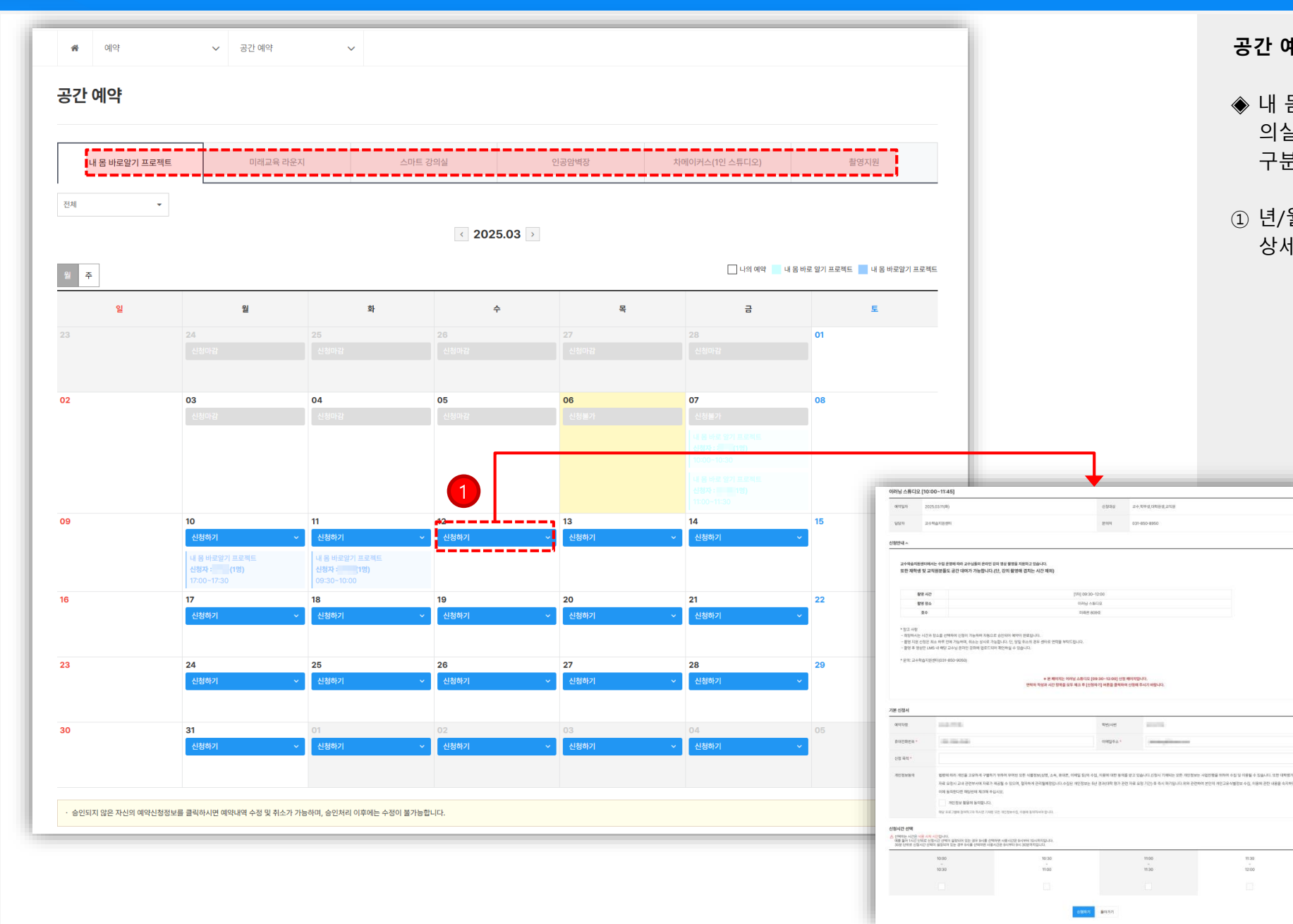

# 공간 예약 - 신청하기

11:00

11:30

11.20

12:00

- ◈ 내 몸 바로알기 프로젝트, 미래교육 라운지, 스마트 강 의실, 인공암벽장, 차메이커스(1인스튜디오), 쵤영지원 구분으로 해당 탭 클릭시 신청하기 가능 합니다.
- ① 년/월/일 확인 후 신청하기 클릭시 해당 신청 대상의 상세 안내 및 신청서 작성 가능 합니다.

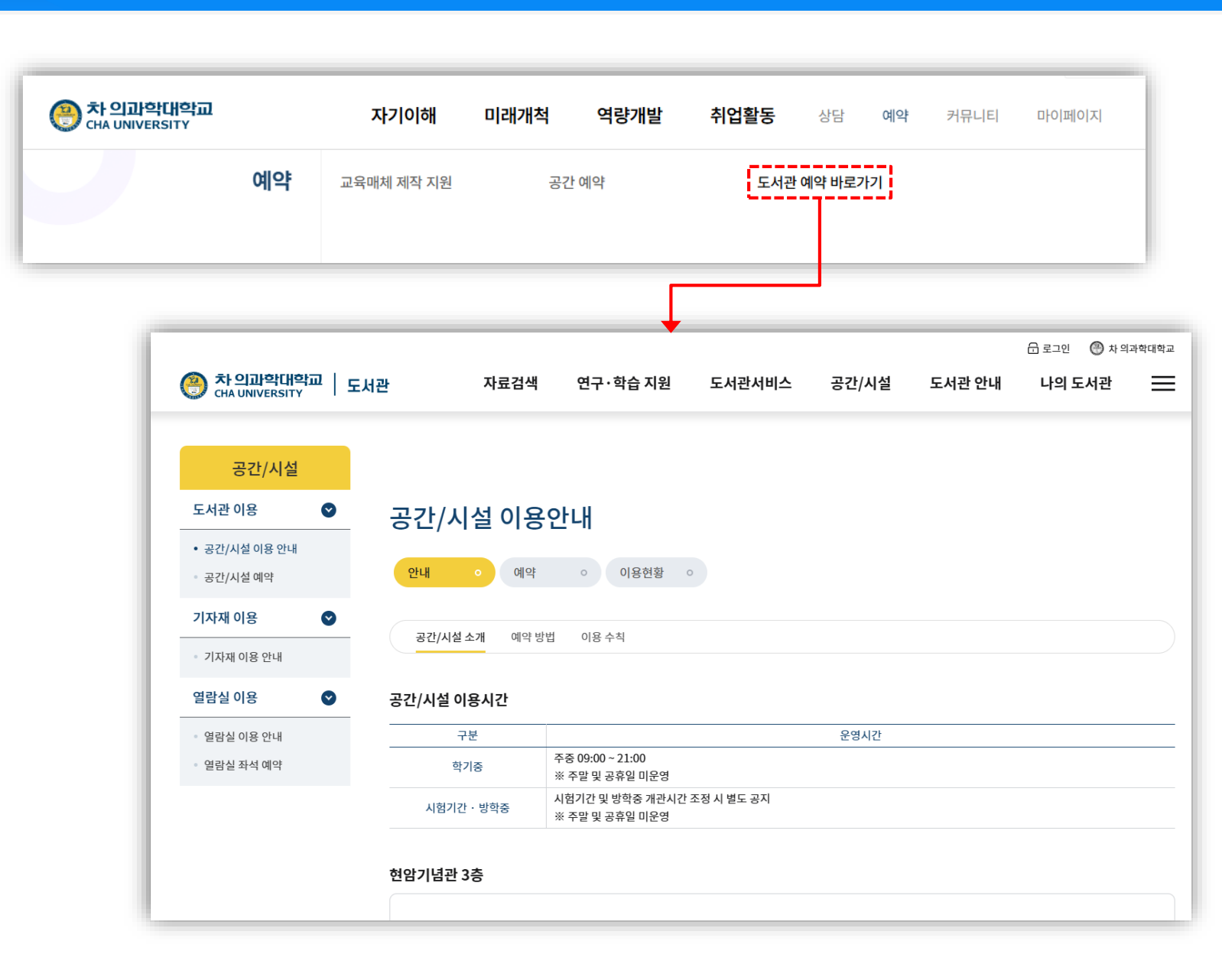

# 공간 예약 - 신청하기

◆ 도서관 예약 바로가기 클릭시 해당 사이트로 이동 가능 합니다.

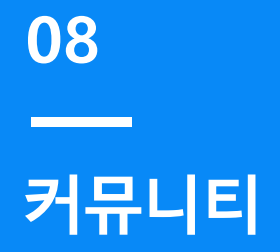

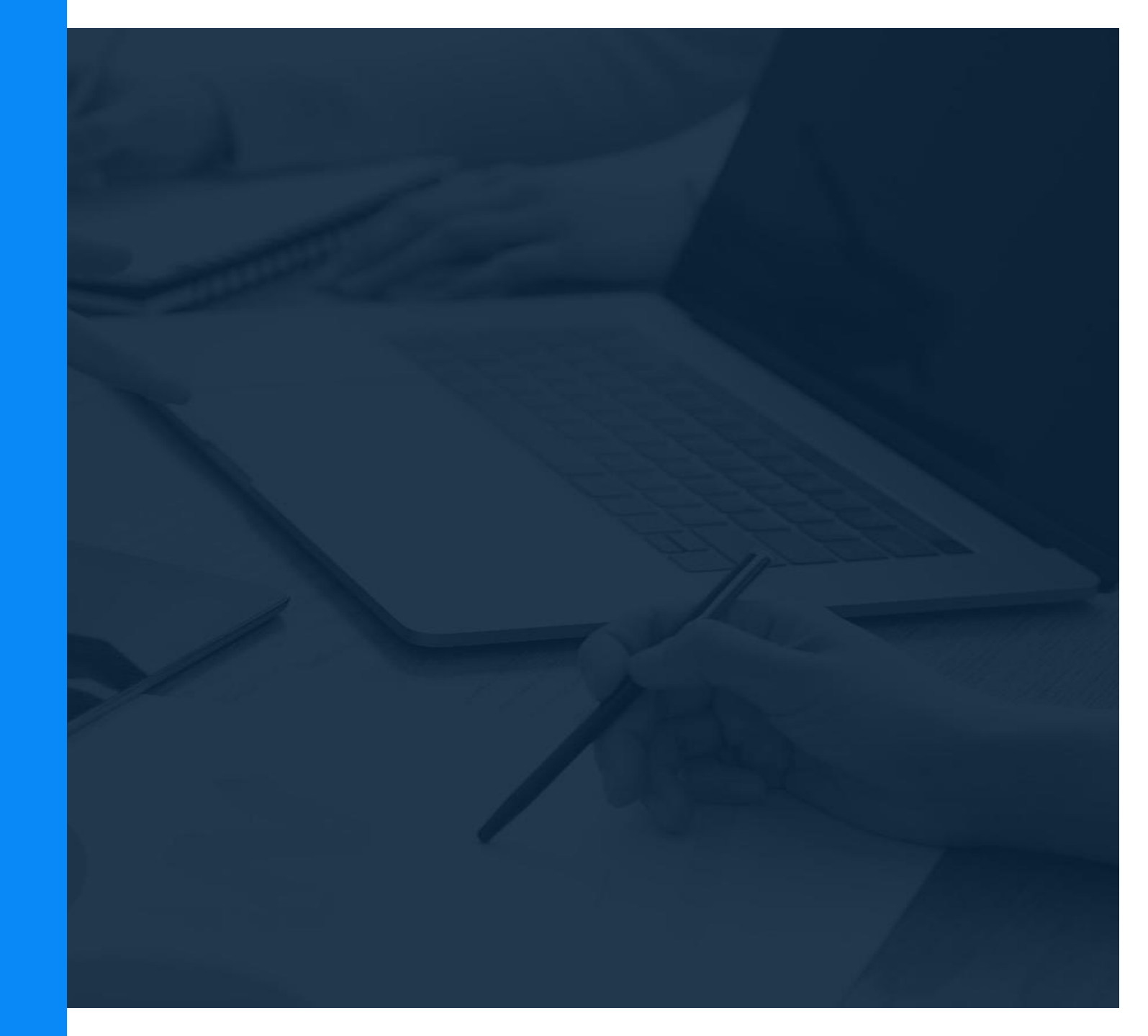

|                          | 1 Plug-in 공지사항                   |     |                            |
|--------------------------|----------------------------------|-----|----------------------------|
| lug-in 공지사항              | 전체공지사항                           |     |                            |
|                          | 자유게시판                            |     |                            |
| 전체 🗸                     | 교외 활동 홍보 및 소통                    |     | ٩                          |
|                          | 비교과 제안 및 Q&A                     |     |                            |
| NO 구분 제목                 | 설문조사                             | 작성자 | 등록임 조회                     |
| 1 [기타] 학생성공 Plug-in 성과관리 | I스템 첫 공지사항입니다.<br>2              | 관리자 | 2025-02-04                 |
|                          |                                  |     |                            |
|                          |                                  |     |                            |
|                          |                                  | •   | 목록뇌                        |
|                          | 학생성공 Plug-in 성과관리 시스템 첫 공지사항입니다. |     | 관리자   2025-02-04 15:10   조 |
|                          | 성과관리 홈페이지 공자사합입니다.               |     |                            |

# 커뮤니티

 게시판 (Plug-in 공지사항, 전체공지사항, 자유게시판, 교외 활동 홍보 및 소통, 비교과 제안 및 Q&A) 확인 및 설문조사 참여 가능 합니다.

② 관련 게시물 클릭시 본문 내용 확인 가능 합니다.

# 09 \_\_\_\_ 마이페이지

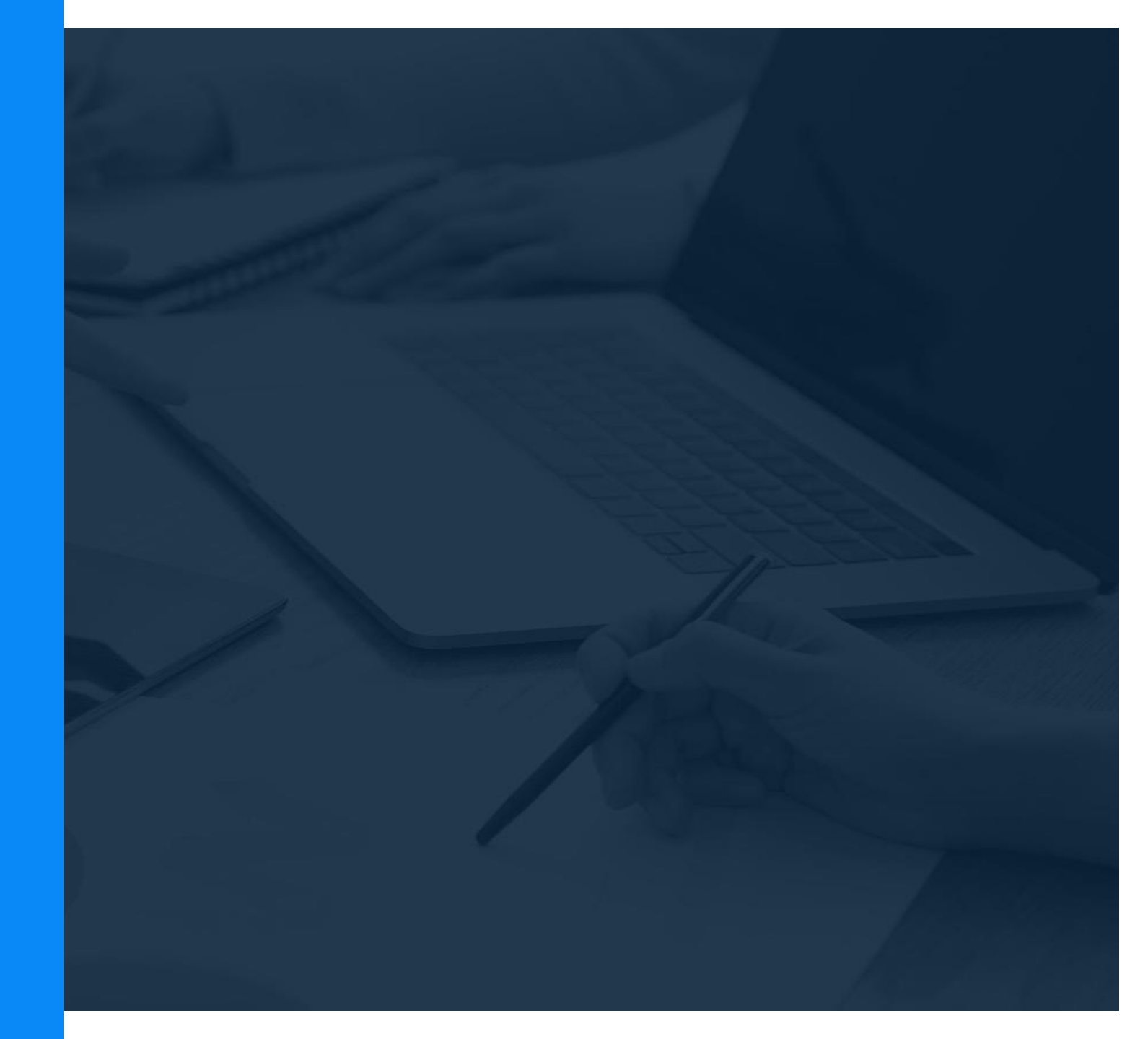

# 마이페이지

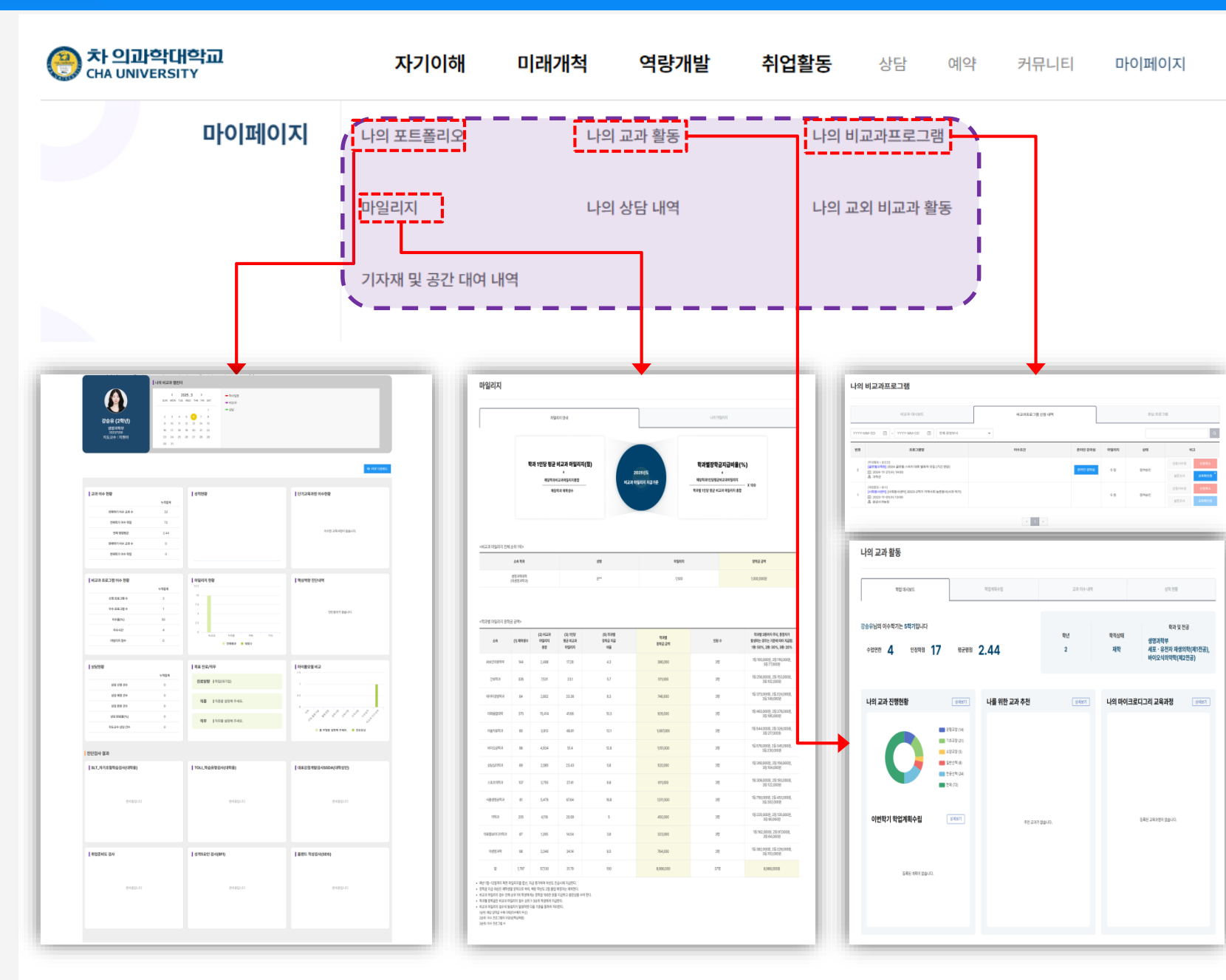

# 마이페이지

- ◆ 나의 포트폴리오 및 나의 활동 내역 확인 가능한 페이지 입니다.
- 나의 포트폴리오 : 교과/비교과 이수현황, 성적현황, 상담현황, 진단검사 결과 등 확인 및 PDF다운로드 가능 합니다.
- 나의 교과활동 : 대시보드, 학업계획수립, 교과 이수내역, 성적 현황 확인 가능합니다.
- 나의 비교과프로그램 : 대시보드, 신청내역, 관심프로그램 확인 가능 합니다.
- 마일리지 : 마일리지 지급기준 및 장학금 기준 안내
- 나의 상담내역 : 상태별 상담내역 확인 가능 합니다.
- 나의 교외 비교과활동 : 자격증 및 수상인증내역, 봉사 인증 내역 확인 가능 합니다.

- 기자재 및 공간 대여내역 : 대여 신청한 기자재 및 공간 상태별 내역 확인 가능 합니다.